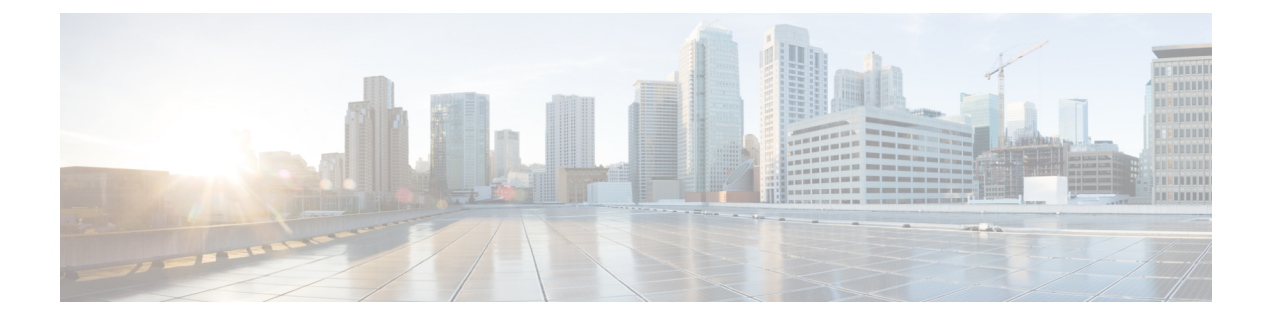

# 思科安全分析和日志记录

- •关于安全分析和日志记录(SaaS),第2页
- FDM 管理 设备的安全日志记录分析,第2页
- •为 FDM 管理 设备实施安全日志记录分析 (SaaS), on page 8
- 将 FDM 事件发送到 思科防御协调器 事件日志记录, on page 11
- •将 FDM 管理 事件直接发送至思科云, on page 11
- FDM 管理 事件类型, on page 12
- •安全事件连接器,第13页
- •安装安全事件连接器,第14页
- •取消调配思科安全分析和日志记录 (SaaS), 第 33 页
- 删除安全事件连接器,第33页
- •调配思科安全云分析门户, on page 34
- 在安全云分析中查看传感器运行状况和 CDO 集成状态,第 35 页
- •用于全面网络分析和报告的思科安全云分析传感器部署, on page 36
- •从 CDO 查看 Cisco Secure Cloud Analytics 警报, on page 36
- •思科安全云分析和动态实体建模, on page 38
- 使用基于防火墙事件的警报, on page 39
- •修改警报优先级,第45页
- 查看实时事件, on page 45
- •在事件日志记录页面上显示和隐藏列, on page 48
- •可自定义的事件过滤器, on page 51
- •安全分析和日志记录中的事件属性, on page 52
- •在事件日志记录页面中搜索和过滤事件,第83页
- •下载后台搜索,第92页
- •数据存储计划, on page 92
- 查找用于安全日志记录分析 (SaaS) 的设备 TCP、UDP 和 NSEL 端口, on page 94

## 关于安全分析和日志记录 (SaaS)

思科安全分析和日志记录 (SAL) 允许您从所有 FDM 管理 设备捕获连接、入侵、文件、恶意软件和 安全情报事件,以及从 ASA 捕获所有系统日志事件和 Netflow 安全事件日志记录 (NSEL) 事件并在 Cisco Defense Orchestrator (CDO) 中的一个位置进行查看。事件存储在思科云中,可从 CDO 中的"事 件日志记录"页面查看,您可以在其中过滤和查看事件,以便清楚地了解在网络中触发的安全规则。

通过额外许可,在捕获这些事件后,您可以从CDO交叉启动为您调配的安全云分析门户。安全云分 析是一种软件即服务(SaaS)解决方案,通过对事件和网络流数据执行行为分析来跟踪网络状态。通 过从源(包括防火墙事件和网络流数据)收集有关网络流量的信息,它会创建有关流量的观察结果, 并根据其流量模式自动识别网络实体的角色。使用此信息与其他威胁情报来源(例如 Talos)相结 合,安全云分析会生成警报,警告可能存在恶意行为。除警报外,安全云分析还提供网络和主机可 视性以及所收集的情景信息,为您研究警报和查找恶意行为的来源提供更好的基础。

**术语说明**:在本文档中,当思科安全分析和日志记录与安全云分析门户(软件即服务产品)配合使用时,您会看到此集成称为思科安全分析和日志记录(SaaS)或 SAL(SaaS)。

### FDM 管理 设备的安全日志记录分析

思科安全分析和日志记录 (SaaS) 允许您从所有 FDM 管理 设备捕获连接、入侵、文件、恶意软件和 安全情报事件,并在 思科防御协调器 中的一个位置进行查看。

事件存储在思科云中,可从CDO中的"事件日志记录"页面查看,您可以在其中过滤和查看事件, 以便清楚地了解在网络中触发的安全规则。日志记录和故障排除软件包为您提供这些功能。

使用日志记录分析和检测包(以前称为防火墙分析和日志记录包),系统可以将安全云分析动态实体建模应用于 FDM 管理 设备事件,并使用行为建模分析生成安全云分析观察结果和警报。如果您获取全部网络分析和监控软件包,则系统会对 FDM 管理 设备事件和网络流量应用动态实体建模,并生成观察结果和警报。您可以使用思科单点登录从 CDO 交叉启动为您调配的思科安全云分析门户。

#### FDM 事件在 CDO 事件查看器中的显示方式

当单个规则配置为记录事件且网络流量与规则条件匹配时,会生成连接、入侵、文件、恶意软件和 安全情报事件。将事件存储在思科云中后,您可以在 CDO 中查看它们。有两种方法可以配置 FDM 管理 设备以将事件发送到思科云:

- 您可以安装多个安全事件连接器 (SEC),并将任何设备上的规则生成的事件发送到任何 SEC, 就像它是系统日志服务器一样。然后,SEC 将事件转发到思科云。
- •如果您的 FDM 管理 设备已使用注册密钥载入 CDO,则可以使用 Firepower 设备管理器 中的控件将事件直接发送到思科云。

#### 如何使用安全事件连接器将事件发送到思科云

使用基本日志记录和故障排除许可证, Firepower 设备管理器 事件到达思科云的方式如下:

- 1. 您可以使用用户名和密码或使用注册密钥将 FDM 管理 设备载入 CDO。
- 2. 配置各个规则(例如访问控制规则、安全情报规则和 SSL 解密规则)以将事件转发到任何一个 SEC,就像它是系统日志服务器一样。在访问控制规则中,您还可以启用文件和恶意软件策略以 及入侵策略,并将这些策略生成的事件转发到 SEC。
- **3.** 您可以在文件事件的系统设置 (System Settings) > 日志记录 (Logging) 中配置文件/恶意软件日志 记录。
- 4. 在系统设置 (System Settings) > 日志记录 (Logging) 中为入侵事件配置入侵日志记录。
- 5. SEC 将事件转发到存储事件的思科云。
- 6. CDO 根据您设置的过滤器在其事件日志记录页面中显示来自思科云的事件。

使用日志记录分析和检测或全部网络分析和监控许可证时,还会发生以下情况:

- 1. 思科安全云分析将分析应用于存储在思科云中的 Firepower 设备管理器 连接事件。
- 2. 生成的观察结果和警报可从与您的 CDO 门户关联的安全云分析门户访问。
- 3. 在 CDO 门户中,您可以交叉启动 Cisco Secure Cloud Analytics 门户,以查看这些观察结果和警报。

#### 如何将事件从 Firepower 设备管理器 发送到思科云

通过使用基本日志记录和故障排除许可证,Firepower设备管理器事件会通过以下方式到达思科云:

- 1. 您使用注册令牌将 FDM 管理 设备载入 CDO。
- 配置各个规则(例如访问控制规则、安全情报规则和 SSL 解密规则)以记录事件,但不指定要 向其发送事件的系统日志服务器。在访问控制规则中,您还可以启用文件和恶意软件策略以及入 侵策略,并将这些策略生成的事件转发到思科云。
- 如果在访问控制规则中配置了文件和恶意软件策略以及入侵策略来记录连接事件,则将文件事件 和入侵事件发送到思科云。
- 4. 在 Firepower 设备管理器 上载入云日志记录,并将各种规则中记录的事件发送到思科云。
- 5. CDO 根据您设置的过滤器从思科云提取事件,并将其显示在其事件查看器中。

使用 日志记录分析和检测 或 全部网络分析和监控 许可证时,还会发生以下情况:

- 1. 思科安全云分析将分析应用于存储在思科云中的 Firepower 设备管理器 连接事件。
- 2. 生成的观察结果和警报可从与您的 CDO 门户关联的安全云分析门户访问。
- 3. 在 CDO 门户中,您可以交叉启动 Cisco Secure Cloud Analytics 门户,以查看这些观察结果和警报。

#### 配置对比

以下是通过 SEC 将事件发送到思科云与直接将事件发送到思科云之间的 CDO 配置差异的摘要。

| FDM 管理 设备配置        | 通过安全事件连接器 (SEC) 发送<br>事件时               | 将事件直接发送至思科云时                            |  |  |
|--------------------|-----------------------------------------|-----------------------------------------|--|--|
| FDM 管理 设备的 CDO 载入方 | 凭证 (用户名和密码)                             | 注册令牌                                    |  |  |
| 法                  | 注册令牌                                    | 序列号                                     |  |  |
| 版本支持               | 版本 6.4+                                 | 注册令牌 - 版本 6.5+                          |  |  |
|                    |                                         | 序列号 - 版本 6.7+                           |  |  |
| 思科安全分析和日志记录(SaaS)  | 日志记录故障排除                                | 日志记录故障排除                                |  |  |
| 许可证                | 日志记录分析和检测(可选)                           | 日志记录分析和检测(可选)                           |  |  |
|                    | 全面的网络分析和监控(可选)                          | 全面的网络分析和监控(可选)                          |  |  |
| 许可证                | 许可证                                     | 许可证                                     |  |  |
|                    | - 如果要从入侵规则、文件控制<br>规则或安全情报过滤收集连接事<br>件。 | - 如果要从入侵规则、文件控制<br>规则或安全情报过滤收集连接事<br>件。 |  |  |
|                    | 恶意软件-如果要从文件控制规则收集连接事件。                  | 恶意软件 - 如果要从文件控制规则收集连接事件。                |  |  |
| 安全事件连接器            | 必要                                      | 不适用                                     |  |  |
| 数据压缩*              | 事件已压缩*                                  | 事件未压缩*                                  |  |  |
| 数据计划               | 必填                                      | 必填                                      |  |  |

注释 数据订用和您的历史每月使用量基于您使用的未压缩数据量。

#### 解决方案中的组件

思科安全分析和日志记录 (SaaS) 使用以下组件向 CDO 传送事件:

**安全设备连接器 (SDC)** - SDC 将 CDO 连接到您的 FDM 管理 设备。FDM 管理 设备的登录凭证被存储在 SDC 上。有关详细信息,请参阅 安全设备连接器 (SDC)。

**安全事件连接器 (SEC)**-SEC 是一种从 FDM 管理 设备接收事件并将其转发到思科云的应用。进入思 科云后,您可以在 CDO 的事件日志记录页面上查看事件,或使用思科安全云分析进行分析。您可能 有一个或多个 SEC 与您的租户相关联。根据您的环境,在安全设备连接器或 CDO 连接器虚拟机上 安装安全事件连接器。

Firepower 设备管理器 - FDM 管理 设备是思科的下一代防火墙。除了对网络流量和访问控制进行状态检查之外,FDM管理设备还提供多种功能,例如防御恶意软件和应用层攻击、集成入侵防御以及 云提供的威胁情报。

如果您有日志记录分析和检测或全面网络分析和监控许可证,思科安全分析和日志记录 (SaaS) 将使用 Cisco Secure Cloud Analytics 进一步分析传送给 CDO 的事件。

**思科安全云分析**-安全云分析将动态实体建模应用于事件,并根据此信息生成检测。这提供了对从 网络收集的遥测数据的更深入分析,使您能够识别趋势并检查网络流量中的异常行为。

许可

要配置此解决方案,您需要以下账户和许可证:

思科防御协调器。您必须有 CDO 租户。

安全设备连接器。SDC 没有单独的许可证。

安全事件连接器。SEC 没有单独的许可证。

**安全日志记录分析 (SaaS)**。您需要购买**日志记录和故障排除**许可证。此软件包的目标是为网络运营 团队提供从其载入的 FDM 管理 设备派生的实时和历史事件,以便对其网络中的流量进行故障排除 和分析。

您还可以购买**日志记录分析和检测或全面网络分析和监控**许可证来应用思科安全云分析。这些软件 包的目标是为网络运营团队提供有关事件(以及使用全面网络分析和监控许可证的网络流量)的更 多见解,以便更好地识别可能的异常行为并做出响应。

| 许可证名称                           | 提供的功能                                                                                                    | 可用许可证持续时间                                      | 功能前提条件                                                                                                    |
|---------------------------------|----------------------------------------------------------------------------------------------------|------------------------------------------------|----------------------------------------------------------------------------------------------------|
| 日志记录故障排除                        | 在CDO中查看事件和事件详细信息,包括实时源和历史视图                                                                                                    | <ul> <li>1年</li> <li>3年</li> <li>提高</li> </ul> | <ul> <li>CDO</li> <li>运行 6.4 或更高版<br/>本的本地部署。</li> <li>部署一个或多个<br/>SEC 以将事件传递<br/>到云</li> </ul>                                 |
| 日志记录分析和检测<br>(以前称为防火墙分析<br>和监控) | 日志记录和故障排除功<br>能,以及:<br>•对 FDM 管理 设备<br>事件应用动态实体<br>建模和行为分析。<br>•根据事件数据在<br>Secure Cloud<br>Analytics 中打开警<br>报,从 CDO 事件<br>查看器交叉启动 | <ul> <li>1年</li> <li>3年</li> <li>提高</li> </ul> | <ul> <li>CDO</li> <li>运行 6.4 或更高版<br/>本的本地部署。</li> <li>部署一个或多个<br/>SEC 以将事件传递<br/>到云。</li> <li>新调配的或现有的<br/>安全云分析门户。</li> </ul> |

| 许可证名称      | 提供的功能                                                                                                    | 可用许可证持续时间                                         | 功能前提条件                                                                                                    |
|------------|----------------------------------------------------------------------------------------------------|---------------------------------------------------|----------------------------------------------------------------------------------------------------|
| 全面的网络分析和监控 | 日志记录分析和检测,<br>以及:<br>•将动态实体建模和<br>行为分析应用于事<br>件、本地网络流量<br>和基于云的网络流量。<br>•根据事件数据、安<br>全云分析传感器收<br>集的本地网络流量<br>数据以及从 CDO<br>事件查看器交叉启<br>动传递到安全云分<br>析的基于云的网络<br>流量的组合,在安<br>全云分析中打开警<br>报。 | <ul> <li>・1年</li> <li>・3年</li> <li>・提高</li> </ul> | <ul> <li>CDO</li> <li>运行 6.4 或更高版本的本地部署。</li> <li>部署一个或多个SEC以将事件传递到云。</li> <li>部署至少一个安全云分析传感器版本4.1或更高版本,以将网络流量数据传递到云,或者将安全云分析与基于云的部署集成,以将网络流量数据传递到安全云分析。</li> <li>新调配的或现有的安全云分析门户。</li> </ul> |

FDM 管理 设备。您需要具有以下许可证才能运行 FDM 管理 设备并创建生成安全事件的规则:

| 许可证       | 持续时间 | 授予的功能                                                                                                    |
|-----------|------|----------------------------------------------------------------------------------------------------|
| 基础版(自动包含) | 永久   | 可选期限的许可证中未包括的所<br>有功能。                                                                                          |
|           |      | 您还必须指定是否 <b>在使用此令牌<br/>注册的产品上允许出口控制功</b><br>能。仅在您的国家/地区满足出口<br>控制标准时,才可以选择此选<br>项。此选项控制您对高级加密和<br>需要高级加密的功能的使用。 |

| 许可证  | 持续时间 | 授予的功能                                                                                                    |
|------|------|----------------------------------------------------------------------------------------------------|
|      | 基于期限 | 入侵检测和防御 (Intrusion<br>detection and prevention) - 入侵<br>策略用于分析网络流量是否存在<br>入侵和漏洞利用,或者丢弃攻击<br>性数据包。                                           |
|      |      | <b>文件控制 (File control)</b> - 文件策略用于检测和选择性地阻止用户上传(发送)或下载(接收)特定类型的文件。通过面向Firepower 的 AMP(需要恶意软件许可证),您可以检查和阻止包含恶意软件的文件。必须拥有威胁许可证才可使用任何类型的文件策略。 |
|      |      | 安全情报过滤 (Security<br>Intelligence filtering) - 将选定流<br>量丢弃后,通过访问控制规则对<br>流量进行分析。动态源可用于根<br>据最新情报立即丢弃连接。                                      |
| 恶意软件 | 基于期限 | 检查恶意软件的文件策略,将思<br>科高级恶意软件保护 (AMP) 与<br>适用于 Firepower 的 AMP(基于<br>网络的高级恶意软件保护)和思<br>科 Threat Grid 结合使用。                                      |
|      |      | 文件策略可以检测和阻止通过网<br>络传输的文件中的恶意软件。                                                                                                    |

#### 数据计划

您需要购买反映思科云每天从您注册的 FDM 管理 设备接收的事件数量的数据存储计划。确定注入 速率的最佳方法是在购买之前参加安全日志分析 (SaaS) (SaaS) 的免费试用。这将为您提供对事件数 量的一个很好的估计。此外,您还可以使用日志记录量估算器工具。

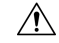

注意 可以将 FDM 管理 设备配置为直接和通过 SEC 将事件发送到思科云。如果执行此操作,则同一事件 将被 "注入" 两次,并根据您的数据计划进行两次计数,但只会在思科云中存储一次。使用一种或另 一种方法将事件发送到思科云时,请务必小心,以避免产生不必要的费用。

数据计划有1年、3年或5年期限,每日增量为1GB。有关数据计划的信息,请参阅《安全日志分析 (SaaS) 订购指南》。

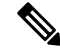

注释 如果您有安全分析和日志记录许可证和数据计划,则在以后获取不同的许可证,这不需要您获取不同的数据计划。如果您的网络流量吞吐量发生变化,并且您获得了不同的数据计划,则不需要您获得不同的安全分析和日志记录许可证。

#### 30 天免费试用

您可以通过登录 CDO 并导航到 分析 (Analytics) > 事件日志记录 (Event Logging) 来申请 30 天无风 险试用。完成 30 天试用后,您可以按照《安全日志分析 (SaaS) 订购指南》中的说明,从思科商务工 作空间 (CCW) 订购所需的事件数据量,以继续使用该服务。

#### 后续操作?

继续执行为 FDM 管理 设备实施安全日志记录分析 (SaaS),第8页。

### 为 FDM 管理 设备实施安全日志记录分析 (SaaS)

#### 准备工作

- 查看 FDM 管理 设备的安全日志记录分析, on page 2 以了解以下内容:
  - 如何将事件发送到思科云
  - 应用解决方案
  - 您需要的许可证
  - 您需要的数据计划
- •您已联系托管服务提供商或思科防御协调器销售代表,并且您有一个 CDO 租户。
- 您的租户可能会也可能不会使用 CDO 的安全设备连接器 (SDC) 来连接您的 FDM 管理设备。您的租户应为您使用设备凭证载入的那些 FDM 管理设备安装 SDC,这被视为最佳实践。如果您使用注册密钥或序列号来载入 FDM 管理设备,则不需要 SDC。
- •如果您已为租户安装 SDC,请确保您的 SDC 状态为活动 (Active)并已记录最近的心跳。
- •如果要安装 SDC,请使用以下方法之一进行安装:
  - 使用使用 CDO 的虚拟机映像部署安全设备连接器 (Deploy a secure device connector using CDO's vm image) 以使用 CDO 准备的虚拟机映像安装 SDC。这是部署 SDC 的首选且最简单 的方法。
  - 使用使用您自己的虚拟机部署安全设备连接器 (Deploy a secure device connector using your own VM)。
- •您可以为租户使用 CDO 映像安装 SEC,并且可以将任何 防火墙设备管理器 中的事件发送至已 载入到租户的任何一个 SEC。

- •如果您从防火墙设备管理器直接向思科云发送事件,则已在管理接口上的端口443上打开出站访问。
- •您已为账户的用户建立双因素身份验证。

用于实施安全日志记录分析 (SaaS) 并通过安全事件连接器将事件发送到思科云的新 CDO 客户工作流 程

- 1. 载入您的 FDM 托管设备。您可以使用管理员用户名和密码或注册令牌来载入设备。
- 2. 创建用于安全日志记录分析 (SaaS) 的系统日志服务器对象。
- 3. 配置 FDM 托管设备策略以记录连接事件。
- 4. 将 FDM 管理设备配置为将 FDM 事件发送到 思科防御协调器 事件日志记录。
- **5.** 确认事件显示在 CDO 中。从导航栏中,选择 分析 (Analytics) > 事件日志记录 (Event Logging)。 点击"实时"(Live)选项卡以查看实时事件。
- **6.** 如果您有**日志记录分析和检测**或**全面网络分析和监控**许可证,请继续分析思科安全云分析中的事件。

#### 实施安全日志记录分析 (SaaS) 并将事件直接发送到思科云的新 CDO 客户工作流程

- 1. 载入您的 FDM 托管设备。您仅能使用注册密钥。
- 2. 配置 FDM 托管设备策略以记录连接事件。
- 3. 将 FDM 管理 设备配置为将 FDM 管理 事件直接发送至思科云。
- **4.** 确认事件显示在 CDO 中。从导航栏中,选择 分析 (Analytics) > 事件日志记录 (Event Logging)。 点击"实时"(Live)选项卡以查看实时事件。
- **5.** 如果您有**日志记录分析和检测**或**全面网络分析和监控**许可证,请继续分析思科安全云分析中的事件。

实施安全日志记录分析 (SaaS) 并通过安全事件连接器将事件发送到思科云的现有 CDO 客户工作流程

- 1. 载入您的 FDM 托管设备。您可以使用管理员用户名和密码或注册令牌来载入设备。
- 2. 用于安全日志记录分析 (SaaS) 的系统日志服务器对象。
- 3. 配置 FDM 托管设备策略以记录连接事件。
- 4. 将 FDM 事件发送到 思科防御协调器 事件日志记录。
- **5.** 确认事件显示在 CDO 中。从导航栏中,选择 分析 (Analytics) > 事件日志记录 (Event Logging)。 点击"实时"(Live)选项卡以查看实时事件。
- **6.** 如果您有 **日志记录分析和检测** 或 **全面网络分析和监控** 许可证,请继续 分析思科安全云分析中的事件。

实施安全日志记录分析 (SaaS) 并将事件直接发送到思科云的现有 CDO 客户工作流程

- 1. 载入您的 FDM 托管设备。您仅能使用注册密钥。
- 2. 配置 FDM 托管设备策略以记录连接事件。
- 3. 将 FDM 管理 设备配置为将 FDM 管理 事件直接发送至思科云。
- 确认事件显示在 CDO 中。从导航栏中,选择 分析 (Analytics) > 事件日志记录 (Event Logging)。 点击"实时"(Live) 选项卡以查看实时事件。
- **5.** 如果您有 **日志记录分析和检测** 或 **全面网络分析和监控** 许可证,请继续 分析思科安全云分析中的事件。

#### 分析思科安全云分析中的事件

如果您有日志记录分析和检测或全面网络分析和监控许可证,除上述步骤外,还应执行以下操作:

- 1. 调配思科安全云分析门户, on page 34。
- 如果您购买了全面网络分析和监控许可证,请将一个或多个安全云分析传感器部署到您的内部网络。请参阅用于全面网络分析和报告的思科安全云分析传感器部署, on page 36。
- 3. 邀请用户创建与其思科单点登录凭证相关联的安全云分析用户账户。请参阅从 CDO 查看 Cisco Secure Cloud Analytics 警报, on page 36。
- 4. 从 CDO 到 Secure Cloud Analytics 的交叉启动,以监控防火墙设备管理器 事件生成的安全云分析 警报。请参阅 从 CDO 查看 Cisco Secure Cloud Analytics 警报, on page 36。

#### 通过从 CDO 交叉启动查看安全云分析警报

使用**日志记录分析和检测或全面网络分析和监控**许可证,您可以从CDO交叉启动安全云分析,以查 看由安全云分析基于防火墙设备管理器事件生成的警报。

有关详细信息,请参阅以下文章:

- 登录 CDO
- •从 CDO 查看 Cisco Secure Cloud Analytics 警报, on page 36
- •思科安全云分析和动态实体建模, on page 38
- 使用基于防火墙事件的警报

#### 安全分析和日志记录 (SaaS) 工作流程

使用安全和分析日志记录事件进行故障排除介绍了使用从安全日志记录分析 (SaaS) 生成的事件来确定用户无法访问网络资源的原因。

另请参阅使用基于防火墙事件的警报。

## 将 FDM 事件发送到 思科防御协调器 事件日志记录

要在事件日志记录查看器中查看来自访问控制规则、安全情报规则和 SSL 解密规则的 FDM 管理 事件,首先需要将这些事件发送到思科云。

- 访问控制规则。您可以在网络连接开始或结束时记录FDM管理事件类型。有关配置此规则类型的日志记录的详细信息,请参阅配置FDM访问控制策略和FDM访问控制规则中的日志记录设置。
- 安全情报规则。您可以记录安全情报规则生成的 FDM 管理事件类型。如果启用了日志记录, 系统会记录与阻止列表条目匹配的任意项。系统不记录例外条目的匹配项,但如果被免除的连 接与启用日志记录的访问控制规则匹配,您会收到日志消息。有关配置日志记录的详细信息, 请参阅配置 Firepower 安全情报策略。
- •SSL 解密规则。您可以记录 SSL 解密规则生成的FDM 管理事件类型。

如果您将文件和恶意软件事件或入侵事件事件发送到思科云,并且使用的是安全事件连接器,则需要为设备配置日志记录设置。

#### 相关信息:

•为安全日志记录分析 (SaaS) 创建系统日志服务器对象

### 将 FDM 管理 事件直接发送至思科云

从防火墙设备管理器 版本 6.5 开始,您可以将连接事件、入侵、文件和恶意软件事件直接从您的 FDM 管理 设备发送到思科云。进入思科云后,您可以使用 思科防御协调器 (CDO) 对其进行监控, 并使用思科安全云分析器进行分析。此方法不需要在安全设备连接器 (SDC) 虚拟机上安装安全事件 连接器 (SEC) 容器。

#### Before you begin

查看这些主题:

- FDM 管理 设备的安全日志记录分析, on page 2
- •为 FDM 管理 设备实施安全日志记录分析 (SaaS)

#### Procedure

步骤1 登录到要从中将事件发送到思科云的设备的 防火墙设备管理器。

步骤2 依次选择 设备 (Device) > 系统设置 (System Settings) > 云服务 (Cloud Services)。

步骤3 在将事件发送到思科云窗格中,点击启用 (Enable)。

### FDM 管理事件类型

#### 事件类型

系统可以生成以下类型的事件。只有生成这些事件,才能在监控控制面板中查看相关统计信息。

#### 数据(诊断)事件

数据记录可以为与连接不相关的事件(包括与设备和系统健康状况以及网络配置相关的事件)提供 系统日志消息。可以在各个访问控制规则内配置连接日志记录。

数据记录可为在数据平面上运行的功能(即在CLI配置中定义的功能,可以使用 show running-config 命令来查看这些功能)生成消息。这包括诸如路由、VPN、数据接口、DHCP 服务器、NAT 等功能。

#### 连接事件

您可以在用户生成通过系统传递的流量时生成连接事件。启用访问规则连接日志记录以生成这些事件。还可启用安全情报策略和 SSL 解密规则日志记录,以生成连接事件。

连接事件包含关于检测到的会话的数据。任何单个连接事件的可用信息都取决于多种因素,但通常 包括:

- •基本连接属性:时间戳、源和目标 IP 地址、入口和出口区域,处理连接的设备等。
- •系统发现或推断的其他连接属性:应用、请求的 URL 或与连接关联的用户等。
- 有关连接记录原因的元数据:哪个配置处理流量,连接是被允许还是被阻止,以及有关已加密 和已解密连接的详细信息等。

#### 入侵事件

系统检查网络上传输的数据包是否存在可能影响主机及其数据的可用性、完整性和机密性的恶意活动。如果系统识别出潜在的入侵,会生成入侵事件;入侵事件是有关攻击源和攻击目标的日期、时间、攻击程序类型以及情境信息的记录。无论调用访问控制规则的日志记录配置如何,系统均会生成设为阻止或提醒的入侵规则的入侵事件。

#### 文件事件

文件事件表示系统基于文件策略在网络流量中检测到或者被阻止的文件。只有在应用文件策略的访问规则中启用文件日志记录,才能生成这些事件。

无论调用访问控制规则采用何种日志记录配置,在系统生成文件事件时,都会记录相关连接的终止。

#### 恶意软件事件

作为整体访问控制配置的一部分,系统可在网络流量内检测恶意软件。适用于 Firepower 的 AMP 可 以生成恶意软件事件,其中包含生成事件的处置,有关检测该恶意软件的方式、位置和时间的情境 数据。只有在应用文件策略的访问规则中启用文件日志记录,才能生成这些事件。 文件的处置可能发生变化,例如,从安全变为恶意软件或从恶意软件变为安全。如果适用于Firepower 的 AMP 向 AMP 云查询文件,且云决定在查询一周内更改处置,系统即会生成追溯性恶意软件事件。

#### 安全情报事件

安全情报事件是由安全情报策略为该策略阻止或监控的每个连接生成的一种连接事件。所有安全情 报事件都有一个由系统填充的"安全情报类别"字段。

对于各事件,都有一个相应的"常规"连接事件。由于评估安全智能策略后才会评估许多其他安全 策略(包括访问控制),所以当安全智能阻止连接时,所生成事件不含系统从后续评估中收集的信 息(如用户身份)。

### 安全事件连接器

安全事件连接器 (SEC) 是安全分析和日志记录 SaaS 解决方案的一个组件。它接收来自 ASA 和 FDM 管理 设备的事件,并将其转发到思科云。CDO 在"事件日志记录"(Event Logging) 页面上显示事件,以便管理员可以在该页面或使用 Cisco Secure Cloud Analytics 进行分析。

SEC 安装在您的网络中部署的安全设备连接器上,安装在您的网络中部署的自己的CDO连接器虚拟 机上,或安装在 AWS 虚拟私有云 (VPC) 上。

#### 安全事件连接器 ID

与思科 Technical Assistance Center (TAC) 或其他 CDO 支持人员合作时,您可能会需要 SEC 的 ID。 该 ID 可在 CDO 的"安全连接器" (Secure Connectors) 页面上找到。要查找 SEC ID,请执行以下操 作:

- 1. 从左侧 CDO 菜单中,选择 工具和服务 (Tools & Services) > 安全连接器 (Secure Connectors)。
- 2. 点击您要标识的 SEC。
- 3. SEC ID 是"详细信息"(Details) 窗格中"租户 ID"(Tenant ID) 上方列出的 ID。

#### 相关信息:

- FDM 管理 设备的安全日志记录分析
- •在 SDC 虚拟机上安装安全事件连接器,第14页
- 使用 VM 映像安装 SEC
- 使用 VM 映像安装 SEC
- 使用 Terraform 模块在 AWS VPC 上安装安全事件连接器,第 31 页
- 删除安全事件连接器
- •取消调配思科安全分析和日志记录 (SaaS)

## 安装安全事件连接器

安全事件连接器 (SEC) 可以安装在有或没有 SDC 的租户上。

您可以在与安全设备连接器相同的虚拟机上安装一个 SEC (如果有);或者,您可以在网络中维护的 SEC 自己的 CDO 连接器虚拟机上安装 SEC。

请参阅以下介绍各种安装情况的主题:

- 使用 VM 映像安装 SEC, 第 23 页
- 使用 CDO 映像安装 SEC,第 17 页
- 使用 Terraform 模块在 AWS VPC 上安装安全事件连接器, 第 31 页

### 在 SDC 虚拟机上安装安全事件连接器

安全事件连接器 (SEC) 从 ASA 和 FDM 管理 设备接收事件,并将其转发到思科云。CDO 在"事件 日志记录"(Event Logging) 页面上显示事件,以便管理员可以在该页面或使用思科安全云分析进行 分析。

您可以在与安全设备连接器相同的虚拟机上安装一个 SEC (如果有);或者,您可以在网络中维护的 SEC 自己的 CDO 连接器虚拟机上安装 SEC。

本文介绍如何在与 SDC 相同的虚拟机上安装 SEC。如果要安装更多 SEC,请参阅 使用 CDO 映像安装 SEC,第 17 页 或 使用 VM 映像安装 SEC,第 23 页。

#### 开始之前

- 购买思科安全和分析日志记录、日志记录和故障排除许可证。或者,如果您想先注销思科安全和分析,请登录CDO,然后在主导航栏上,选择分析(Analytics)>事件日志记录(Event Logging)并点击请求试用(Request Trial)。您还可以购买日志记录分析和检测(Logging Analytics and Detection)以及全面网络分析和监控(Total Network Analytics and Monitoring)许可证,以将安全云分析应用于事件。
- •确保您的 SDC 已安装。如果需要安装 SDC,请执行以下程序之一:
  - 使用 CDO 的虚拟机映像部署安全设备连接器
  - 使用您自己的虚拟机部署安全设备连接器

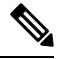

注释 如果您在自己的虚拟机上安装了本地 SDC,则需要进行您创建的 VM 上安 装的 SDC 和 CDO 连接器的其他配置才能允许事件到达它。

- •确保 SDC 与 CDO 通信:
  - 1. 从 CDO 菜单中,选择 工具和服务 (Tools & Services) > 安全连接器 (Secure Connectors)。

- 2. 在安装 SEC 之前,请确保 SDC 的最后一次心跳不超过 10 分钟,并且 SDC 的状态为活动。
- •系统要求 为运行 SDC 的虚拟机分配额外的 CPU 和内存:
  - CPU: 分配额外 4 个 CPU 以容纳 SEC, 使 CPU 总数达到 6 个。
  - 内存:为 SEC 分配额外 8 GB 内存,使内存总量达到 10 GB。

#### 过程

步骤1 登录 CDO。

步骤2 从 CDO 菜单中,选择 工具和服务 (Tools & Services) > 安全连接器 (Secure Connectors)。

步骤3 点击蓝色加号按钮,然后点击安全事件连接器 (Secure Event Connector)。

更新 VM 上的 CPU 和内存以适应 SEC 后,打开 VM 并确保"安全连接器"页面指示 SDC 处于"活动"状态。

Х

步骤4 跳过向导的步骤1,转至步骤2。在向导的步骤2中,点击复制SEC 引导程序数据 (Copy SEC Bootstrap Data)的链接。

#### Deploy an On-Premises Secure Event Connector

dRaU9pSmhNMlUxWTJVMFppMDNNakZrTFRSaFpUVXRPV013TkMweU5UZG10VE5oTWpnMU9HVW1MQ0pq YkdsbGJuUmZhV1FpT21KaGNHa3RZMnhwWlc1ME1uMC5tTzh0bTZMZ1N6cjI4b1ZGZERqYjJNRzVqUE ZmYTZQYzVsRjRITT1teVVEVzh2Qk5FWW44c3V0Z3NTQUo0TH15N0xzVGsydEx4N05nbS00STB6SmZ6 aWdQTkRiV1RsRW1tcjI5SkFVZ2NBWEhySkdzcktMREszUnJUM0hZU3JkZ21Hd1dGb3FwWUdZNkJHRU VacmI0YVFLSjFTdnJ5RjVFZ2FqajZFZkNVaERNMUE3Q3c1Q0p1Sn1JMnFZbGpNUzBXeVg3Nm9KeTQ2 ZX1MT09qcjRicEN0UnhYaEVNMUFzV19qQW1PNXM3Tm02Sn1rMXR1QTFsYmE3VkxN0Up4bk9RS1pqaW 1rdDNsYnRRbDNrTHMxeWduaXdVU1RuWkQxM0c5T2FJWExCQ093T3NESGdNeH16UU13ZWJVNUdGT2RS NFN6c2ZBb1VXRDNwZ2V2V0gzUzBNT2ciCkNET19ET01BSU49InN0YWdpbmcuZGV2LmxvY2toYXJ0Lm 1vIgpDRE9fVEV0QU5UPSJDRE9fY21zY28tYW1hbGxpbyIKQ0RPX0JPT1RTVFJBUF9VUkw9Imh0dHBz 0i8vc3RhZ21uZy5kZXYubG9ja2hhcnQuaW8vc2RjL2Jvb3RzdHJhcC9DRE9fY21zY28tYW1hbGxpby IKT05MWV9FVkV0VE10Rz0idHJ1ZSIK

Copy CDO Bootstrap Data

#### Step 2

Read the instructions about deploying the Secure Event Connector on vSphere. Copy the bootstrap data below and paste it when prompted for "SEC bootstrap Data".

A The SEC bootstrap data is valid until 10/13/2021, 10:44:14 AM

U1NFX0RFVklDRV9JRD0iZTBhZTJkNmMtMDdhYy00Y2JkLWEzNWQtOGYzZDJkMjq1ZmU3IqpTU0VfRE U0VfT1RQPSI5Y2IzNTI4ZWZ1Mzg00TQ2NjViMDFkZmEyYjUyMGUxNSIKVEV0QU5UX05BTUU9IkNET1 9jaXNjby1hbWFsbGlvIg==

🖓 Copy SEC Bootstrap Data 🛛 🚽 🛶

#### Step 3

Verify the connection status of the new SEC by exiting this dialog and checking the "Last Heartbeat" information.

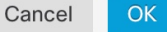

#### 步骤5 打开终端窗口并以"cdo"用户身份登录 SDC。

步骤6 登录后,切换到 "sdc"用户。当系统提示输入密码时,请输入 "cdo"用户的密码。以下是这些命 令的示例:

```
[cdo@sdc-vm ~]$ sudo su sdc
[sudo] password for cdo: <type password for cdo user>
[sdc@sdc-vm ~]$
```

步骤7 在提示符后,运行 sec.sh setup 脚本:

[sdc@sdc-vm ~]\$ /usr/local/cdo/toolkit/sec.sh setup

步骤8 在提示符的末尾,粘贴您在步骤4中复制的引导程序数据,然后按 Enter键。

Please copy the bootstrap data from Setup Secure Event Connector page of CDO: KJHYFuYTFuIGhiJKlKnJHvHfgxTewrtwE RtyFUiyIOHKNkJbKhvhgyRStwterTyufGUihoJpojP9UOoiUY8VHHGFXREWRtygfhVjhkOuihIuyftyXtfcghvjbkhB= 载入 SEC 后, sec.sh 将运行脚本来检查 SEC 的运行状况。如果所有运行状况检查均为"绿色",则运行状况检查会向事件日志发送示例事件。示例事件在事件日志中显示为名为"sec-health-check"的策略。

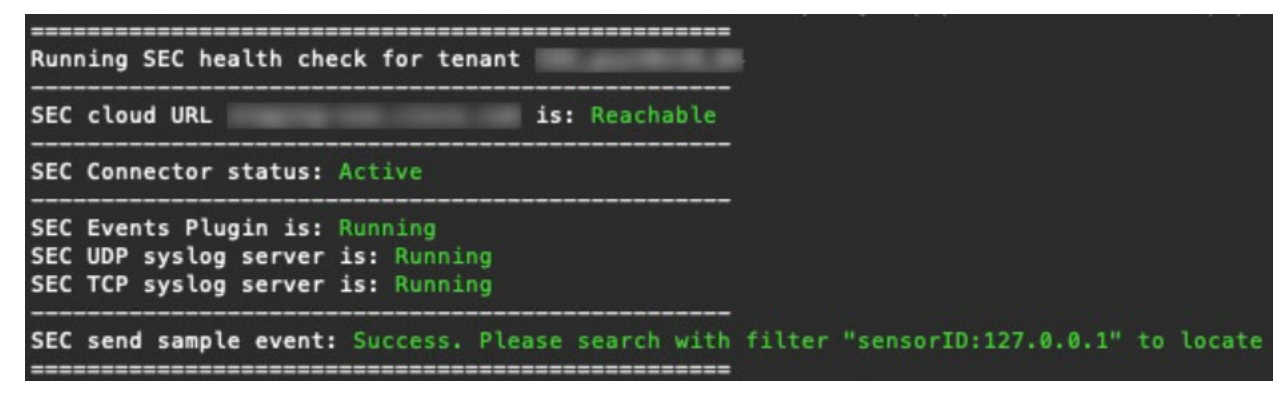

如果您收到注册失败或 SEC 载入失败的消息,请转至对安全事件连接器载入失败进行故障排除。

步骤9 确定运行 SDC 和 SEC 的虚拟机是否需要额外配置:

- •如果您在自己的虚拟机上安装了 SDC,请继续 您创建的 VM 上安装的 SDC 和 CDO 连接器的其他配置,第 28 页。
- •如果您使用 CDO 映像安装了 SDC,请继续执行"下一步"。

#### 下一步做什么

退回至 为 FDM 管理 设备实施安全日志记录分析 (SaaS),第8页。

#### 相关信息:

- 对安全设备连接器进行故障排除
- 安全事件连接器故障排除
- 安全事件连接器载入故障排除
- •安全事件连接器注册失败故障排除

### 使用 CDO 映像安装 SEC

安全事件连接器 (SEC) 将事件从 ASA 和 FTD 转发到思科云,以便您可以在"事件日志记录"页面 中查看它们,并根据您的许可使用安全云分析进行调查。

您可以在租户上安装多个安全事件连接器(SEC),并将事件从您的ASA和FDM托管的设备定向到您 安装的任何 SEC。拥有多个 SEC 可让您将 SEC 安装在不同的位置,并将事件发送到思科云的工作 分发给他们。

安装 SEC 的过程分为两部分:

- 1. 使用 CDO VM 映像安装 CDO 连接器,以便支持安全事件连接器,第 18 页 您安装的每个 SEC 都需要一个 CDO 连接器。CDO 连接器不同于安全设备连接器 (SDC)。
- 2. 在 CDO 连接器虚拟机上安装安全事件连接器,第 29 页。

注释 如果要通过创建自己的 VM 来创建 CDO 连接器,请参阅您创建的 VM 上安装的 SDC 和 CDO 连接 器的其他配置。

#### 后续操作:

继续执行 使用 CDO VM 映像安装 CDO 连接器,以便支持安全事件连接器,第 18 页

#### 使用 CDO VM 映像安装 CDO 连接器,以便支持安全事件连接器

#### 开始之前

购买思科安全和分析日志记录、日志记录和故障排除许可证,您还可以购买日志记录分析和检测以及全面网络分析和监控许可证,以便将安全云分析应用于事件。

如果愿意,您还可以登录 CDO,然后在主导航栏中选择 分析 (Analytics) > 事件日志记录 (Event Logging) 并点击请求试用 (Request Trial),以便申请获取试用版的安全分析和日志记录。

- CDO 需要进行严格的证书检查,并且不支持 CDO 连接器和互联网之间的 Web/内容代理检查。 如果使用代理服务器,请禁用对 CDO 连接器和 CDO 之间的流量进行检查。
- ・此进程中安装的 CDO 连接器必须在 TCP 端口 443 上具有对互联网的完全出站访问权限。
- 查看 将 Cisco Defense Orchestrator 连接到 Secure Device Connector ,以便确保 CDO 连接器能够 正确访问网络。
- CDO 支持使用 vSphere Web 客户端或 ESXi Web 客户端来安装其 CDO 连接器 VM OVF 映像。
- CDO 不支持使用 VM vSphere 桌面客户端来安装 CDO 连接器 VM OVF 映像。
- ESXi 5.1 虚拟机监控程序。
- 仅用于托管 CDO 连接器和 SEC 的 VM 的系统要求:
  - VMware ESXi 主机需要 4 个 vCPU。
  - VMware ESXi 主机至少需要 8GB 内存。
  - VMware ESXi 需要 64GB 磁盘空间来支持虚拟机,具体取决于您的调配选择。
- 在开始安装之前收集以下信息:
  - •要用于 CDO 连接器虚拟机的静态 IP 地址。
  - •您在安装过程中创建的 root 和 cdo 用户的密码。
  - •您的组织使用的 DNS 服务器的 IP 地址。

- SDC 地址所在网络的网关 IP 地址。
- •时间服务器的 FQDN 或 IP 地址。
- CDO 连接器虚拟机被配置为定期安装安全补丁,为此需要打开出站端口 80。

#### 过程

- 步骤1 登录到要为其创建 CDO 连接器的 CDO 租户。
- 步骤2 从 CDO 菜单中,选择 工具和服务 (Tools & Services) > 安全连接器 (Secure Connectors)。
- 步骤3 点击蓝色加号按钮,然后点击安全事件连接器 (Secure Event Connector)。

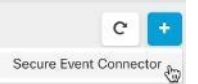

步骤4 在步骤1中,点击下载 CDO 连接器虚拟机映像 (Download the CDO Connector VM image)。这是您 在上面安装 SEC 的特殊映像。始终下载 CDO 连接器虚拟机,以确保使用的是最新映像。

| 0                | SEC will be deployed on a new VM                                                                                                    |     |
|------------------|----------------------------------------------------------------------------------------------------|-----|
| Step 1           | I and the CDO Compariso V/I and follow the desumentation to deplay the CDO V/V as                                                                                                    |     |
| vSpher<br>the CD | the CDC Connector via and rollow the occumentation to deploy the CDC via on<br>re. You will be prompted for "CDD Bootstrap Data". Copy the data below and paste it<br>to Bootstrap Data input field in vSphere. | nto |
| CDO B            | potstrap Data                                                                                                    |     |
| QORP             | X1RPS0V0PSJleUpoYkdjaU9pS1NVekkxTmlJc0luUjVjQ8k2SWtwWFZDSjkuZX1Kc2FXNXJa\                                                                                                    | 1   |

- 步骤5 从 zip 文件中提取所有文件。它们看起来和下面有些相似:
  - CDO-SDC-VM-ddd50fa.ovf
  - CDO-SDC-VM-ddd50fa.mf
  - CDO-SDC-VM-ddd50fa-disk1.vmdk
- 步骤6 使用 vSphere Web 客户端以管理员身份登录 VMware 服务器。
  - 注释 请勿使用 VM vSphere 桌面客户端。
- 步骤7 按照相关提示从 OVF 模板部署本地 CDO 连接器虚拟机。(您将需要 .ovf、.mf 和 .vdk 文件才能部 署模板。)
- 步骤8 在设置完成后,打开虚拟机电源。
- 步骤9 打开新 CDO 连接器虚拟机的控制台。
- 步骤10 以 cdo 用户的身份登录。默认密码为 adm123。
- 步骤11 在提示符处键入 sudo sdc-onboard setup

[cdo@localhost ~]\$ sudo sdc-onboard setup

- 步骤 12 出现提示时,输入 cdo 用户的默认密码: adm123。
- 步骤13 按照提示为 root 用户创建一个新密码。
- 步骤14 按照提示为 cdo 用户创建一个新密码。
- 步骤15 按照提示输入 Cisco Defense Orchestrator 的域信息。
- 步骤 16 输入您要用于 CDO 连接器虚拟机的静态 IP 地址。
- 步骤 17 输入要在上面安装 CDO 连接器虚拟机的网络的网关 IP 地址。
- 步骤18 输入 CDO 连接器的 NTP 服务器地址或 FQDN。
- 步骤19 出现提示时,输入 Docker 网桥的信息,如果不适用,则可将其留空,然后按 < Enter>。
- 步骤20 确认您的输入内容。
- 步骤 21 当系统提示"您想立即设置 SDC 吗?" (Would you like to setup the SDC now?) 时输入 n。
- 步骤 22 以 cdo 用户身份登录,以便创建与 CDO 连接器的 SSH 连接。
- 步骤23 在提示符处键入 sudo sdc-onboard bootstrap [cdo@localhost ~]\$ sudo sdc-onboard bootstrap
- 步骤 24 在出现提示时,请输入 cdo 用户的密码。
- 步骤25 在出现提示时,返回 CDO 并复制 CDO 引导程序数据,然后将其粘贴到 SSH 会话中。要复制 CDO 引导程序数据,请执行以下操作:
  - 1. 登录 CDO。
  - 2. 从 CDO 菜单中,选择 工具和服务 (Tools & Services) > 安全连接器 (Secure Connectors)。
  - 3. 选择您开始载入的安全事件连接器。状态应显示为"正在载入"(Onboarding)。
  - 4. 在"操作"(Actions)窗格中,点击部署本地安全事件连接器(Deploy an On-Premises Secure Event Connector)。

5. 复制对话框步骤1中的CDO引导程序数据。

Deploy an On-Premises Secure Event Connector

SEC will be deployed on a new VM

#### Step 1

Download the CDO Connector VM and follow the documentation to deploy the CDO VM on vSphere. You will be prompted for "CDO Bootstrap Data". Copy the data below and paste it into the CDO Bootstrap Data input field in vSphere.

CDO Bootstrap Data

Q0RPX1RPS0VOPSJ1eUpoYkdjaU9pS1NVekkxTmlJc0luUjVjQ0k2SWtwWFZDSjkuZX1KMlpYSWlPaU 13SWl3aWMyTnZjR1VpT2xzaWRISjFjM1FpTENKeVpXRmtJaXdpZDNKcGRHVWlMQ0poTTJVMVkyVTBa aTAzTWpGa0xUUmhaVFV0T1dNd05DMH10VGRpT1R0aE1qZzFPR1VpWFN3aV1XMX1Jam9pYzJGdGJDSX NJbkp2YkdWeklqcGJJbEpQVEVWZ1UxV1FSVkpmUVVST1NVNG1YU3dpYVh0eklqb21hWFJrSWl3aVky eDFjM1JsY2tsa0lqb21NU01zSW1sa0lqb21abVF3T0dReVpHVXRNM1ZpT1MwMFpEYzRMV0kwWldNdF pUWXh0V0UyWmpjNFkyUmlJaXdpYzNWaWFtVmpkRlI1Y0dVaU9pSjFjM1Z5SWl3aWFuUnBJam9pTURB VacmI0YVFLSjFTdnJ5RjVFZ2FqajZFZkNVaERNMUE3Q3c1Q0p1Sn1JMnFZbGpNUzBXeVg3Nm9KeTQ2 ZX1MT09qcjRicEN0UnhYaEVNMUFzV19qQW1PNXM3Tm02Sn1rMXRlQTFSYmE3VkxN0Up4bk9RS1pqaW 1rdDNSYnRRbDNrTHMxeWduaXdVU1RuWkQxM0c5T2FJWExCQ093T3NESGdNeH16UU13ZUJVNUdGT2RS NFN6c2ZBb1VXRDNwZ2V2V0gzUzBNT2ciCkNET19ET01BSU491nN0YWdpbmcuZGV2LmxvY2toYXJ0Lm 1vIgpDRE9fVEV0QU5UPSJDRE9fY21zY28tYW1hbGxpbyIKQ0RPX0JPT1RTVFJBUF9VUkw9Imh0dHBz 0i8vc3RhZ21uZy5kZXYubG9ja2hhcnQuaW8vc2RjL2Jvb3RzdHJhcC9DRE9fY21zY28tYW1hbGxpby IKT05MWV9FVkV0VE10Rz0idHJ1ZSIK

| 쉽 Copy CDO Bootstrap Data | <b>←</b> |    |
|---------------------------|----------|----|
|                           |          |    |
|                           | Cancel   | ОК |

- 步骤 26 当系统提示您是否要更新这些设置时?(Would you like to update these settings?) 输入 n。
- 步骤 27 返回 CDO 中的"部署本地安全事件连接器对话框"(Deploy an On-Premises Secure Event Connector), 然后点击确定 (OK)。在"安全连接器"(Secure Connectors)页面上,您会看到安全事件连接器处于 黄色的正在载入状态。

#### 下一步做什么

请继续在 CDO 连接器虚拟机上安装安全事件连接器,第 22 页。

### 在 CDO 连接器虚拟机上安装安全事件连接器

#### 开始之前

您应该已安装 CDO 连接器虚拟机,如使用 CDO VM 映像安装 CDO 连接器,以便支持安全事件连接 器, 第18页中所述。

过程

- 步骤1 登录CDO。
- 步骤2 从 CDO 菜单中,选择 工具和服务 (Tools & Services) > 安全连接器 (Secure Connectors)。
- 步骤3 选择您在上面载入的 CDO 连接器。在"安全连接器"(Secure Connectors) 表中, 它将被称为"安全 事件连接器",并且应仍处于"正在载入"状态。
- 点击右侧"操作"(Actions)窗格中的部署现场安全事件连接器 (Deploy an On-Premises Secure Event 步骤4 Connector) 。
- 步骤5 在向导的步骤 2 中,点击复制 SEC 引导程序数据 (Copy SEC bootstrap data)的链接。

Deploy an On-Premises Secure Event Connector

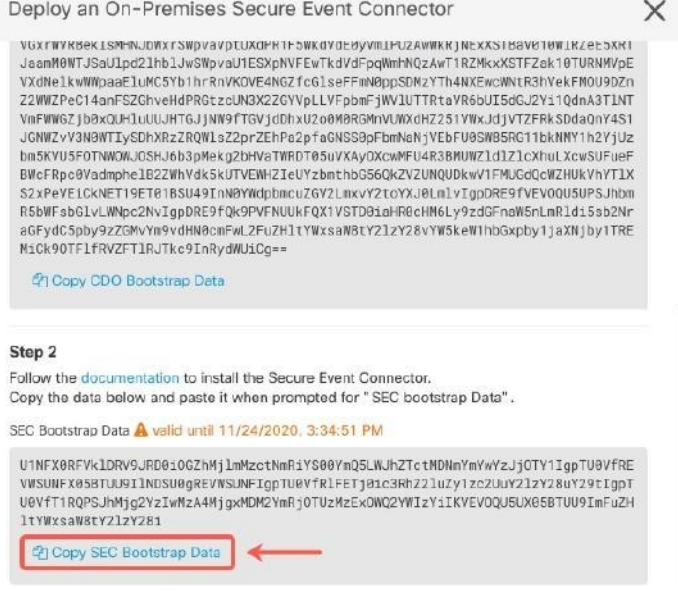

- 步骤6 创建与 CDO 连接器的 SSH 连接,并以 cdo 用户身份登录。
- 步骤7 登录后,切换到sdc用户。当系统提示输入密码时,请输入"cdo"用户的密码。以下是这些命令的 示例:

```
[cdo@sdc-vm ~]$ sudo su sdc
[sudo] password for cdo: <type password for cdo user>
[sdc@sdc-vm ~]$
```

步骤8 在提示符后,运行 sec.sh 安装脚本:

[sdc@sdc-vm ~] \$ /usr/local/cdo/toolkit/sec.sh setup

步骤9 在提示符的末尾,粘贴您在步骤4中复制的引导程序数据,然后按 Enter键。 Please copy the bootstrap data from Setup Secure Event Connector page of CDO: KJHYFuYTFuIGhiJKlKnJHvHfgxTewrtwE

载入 SEC 后, sec.sh 将运行脚本来检查 SEC 的运行状况。如果所有运行状况检查均为"绿色",则运行状况检查会向事件日志发送示例事件。示例事件在事件日志中显示为名为"sec-health-check"的策略。

| Running SEC health check for te                                                                     | nant               |        |             |               |          |             |            |       |
|----------------------------------------------------------------------------------------------------|--------------------|--------|-------------|---------------|----------|-------------|------------|-------|
| SEC cloud URL                                                                                       | is: Reachable      |        |             |               |          |             |            |       |
| SEC Connector status: Active                                                                        |                    |        |             |               |          |             |            |       |
| SEC Events Plugin is: Running<br>SEC UDP syslog server is: Runni<br>SEC TCP syslog server is: Runni | ng<br>ng           |        |             |               |          |             |            |       |
| SEC send sample event: Success.                                                                     | Please search with | filter | "sensorID:1 | .27.0.0.1" to | he event | in CDO even | its viewer | page. |

如果您收到注册失败或 SEC 载入失败的消息,请转至安全事件连接器载入故障排除。

如果您收到成功消息,请返回 CDO 并点击完成部署现场安全事件连接器 (Done on the Deploy an ON-Premise Secure Event Connector)对话框。

步骤10 继续"下一步做什么。"

#### 下一步做什么

退回至为FDM管理设备实施安全日志记录分析(SaaS),第8页。

#### 相关信息:

- 对安全设备连接器进行故障排除
- 安全事件连接器故障排除
- 安全事件连接器载入故障排除

### 使用 VM 映像安装 SEC

安全事件连接器 (SEC) 将事件从 ASA 和 FTD 转发到思科云,以便您可以在"事件日志记录"页面 中查看它们,并根据您的许可使用安全云分析进行调查。

您可以在租户上安装多个安全事件连接器(SEC),并将事件从您的ASA和FDM托管的设备定向到您 安装的任何 SEC。拥有多个 SEC 可让您在不同区域安装 SEC,并将事件发送到思科云的工作分发给 他们。

使用您自己的 VM 映像安装多个 SEC 的过程分为三部分。您必须执行以下每个步骤:

- 1. 使用 VM 映像安装 CDO 连接器以支持 SEC, 第 24 页
- 2. 使用 您创建的 VM 上安装的 SDC 和 CDO 连接器的其他配置, 第 28 页对虚拟机执行一些额外 的配置步骤

3. 在 CDO 连接器虚拟机上安装安全事件连接器

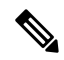

注释 将 CDO VM 映像用于 CDO 连接器是安装 CDO 连接器的最简单、最准确和首选的方法。如果要使用 该方法,请参阅使用 CDO 映像安装 SEC,第 17页。

#### 后续操作:

请继续使用 VM 映像安装 CDO 连接器以支持 SEC, 第 24 页

#### 使用 VM 映像安装 CDO 连接器以支持 SEC

CDO 连接器 VM 是安装 SEC 的虚拟机。CDO 连接器仅用于为思科安全分析和日志记录 (SaaS) 客户 提供 SEC 支持。

#### 开始之前

购买思科安全和分析日志记录、日志记录和故障排除许可证,您还可以购买日志记录分析和检测以及全面网络分析和监控许可证,以将安全云分析应用于事件。

如果愿意,您还可以登录 CDO,然后在主导航栏中选择 分析 (Analytics) > 事件日志记录 (Event Logging) 并点击请求试用 (Request Trial),以便申请获取试用版的安全分析和日志记录。

- CDO 需要严格的证书检查,并且不支持 CDO 连接器和互联网之间的 Web/内容代理。
- CDO 连接器必须在 TCP 端口 443 上具有对互联网的完全出站访问权限。
- 查看 使用安全设备连接器连接到思科防御协调器以确保对 CDO 连接器进行适当的网络访问。
- •安装了 vCenter Web 客户端或 ESXi Web 客户端的 VMware ESXi 主机。

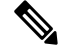

注释 我们不支持使用 vSphere 桌面客户端进行安装。

- ESXi 5.1 虚拟机监控程序。
- Cent OS 7 访客操作系统。
- 仅托管 CDO 连接器和 SEC 的 VM 的系统要求:
  - CPU: 分配 4 个 CPU 以容纳 SEC。
  - 内存: 为 SEC 分配 8 GB 内存。
  - •磁盘空间: 64 GB
- •执行此过程的用户应该能够轻松地在 Linux 环境中使用 vi 可视化编辑器编辑文件。
- 如果您在 CentOS 虚拟机上安装 CDO 连接器,我们建议您定期安装 Yum 安全补丁。根据您的 Yum 配置,要获取 Yum 更新,您可能需要在端口 80 和 443 上打开出站访问。您还需要配置

yum-cron或 crontab 来安排更新。与您的安全运营团队合作,确定是否需要更改任何安全策略以 允许您获取 Yum 更新。

- 在开始安装之前收集以下信息:
  - 要用于 CDO 连接器的静态 IP 地址。
  - 您在安装过程中创建的 root 和 cdo 用户的密码。
  - 您的组织使用的 DNS 服务器的 IP 地址。
  - CDO 连接器地址所在网络的网关 IP 地址。
  - •时间服务器的 FQDN 或 IP 地址。
- CDO 连接器虚拟机被配置为定期安装安全补丁,为此需要打开出站端口 80。
- 开始之前:不要将本程序中的命令复制并粘贴到终端窗口中,而应键入这些命令。某些命令包 括"n-dash",在剪切和粘贴过程中,这些命令可以作为"m-dash"应用,这可能会导致命令 失败。

#### 过程

- 在安全设备连接器页面中,点击蓝色加号按钮 📩 ,然后点击安全事件连接器。 步骤1
- 使用提供的链接,复制"部署现场安全事件连接器"(Deploy an On-Premises Secure Event Connector) 步骤2 窗口的步骤 2 中的 SEC 引导程序数据。
- 步骤3 安装 CentOS 7 虚拟机 (http://isoredirect.centos.org/centos/7/isos/x86 64/CentOS-7-x86 64-Minimal-1804.iso),其内存、CPU和磁盘空间至少应符合此程序的要求。
- 步骤4 安装后,配置基本网络,例如指定 CDO 连接器的 IP 地址、子网掩码和网关。
- 步骤5 配置 DNS(域名服务器)服务器。
- 步骤6 配置 NTP(网络时间协议)服务器。
- 步骤7 在 CentOS 上安装 SSH 服务器,以便与 CDO 连接器的 CLI 轻松交互。
- 步骤8 运行 yum 更新, 然后安装软件包: open-vm-tools、 nettools 和 bind-utils [root@sdc-vm ~] # yum update -y [root@sdc-vm ~] # yum install -y open-vm-tools net-tools bind-utils
- 步骤9 安装 AWS CLI 软件包 (https://docs.aws.amazon.com/cli/latest/userguide/awscli-install-linux.html)
  - 注释 请勿使用 --user 标志。
- 步骤 10 安装 Docker CE 软件包 (https://docs.docker.com/install/linux/docker-ce/centos/#install-docker-ce) 注释 使用"使用存储库安装"方法。
- 步骤11 启动 Docker 服务并使其在启动时启动:

```
[root@sdc-vm ~] # systemctl start docker
       [root@sdc-vm ~] # systemctl enable docker
      Created symlink from /etc/system/multiuser.target.wants/docker.service to
      /usr/lib/systemd/system/docker.service.
步骤 12 创建两个用户: cdo 和 sdc。cdo 用户将是您登录以运行管理功能的用户(因此您无需直接使用 root
      用户), sdc 用户将是运行 CDO 连接器 docker 容器的用户。
       [root@sdc-vm ~] # useradd cdo
       [root@sdc-vm ~] # useradd sdc -d /usr/local/cdo
步骤13 为 cdo 用户设置密码。
      [root@sdc-vm ~]# passwd cdo
      Changing password for user cdo.
      New password: <type password>
      Retype new password: <type password>
      passwd: all authentication tokens updated successfully.
步骤 14 将 cdo 用户添加到 "wheel" 组,为其提供管理 (sudo) 权限。
       [root@sdc-vm ~] # usermod -aG wheel cdo
       [root@sdc-vm ~]#
步骤15 安装 Docker 时,会创建一个用户组。根据 CentOS/Docker 的版本,它可能被称为"docker"或
       "dockerroot"。检查 /etc/group 文件以查看创建的组,然后将 sdc 用户添加到此组。
       [root@sdc-vm ~] # grep docker /etc/group
      docker:x:993:
       [root@sdc-vm ~]#
       [root@sdc-vm ~] # usermod -aG docker sdc
       [root@sdc-vm ~]#
步骤16 如果 /etc/docker/daemon.json 文件不存在,请创建该文件,并使用以下内容填充。创建后,重新
      启动 Docker 后台守护程序。
      注释
               确保在 "组" 项中输入的组名称与步骤 15匹配。
       [root@sdc-vm ~] # cat /etc/docker/daemon.json
       {
       "live-restore": true,
       "group": "docker"
       }
       [root@sdc-vm ~]# systemctl restart docker
       [root@sdc-vm ~]#
步骤 17 如果您当前使用的是 vSphere 控制台会话,请切换到 SSH 并以 cdo 用户身份登录。登录后,更改为
      sdc 用户。当系统提示输入密码时,请输入 cdo 用户的密码。
```

[cdo@sdc-vm ~]\$ sudo su sdc [sudo] password for cdo: <type password for cdo user> [sdc@sdc-vm ~]\$

步骤 18 将目录更改为 /usr/local/cdo。

步骤19 创建一个名为 bootstrapdata 的新文件,并将部署向导步骤1中的引导程序数据粘贴到此文件中。保存文件。您可以使用 vi 或 nano 创建该文件。

Deploy an On-Premises Secure Event Connector

SEC will be deployed on a new VM

#### Step 1

Download the CDO Connector VM and follow the documentation to deploy the CDO VM on vSphere. You will be prompted for "CDO Bootstrap Data". Copy the data below and paste it into the CDO Bootstrap Data input field in vSphere.

CDO Bootstrap Data

Q0RPX1RPS0VOPSJ1eUpoYkdjaU9pS1NVekkxTmlJc0luUjVjQ0k2SWtwWFZDSjkuZX1KMlpYSWlPaU 13SWl3aWMyTnZjR1VpT2xzaWRISjFjM1FpTENKeVpXRmtJaXdpZDNKcGRHVWlMQ0poTTJVMVkyVTBa aTAzTWpGa0xUUmhaVFV0T1dNd05DMH10VGRpT1R0aE1qZzFPR1VpWFN3aV1XMX1Jam9pYzJGdGJDSX NJbkp2YkdWeklqcGJJbEpQVEVWZ1UxV1FSVkpmUVVST1NVNG1YU3dpYVh0eklqb21hWFJrSWl3aVky eDFjM1JsY2tsa0lqb21NU01zSW1sa0lqb21abVF3T0dReVpHVXRNMlZpT1MwMFpEYzRMV0kwWldNdF pUWXh0V0UyWmpjNFkyUmlJaXdpYzNWaWFtVmpkRlI1Y0dVaU9pSjFjM1Z5SWl3aWFuUnBJam9pTURB VacmI0YVFLSjFTdnJSRjVFZ2FqajZFZkNVaERNMUE3Q3c1Q0p1SnlJMnFZbGpNUzBXeVg3Nm9KeTQ2 ZX1MT09qcjRicEN0UnhYaEVNMUFzV19qQW1PNXM3Tm02SnlrMXRlQTFSYmE3VkxN0Up4bk9RS1pqaW 1rdDNsYnRRbDNrTHMxeWduaXdVUIRuWkQxM0c5T2FJWExCQ093T3NESGdNeH16UU13ZWJVNUdGT2RS NFN6c2ZBb1VXRDNwZ2V2V0gzUzBNT2ciCkNET19ET01BSU49InN0YWdpbmcuZGV2LmxvY2toYXJ0Lm 1vIgpDRE9fVEV0QU5UPSJDRE9fY21zY28tYW1hbGxpbyIKQ0RPX0JPT1RTVFJBUF9VUkw9Imh0dHBz 0i8vc3RhZ21uZy5kZXYubG9ja2hhcnQuaW8vc2RjL2Jvb3RzdHJhcC9DRE9fY21zY28tYW1hbGxpby IKT05MWV9FVkV0VE10Rz0idHJ1ZSIK

🕰 Copy CDO Bootstrap Data 🛛 🚽 🛶 🛶

Cancel OK

步骤 20 引导程序数据采用 base64 编码。对其进行解码并将其导出到名为 extractedbootstrapdata 的文件

[sdc@sdc-vm ~]\$ base64 -d /usr/local/cdo/bootstrapdata >
/usr/local/cdo/extractedbootstrapdata
[sdc@sdc-vm ~]\$

运行 cat 命令以查看解码后的数据。命令和解码后的数据应如下所示:

[sdc@sdc-vm ~]\$ cat /usr/local/cdo/extractedbootstrapdata CDO\_TOKEN="<token string>" CDO\_DOMAIN="www.defenseorchestrator.com" CDO\_TENANT="<tenant-name>" CDO\_BOOTSTRAP\_URL="https://www.defenseorchestrator.com/sdc/bootstrap/tenant-name/<tenant-name-SDC>"

ONLY EVENTING="true"

步骤 21 运行以下命令,将解码的引导程序数据部分导出到环境变量。

[sdc@sdc-vm ~]\$ sed -e 's/^/export /g' extractedbootstrapdata > sdcenv && source sdcenv [sdc@sdc-vm ~]\$

#### 步骤 22 从 CDO 下载引导程序捆绑包。

[sdc@sdc-vm ~]\$ curl -O -H "Authorization: Bearer \$CDO\_TOKEN" "\$CDO\_BOOTSTRAP\_URL" 100 10314 100 10314 0 0 10656 0 --:--:- --:-- 10654 [sdc@sdc-vm ~]\$ ls -l /usr/local/cdo/\*SDC -rw-rw-r--. 1 sdc sdc 10314 Jul 23 13:48 /usr/local/cdo/tenant-name-SDC

步骤23 解压缩 CDO 连接器 tarball,并运行 bootstrap sec only.sh 文件以安装 CDO 连接器软件包。

```
[sdc@sdc-vm ~]$ tar xzvf /usr/local/cdo/tenant-name-SDC
<snipped - extracted files>
[sdc@sdc-vm ~]$
[sdc@sdc-vm ~]$ /usr/local/cdo/bootstrap/bootstrap sec only.sh
[2018-07-23 13:54:02] environment properly configured
download: s3://onprem-sdc/toolkit/prod/toolkit.tar to toolkit/toolkit.tar
toolkit.sh
common.sh
es toolkit.sh
sec.sh
healthcheck.sh
troubleshoot.sh
no crontab for sdc
-bash-4.2$ crontab -1
*/5 * * * * /usr/local/cdo/toolkit/es toolkit.sh upgradeEventing 2>&1 >>
/usr/local/cdo/toolkit/toolkit.log
0 2 * * * sleep 30 && /usr/local/cdo/toolkit/es toolkit.sh es maintenance 2>&1 >>
/usr/local/cdo/toolkit/toolkit.log
You have new mail in /var/spool/mail/sdc
```

#### 下一步做什么

请继续您创建的 VM 上安装的 SDC 和 CDO 连接器的其他配置,第 28 页。

#### 您创建的 VM 上安装的 SDC 和 CDO 连接器的其他配置

如果您在自己的 CentOS 7 虚拟机上安装了 CDO 连接器,则需要执行以下附加配置程序之一,以允 许事件到达 SEC。

- 在 CentOS 7 虚拟机上禁用 firewalld 服务。这与思科提供的 SDC VM 的配置相匹配。
- 允许 firewalld 服务运行并添加防火墙规则以允许事件流量到达 SEC,第 29页。这是一种允许 入站事件流量的更精细的方法。

#### 在 CentOS 7 虚拟机上禁用 firewalld 服务

- 1. 以 "cdo" 用户身份登录 SDC VM 的 CLI。
- 2. 停止 firewalld 服务, 然后确保该服务在 VM 后续重新启动时保持禁用。如果系统提示, 请输入 cdo 用户的密码:

```
[cdo@SDC-VM ~]$ sudo systemctl stop firewalld
cdo@SDC-VM ~]$ sudo systemctl disable firewalld
```

3. 重新启动 Docker 服务,以便将 Docker 特定条目重新插入本地防火墙:

[cdo@SDC-VM ~]\$ sudo systemctl restart docker

4. 请继续在 CDO 连接器虚拟机上安装安全事件连接器,第 29 页。

#### 允许 firewalld 服务运行并添加防火墙规则以允许事件流量到达 SEC

- 1. 以 "cdo" 用户身份登录 SDC VM 的 CLI。
- 2. 添加本地防火墙规则,以便允许从配置的 TCP、UDP 或 NSEL 端口到 SEC 的传入流量。有关 SEC 使用的端口,请参阅查找用于安全日志记录分析 (SaaS) 的设备 TCP、UDP 和 NSEL 端口。 如果系统提示,请输入 cdo 用户的密码。以下是命令的示例。您可能需要指定不同的端口值。

```
[cdo@SDC-VM ~]$ sudo firewall-cmd --zone=public --permanent --add-port=10125/tcp
cdo@SDC-VM ~]$ sudo firewall-cmd --zone=public --permanent --add-port=10025/udp
[cdo@SDC-VM ~]$ sudo firewall-cmd --zone=public --permanent --add-port=10425/udp
```

3. 重新启动 firewalld 服务,以便让新的本地防火墙规则始终保持激活:

[cdo@SDC-VM ~]\$ sudo systemctl restart firewalld

4. 请继续在 CDO 连接器虚拟机上安装安全事件连接器,第 29 页。

### 在 CDO 连接器虚拟机上安装安全事件连接器

#### 开始之前

执行以下两项任务:

- 使用 VM 映像安装 CDO 连接器以支持 SEC, 第 24 页
- •您创建的 VM 上安装的 SDC 和 CDO 连接器的其他配置,第 28 页

#### 过程

- **步骤1** 登录 CDO。
- 步骤2 从 CDO 菜单中,选择 工具和服务 (Tools & Services) > 安全连接器 (Secure Connectors)。
- **步骤3** 选择您使用上述必备条件中的程序安装的CDO连接器。在"安全连接器"(Secure Connectors)表中, 它将被称为"安全事件连接器"(Secure Event Connector)。
- 步骤4 点击右侧"操作"窗格中的部署现场安全事件连接器。

Х

步骤5 在向导的步骤2中,点击复制SEC引导程序数据(Copy SEC Bootstrap Data)的链接。

#### Deploy an On-Premises Secure Event Connector

dRaU9pSmhNMlUxWTJVMFppMDNNakZrTFRSaFpUVXRPV013TkMweU5UZG10VE5oTWpnMU9HVW1MQ0pq YkdsbGJuUmZhV1FpT21KaGNHa3RZMnhwWlc1ME1uMC5tTzh0bTZMZ1N6cjI4b1ZGZERqYjJNRzVqUE ZmYTZQYzVsRjRITT1teVVEVzh2Qk5FWW44c3V0Z3NTQUo0TH15N0xzVGsydEx4N05nbS00STB6SmZ6 aWdQTkRiV1RsRW1tcjI5SkFVZ2NBWEhySkdzcktMREszUnJUM0hZU3JkZ21Hd1dGb3FwWUdZNkJHRU VacmI0YVFLSjFTdnJ5RjVFZ2FqajZFZkNVaERNMUE3Q3c1Q0p1Sn1JMnFZbGpNUzBXeVg3Nm9KeTQ2 ZX1MT09qcjRicEN0UnhYaEVNMUFzV19qQW1PNXM3Tm02Sn1rMXR1QTFsYmE3VkxN0Up4bk9RS1pqaW 1rdDNsYnRRbDNrTHMxeWduaXdVU1RuWkQxM0c5T2FJWExCQ093T3NESGdNeH16UU13ZWJVNUdGT2RS NFN6c2ZBb1VXRDNwZ2V2V0gzUzBNT2ciCkNET19ET01BSU49InN0YWdpbmcuZGV2LmxvY2toYXJ0Lm 1vIgpDRE9fVEV0QU5UPSJDRE9fY21zY28tYW1hbGxpbyIKQ0RPX0JPT1RTVFJBUF9VUkw9Imh0dHBz 0i8vc3RhZ21uZy5kZXYubG9ja2hhcnQuaW8vc2RjL2Jvb3RzdHJhcC9DRE9fY21zY28tYW1hbGxpby IKT05MWV9FVkV0VE10Rz0idHJ1ZSIK

Copy CDO Bootstrap Data

#### Step 2

Read the instructions about deploying the Secure Event Connector on vSphere. Copy the bootstrap data below and paste it when prompted for "SEC bootstrap Data".

A The SEC bootstrap data is valid until 10/13/2021, 10:44:14 AM

U1NFX0RFVklDRV9JRD0iZTBhZTJkNmMtMDdhYy00Y2JkLWEzNWQtOGYzZDJkMjq1ZmU3IqpTU0VfRE U0VfT1RQPSI5Y2IzNTI4ZWZ1Mzg00TQ2NjViMDFkZmEyYjUyMGUxNSIKVEVOQU5UX05BTUU9IkNET1 9jaXNjby1hbWFsbGlvIg==

🔁 Copy SEC Bootstrap Data 🛛 🔶

#### Step 3

Verify the connection status of the new SEC by exiting this dialog and checking the "Last Heartbeat" information.

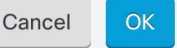

步骤6 使用 SSH 连接到安全连接器并以 cdo 用户身份登录。

步骤7 登录后,切换到 sdc 用户。当系统提示输入密码时,请输入 "cdo"用户的密码。以下是这些命令的示例:

```
[cdo@sdc-vm ~]$ sudo su sdc
[sudo] password for cdo: <type password for cdo user>
[sdc@sdc-vm ~]$
```

步骤8 在提示符后,运行 sec.sh 安装脚本:

[sdc@sdc-vm ~]\$ /usr/local/cdo/toolkit/sec.sh setup

步骤9 在提示符的末尾,粘贴您在步骤4中复制的引导程序数据,然后按Enter键。

Please copy the bootstrap data from Setup Secure Event Connector page of CDO: KJHYFuYTFuIGhiJKlKnJHvHfgxTewrtwE RtyFUiyIOHKNkJbKhvhgyRStwterTyufGUihoJpojP9UOoiUY8VHHGFXREWRtygfhVjhkOuihIuyftyXtfcghvjbkhB= 载入 SEC 后, sec.sh 将运行脚本来检查 SEC 的运行状况。如果所有运行状况检查均为"绿色",则运行状况检查会向事件日志发送示例事件。示例事件在事件日志中显示为名为"sec-health-check"的策略。

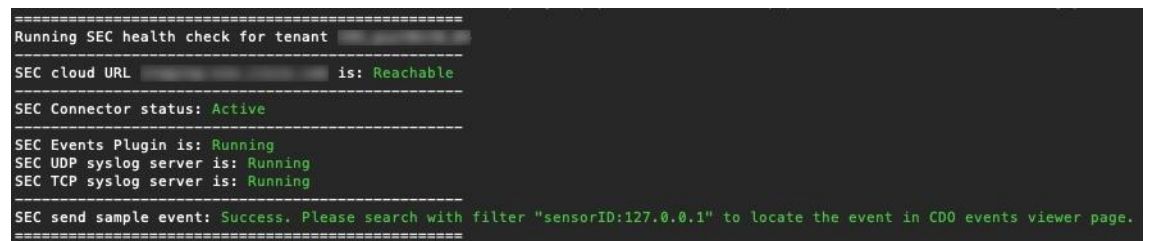

如果您收到注册失败或 SEC 载入失败的消息,请转至安全事件连接器载入故障排除。

如果您收到成功消息,请点击部署现场安全事件连接器 (Deploy an ON-Premise Secure Event Connector) 对话框中的完成 (Done)。您已在虚拟机映像上安装 SEC。

步骤10 继续执行"下一步操作"。

#### 下一步做什么

返回此程序以继续实施 SAL SaaS: 为 FDM 管理 设备实施安全日志记录分析 (SaaS),第8页。 相关信息:

- 对安全设备连接器进行故障排除
- 安全事件连接器故障排除
- 安全事件连接器载入故障排除
- SEC 注册失败故障排除

### 使用 Terraform 模块在 AWS VPC 上安装安全事件连接器

#### 开始之前

- 要执行此任务,您必须在 CDO 租户上启用 SAL。本部分假定您已拥有 SAL 许可证。如果还没有,请购买思科安全和分析日志记录、日志记录和故障排除许可证。
- 确保您已安装新的 SEC。要创建新的 SEC,请参阅在 SDC 虚拟机上安装安全事件连接器,第 14页。
- 在安装 SEC 时,请确保记下 CDO 引导程序数据和 SEC 引导程序数据。

过程

- **步骤1** 转到 Terraform 注册表中的安全事件连接器 Terraform 模块,然后按照说明将 SEC Terraform 模块添加到 Terraform 代码。
- 步骤2 应用 Terraform 代码。
- 步骤3 确保打印 instance id 和 sec fqdn 输出,因为稍后在程序中会用到它们。
  - 注释 要对 SEC 进行故障排除,您必须使用 AWS 系统管理器会话管理器 (SSM) 来连接到 SEC 实例。请参阅 AWS 系统管理器会话管理器文档,了解有关使用 SSM 连接到实例的更多 信息。

出于安全原因,使用 SSH 连接到 SDC 实例的端口不会被公开。

步骤4 要启用从ASA向SEC发送日志的功能,请使用步骤3的输出来运行以下命令,以获取您创建的SEC 的证书链并删除枝叶证书:

rm -f /tmp/cert\_chain.pem && openssl s\_client -showcerts -verify 5 -connect <FQDN>:10125 <
 /dev/null | awk '/BEGIN CERTIFICATE/,/END CERTIFICATE/{ if(/BEGIN CERTIFICATE/) {a++};
 out="/tmp/cert chain.pem"; if(a > 1) print >>out}'

- 步骤5 将 /tmp/cert chain.pem 的内容复制到剪贴板。
- 步骤6 使用以下命令记录 SEC 的 IP 地址:

nslookup <FQDN>

- 步骤7 登录 CDO 并开始添加新的信任点对象。有关详细信息,请参阅添加受信任 CA 证书对象。在点击添加 (Add),请确保取消选中其他选项 (Other Options) 中的在基本限制扩展中启用 CA 标志 (Enable CA flag in basic constraints extension) 复选框。
- 步骤 8 点击添加 (Add),复制 CDO 生成的 CLI 命令在安装证书 (Install Certificate)页面中,然后点击取消 (Cancel)。
- 步骤9 在注册终端 (enrollment terminal)下方,在文本剪贴板中添加 no ca-check。
- 步骤10 通过 SSH 连接到 ASA 设备或使用 CDO 中的 ASA CLI 选项并执行以下命令:

#### 下一步做什么

您可以使用 AWS SSM 来检查 SEC 是否正在接收数据包:

您现在应该会看到类似于以下内容的日志:

```
time="2023-05-10T17:13:46.135018214Z" level=info msg="[ip-10-100-5-19.ec2.internal][util.go:67
plugin.createTickers:func1] Events - Processed - 6/s, Dropped - 0/s, Queue size - 0"
```

### 取消调配思科安全分析和日志记录 (SaaS)

如果允许思科安全分析和日志记录(SaaS)付费许可证失效,则您有90天的宽限期。如果您在此宽限 期内续订付费许可证,则服务不会发生中断。

否则,如果您允许90天的宽限期,系统将清除所有的客户数据。您无法再从"事件日志记录"(Event Logging)页面查看 ASA 或 FTD 事件,也无法将动态实体建模行为分析应用于您的 ASA 或 FTD 事件和网络流数据。

### 删除安全事件连接器

警告:此程序会从安全设备连接器中删除安全事件连接器。这样做会阻止您使用安全日志分析(SaaS)。 这一操作不可逆。如果您有任何问题或疑虑,请在执行此操作之前联系 CDO 支持。

从安全设备连接器中删除安全事件连接器的过程可分为两步:

- 1. 从 CDO 中删除 SEC。
- 2. 从 SDC 中删除 SEC 文件。

下一步:继续从 CDO 中删除 SEC

### 从 CDO 中删除 SEC

开始之前

请参阅删除安全事件连接器,第33页。

#### 过程

步骤1 登录 CDO。

步骤2 从 CDO 菜单中,选择 工具和服务 (Tools & Services) > 安全连接器 (Secure Connectors)。

步骤3选择设备类型为安全事件连接器 (Secure Event Connector) 的行。

警告:要小心。请勿选择您的安全设备连接器。

- 步骤4 在"操作"(Actions)窗格中,点击删除(Remove)。
- 步骤5点击确定(OK)以确认您删除安全事件连接器的意图。

下一步做什么

请继续从 SDC 中删除 SEC 文件,第 34 页。

### 从 SDC 中删除 SEC 文件

这是从 SDC 中删除安全事件连接器程序的第二部分。开始前,请参阅删除安全事件连接器 , 第 33 页。

过程

步骤1 打开虚拟机监控程序并启动 SDC 的控制台会话。

步骤2 切换到 SDC 用户。

[cdo@tenant toolkit]\$sudo su sdc

- 步骤3 在提示符后键入以下命令之一:
  - •如果您仅管理自己的租户:

[sdc@tenant toolkit]\$ /usr/local/cdo/toolkit/sec.sh remove

•如果您管理多个租户,请将 CDO 添加到租户名称的开头。例如:

[sdc@tenant toolkit]\$ /usr/local/cdo/toolkit/sec.sh remove CDO\_[tenant\_name]

步骤4 确认您打算删除 SEC 文件。

## 调配思科安全云分析门户

所需许可证: 日志记录分析和检测 或 全面网络分析和监控

如果您购买了日志记录分析和检测或全局网络分析和监控许可证,则在部署和配置安全事件连接器 (SEC)后,必须将安全云分析门户与 CDO 门户关联,以查看安全云分析警报。购买许可证时,如果 您有安全云分析门户,则可以提供安全云分析门户名称,并立即将其链接到您的 CDO 门户。

否则,您可以从 CDO UI 请求新的安全云分析门户。首次访问安全云分析警报时,系统会将您引导 至请求安全云分析门户的页面。向请求此门户的用户授予门户中的管理员权限。

#### Procedure

- **步骤1**从 CDO 菜单中,选择 分析 (Analytics) > 安全云分析 (Secure Cloud Analytics) 以在新窗口中打开安 全云分析 UI。
- 步骤2 点击开始免费试用 (Start Free Trial) 以调配安全云分析门户并将其与您的 CDO 门户关联。

Note 请求门户后,调配可能需要几个小时。

在继续下一步之前,请确保您的门户已调配。

- 1. 从 CDO 菜单中,选择 分析 (Analytics) > 安全云分析 (Secure Cloud Analytics) 以在新窗口中打开 安全云分析 UI。
- 2. 您有以下选择:
  - •如果您请求了安全云分析门户,并且系统指出它仍在调配门户,请稍后再尝试访问警报。
  - •如果已调配安全云分析门户,请输入您的用户名和密码,然后点击登录 (Sign in)。

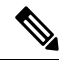

Note 管理员用户可以邀请其他用户在安全云分析门户中创建账户。有关详细信息,请参阅从 CDO 查看 Cisco Secure Cloud Analytics 警报, on page 36。

#### What to do next

- •如果您购买了日志记录分析和检测许可证,则配置已完成。如果要从安全云分析门户 UI 查看 CDO 集成状态或传感器运行状况,请参阅在安全云分析中查看传感器运行状况和 CDO 集成状 态, on page 35了解更多信息。如果要使用安全云分析门户中的警报,请参阅从 CDO 查看 Cisco Secure Cloud Analytics 警报, on page 36和使用基于防火墙事件的警报以了解详细信息。
- 如果您购买了全面网络分析和监控许可证,请将一个或多个安全云分析传感器部署到您的内部网络,以将网络流数据传递到云。如果要监控基于云的网络流数据,请将基于云的部署配置为将流数据传递到安全云分析。有关详细信息,请参阅用于全面网络分析和报告的思科安全云分析传感器部署,on page 36。

## 在安全云分析中查看传感器运行状况和 CDO 集成状态

#### 传感器状态

所需许可证: 日志记录分析和检测 或 全面网络分析和监控

在思科安全云分析 Web UI 中,您可以从"传感器列表"(Sensor List)页面查看 CDO 集成状态和已 配置的传感器。CDO 集成是只读连接事件传感器。Stelathwatch 云在主菜单中提供传感器的整体运 行状况:

- •绿色云图标 (E) 已与所有传感器和 CDO(如果已配置)建立连接
- 黄色云图标 (≦) 已与某些传感器或 CDO(如果已配置)建立连接,但一个或多个传感器未正确配置
- 红色云图标 (三) 与所有已配置的传感器和 CDO (如果已配置)的连接丢失

每个传感器或 CDO 集成,绿色图标表示连接已建立,红色图标表示连接丢失。

过程

**步骤1** 1. 在安全云分析门户 UI 中,选择设置 (<sup>✿</sup>) > 传感器 (Sensors)。 步骤2 选择传感器列表 (Sensor List)。

## 用于全面网络分析和报告的思科安全云分析传感器部署

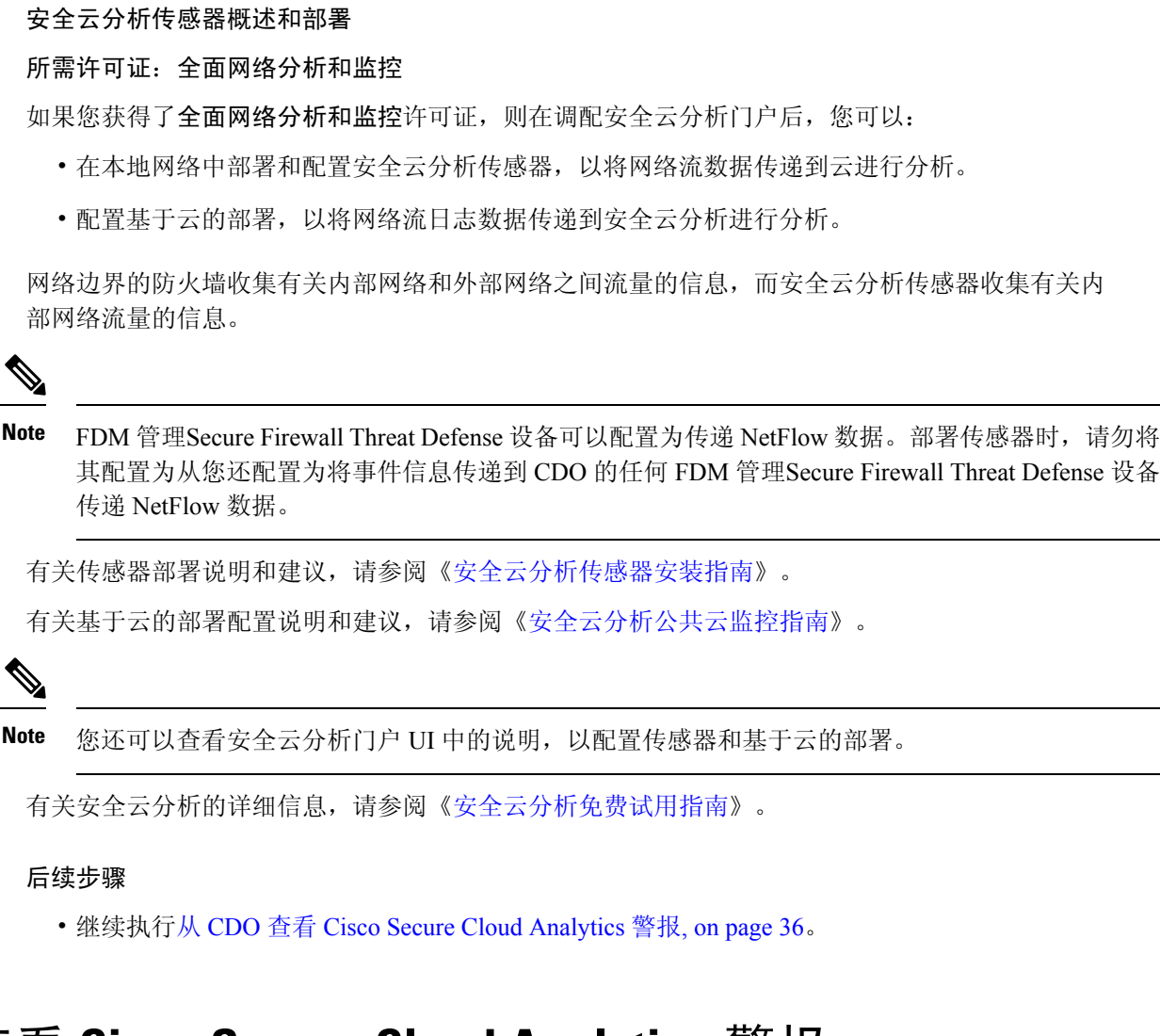

## 从 CDO 查看 Cisco Secure Cloud Analytics 警报

所需许可证: 日志记录分析和检测 或 全面网络分析和监控
虽然您可以在"事件日志记录"(Events logging)页面上查看防火墙事件,但无法从 CDO 门户 UI 中查看 Cisco Secure Cloud Analytics 警报。您可以使用"安全分析"(Security Analytics)菜单选项从 CDO 交叉启动安全云分析门户,并查看从防火墙事件数据(如果启用了**全面网络分析和监控(Total Network Analytics and Monitoring)**,则从网络流数据)生成的警报。"安全分析"(Security Analytics)菜单选项会显示一个标记,其中包含处于打开的工作流程状态的安全云分析警报的数量(如果有一个或多个)。

如果您使用安全分析和日志记录许可证生成安全云分析警报,并且已调配新的安全云分析门户,请 登录 CDO,然后使用 Cisco Security Cloud Sign On 来启动安全云分析。您还可以通过其 URL 直接访 问安全云分析门户。

有关详细信息,请参阅 Cisco Security Cloud Sign On。

## 邀请用户加入您的安全云分析门户

请求安全云分析门户调配的初始用户在安全云分析门户中具有管理员权限。该用户可以通过邮件邀请其他用户加入门户。如果这些用户没有 Cisco Security Cloud Sign On 凭证,可以使用邀请邮件中的 链接创建这些凭证。然后,用户可以在从 CDO 到 Secure Cloud Analytics 的交叉启动期间使用 Cisco Security Cloud Sign On 凭证登录。

要通过邮件邀请其他用户访问 Secure Cloud Analytics 门户,请执行以下操作:

#### Procedure

- 步骤1 以管理员身份登录 Secure Cloud Analytics 门户。
- 步骤 2 选择 Settings Account Management User Management。 > >
- 步骤3 输入邮件地址。
- 步骤4 点击邀请(Invite)。

## 从 CDO 交叉启动到 Cisco Secure Cloud Analytics

要从 CDO 查看安全警报,请执行以下操作:

#### Procedure

- 步骤1 登录到 CDO 门户。
- 步骤2 从 CDO 菜单中,选择 分析 (Analytics) > 安全云分析 (Secure Cloud Analytics)。
- 步骤3 在 Cisco Secure Cloud Analytics 界面中,选择监控 (Monitor) > 警报 (Alerts)。

# 思科安全云分析和动态实体建模

所需许可证 (Required License): 日志记录分析和检测 (Logging Analytics and Detection) 或全面网 络分析和监控 (Total Network Analytics and Monitoring)

安全云分析是一种软件即服务 (SaaS) 解决方案,可用于监控您的本地和基于云的网络部署。通过从 源(包括防火墙事件和网络流数据)收集有关网络流量的信息,它会创建有关流量的观察结果,并 根据其流量模式自动识别网络实体的角色。使用此信息与其他威胁情报来源(例如Talos)相结合, 安全云分析会生成警报,警告可能存在恶意行为。除警报外,安全云分析还提供网络和主机可视性 以及所收集的情景信息,为您研究警报和查找恶意行为的来源提供更好的基础。

#### 动态实体建模

动态实体建模可通过对防火墙事件和网络流数据执行行为分析来跟踪网络状态。在Cisco Secure Cloud Analytics 环境中,实体是指可以随时间推移进行跟踪的对象,例如网络上的主机或终端。动态实体 建模根据实体传输的流量及其在网络上执行的活动,收集实体的相关信息。与日志记录分析和检测 许可证集成的 Cisco Secure Cloud Analytics 可以从防火墙事件和其他流量信息中进行提取,以便确定 实体通常传输的流量类型。如果您购买了全面网络分析和监控许可证,则Cisco Secure Cloud Analytics 还可以在对实体流量进行建模时纳入 NetFlow 和其他流量信息。Cisco Secure Cloud Analytics 会随着 时间的推移更新这些模型,因为实体会继续发送流量,并且可能会发送不同的流量,从而保持每个 实体的最新模型。根据这些信息, Cisco Secure Cloud Analytics 可以识别:

- 实体的角色,即实体通常执行的操作的描述符。例如,如果实体发送通常与邮件服务器关联的 流量,Cisco Secure Cloud Analytics 会为该实体分配邮件服务器角色。角色/实体关系可以是多对 一,因为实体可以履行多种角色。
- · 对实体的观察结果,即有关实体在网络上的行为的事实,例如与外部 IP 地址建立的心跳连接或 与另一个实体建立的远程访问会话。如果与CDO集成,则可以从防火墙事件中获取这些事实。 如果您还购买了全面的网络分析和监控许可证,则系统还可以从 NetFlow 获取事实,并从防火 墙事件和 NetFlow 中生成观察结果。观察结果本身并不具有超出其所代表的事实的意义。一个 典型的客户可能有数千个观察结果和若干个警报。

#### 警报和分析

Cisco Secure Cloud Analytics 会根据角色、观察结果和其他威胁情报的组合生成警报,这些警报是可操作项目,代表系统标识的可能的恶意行为。请注意,一个警报可能代表多个观察结果。如果防火墙记录了与同一连接和实体相关的多个连接事件,则可能只会生成一个警报。

例如,新的内部设备观察结果本身并不构成可能的恶意行为。但是,随着时间的推移,如果实体传输的流量与域控制器一致,则系统会向该实体分配域控制器角色。如果实体随后使用异常端口与之前未建立连接的外部服务器建立了连接,并且传输了大量的数据,则系统将记录新的大型连接(外部)观察结果和异常域控制器观察结果。如果该外部服务器被识别为一个 Talos 监视列表,则所有这些信息的组合将导致 Cisco Secure Cloud Analytics 生成此实体行为的警报,从而提示您采取进一步措施来研究和补救恶意行为。

在 Cisco Secure Cloud Analytics Web 门户 UI 中打开警报时,您可以查看导致系统生成该警报的支持 性观察结果。您还可以从这些观察结果中查看有关所涉实体的其他背景信息,包括它们传输的流量 以及外部威胁情报(如果可用)。您还可以查看实体涉及的其他观察结果和警报,然后确定此行为 是否与其他潜在恶意行为相关。

请注意,在 Cisco Secure Cloud Analytics 中查看和关闭警报时,无法允许或阻止来自 Cisco Secure Cloud Analytics UI 的流量。如果在主动模式下部署设备,则必须更新防火墙访问控制规则以允许或 阻止流量;如果在被动模式下部署防火墙,则必须更新防火墙访问控制规则。

# 使用基于防火墙事件的警报

所需许可证: 日志记录分析和检测 或 全面网络分析和监控

#### 警报工作流程

警报的工作流程基于其状态。当系统生成警报时,其默认状态为"待处理",并且未分配任何用户。 当您查看警报总结时,默认情况下会显示所有待处理警报,因为这些是最需要关注的。

注意:如果您拥有全面网络分析和监控许可证,则警报可以基于从 NetFlow 生成的观察结果、从防 火墙事件生成的观察结果或来自两个数据源的观察结果。

查看警报总结时,可以分配和标记警报,以及将其状态更新为初始分类。您可以使用过滤器和搜索 功能查找特定警报,也可以显示不同状态的警报或具有不同标记或负责人的警报。您可以将警报的 状态设置为"已暂停",在这种情况下,警报要等暂停期过后才会重新显示在待处理警报列表中。 您也可以移除警报的"已暂停"状态,使其再次显示为待处理警报。查看警报时,您可以将其分配 给您自己或系统中的其他用户。用户可以搜索分配给其用户名的所有警报。

在警报摘要中,您可以查看警报详细信息页面。此页面允许您查看有关生成此警报的支持性观察结 果的其他背景信息,以及有关此警报中涉及的实体的其他背景信息。这些信息可帮助您查明实际问题,以便进一步研究网络上的问题,并且有可能解决恶意行为。

当您在 CDO 中的 Stealthwatch 云 web 门户 UI 和网络中进行研究时,可以进行备注,描述您对警报 的发现。这有助于为您的研究创建记录,供您将来参考。

完成分析后,您可以将状态更新为"已关闭",使其不再默认显示为待处理警报。如果情况发生变化,您还可以在将来重新打开已关闭的警报。

下面介绍有关如何调查给定警报的一般准则和建议。Stealthwatch云会在记录警报时提供附加背景信息,因此,您可以使用此信息帮助指导调查工作。

这些步骤既不全面,也非包罗万象。它们仅提供一个总体框架来帮助您开始调查警报。

通常,查看警报时可以采取以下步骤:

- 1. 对待处理警报进行分类, on page 40
- 2. 暂停警报以供以后分析, on page 40
- 3. 更新警报以进行进一步调查, on page 41
- 4. 查看警报并开始调查, on page 41
- 5. 检查实体和用户, on page 43

- 6. 使用安全云分析补救问题, on page 43
- 7. 更新并关闭警报, on page 44

## 对待处理警报进行分类

对待处理警报进行分类,特别是如果要调查多个待处理警报:

• 有关从 CDO 交叉启动和查看警报的详细信息,请参阅从 CDO 查看 Cisco Secure Cloud Analytics 警报。

询问以下问题:

- 您是否将此警报类型配置为高优先级?
- 您是否为受影响的子网设置了高灵敏度?
- •这是网络上新实体的异常行为吗?
- •实体的正常角色是什么,此警报中的行为与该角色的匹配度如何?
- •这是否是此实体正常行为的异常偏离?
- •如果用户参与其中,这是用户的预期行为还是异常行为?
- •受保护数据或敏感数据是否有被泄露的风险?
- •如果允许此行为继续下去,会对网络产生多严重的影响?
- •如果与外部实体有通信,这些实体过去是否与您网络上的其他实体建立了连接?

如果这是高优先级警报,请考虑将该实体与互联网隔离,或以其他方式关闭其连接,然后再继续调查。

### 暂停警报以供以后分析

当警报的优先级较低(与其他警报相比)时,可将其暂停。例如,如果您的组织将邮件服务器重新 定位为 FTP 服务器,并且系统生成紧急配置文件警报(表明一个实体的当前流量匹配了它以前没有 匹配的行为概要文件),您可以暂停此警报(因为这是预期行为),并在以后重新访问它。已暂停 的警报不会与待处理警报一起显示;您必须专门过滤才能查看这些暂停的警报。

暂停警报:

#### Procedure

步骤1 点击关闭警报 (Close Alert)。

步骤2 在暂停此警报窗格中,从下拉列表中选择暂停时段。

步骤3 点击保存(Save)。

#### What to do next

当您准备好查看这些警报时,可以取消暂停该警报。这会将状态设置为"未处理"(Open),并在其他"未处理"的警报旁边显示该警报。

取消暂停已暂停的警报:

•从暂停的警报中,点击取消暂停警报 (Unsnooze Alert)。

# 更新警报以进行进一步调查

打开警报详细信息:

#### Procedure

步骤1选择监控(Monitor)>警报(Alerts)。

步骤2点击警报类型名称。

#### What to do next

根据您的初始分类和优先级,分配警报并标记:

- 1. 从被分派人 (Assignee) 下拉列表中选择用户以分配警报,以便用户可以开始调查。
- 从下拉列表中选择一个或多个标签,以将标签添加到警报,以便更好地对警报进行分类以供将来 识别,并尝试在警报中建立长期模式。
- 3. 输入为此警报添加注释 (Comment on this alert),然后点击注释 (Comment) 以根据需要留下注释,以跟踪您的初始发现,并协助分配到警报的人员。警报同时跟踪系统注释和用户注释。

## 查看警报并开始调查

如果您正在查看已分配的警报,请查看警报详细信息以了解 Stealthwatch 云生成警报的原因。查看支持性观察结果,了解这些观察结果对源实体的意义。

请注意,如果警报是基于防火墙事件生成的,则系统不会注意到您的防火墙部署是此警报的来源。

查看此源实体的所有支持性观察结果,以了解其一般行为和模式,并查看此活动是否可能影响着某 个长期趋势: 过程

- 步骤1 在观察结果控制面板上,点击观察结果类型旁边的箭头图标(☉),以查看该类型的所有已记录观察 结果。
- 步骤2 点击网络的所有观察结果 (All Observations for Network) 旁边的箭头图标 (☉), 查看此警报的源实体 的所有已记录观察结果。

如果要对这些观察结果执行其他分析,请下载逗号分隔值文件中的支持观察结果:

•在警报详细信息的支持观察结果窗格中,点击CSV。

从观察结果,确定源实体行为是否指示恶意行为。如果源实体与多个外部实体建立了连接,请确定 外部实体是否以某种方式相关,例如它们是否都具有相似的地理位置信息,或者它们的IP地址是否 来自同一子网。

从源实体 IP 地址或主机名称查看有关源实体的其他背景信息,包括它可能涉及的其他警报和观察结果、有关设备本身的信息以及它传输的会话流量类型:

- •从 IP 地址或主机名下拉列表中选择警报 (Alerts),以查看与该实体相关的所有警报。
- •从 IP 地址或主机名下拉列表中选择观察结果 (Observations), 以查看与实体相关的所有观察结果。
- •从 IP 地址或主机名下拉列表中选择设备 (Device), 以查看有关设备的信息。
- •从 IP 地址或主机名下拉列表中选择会话流量 (Session Traffic),以查看与此实体相关的会话流量。
- •从 IP 地址或主机名下拉列表中选择复制 (Copy) 以复制 IP 地址或主机名。

请注意, Stealthwatch 云中的源实体始终位于您的网络内部。将此与防火墙事件中的发起方 IP 进行 对比,后者指示发起连接的实体,并且可能位于您的网络内部或外部。

从观察结果中,检查有关其他外部实体的信息。检查地理位置信息,确定是否有任何地理位置数据 或 Umbrella 数据标识恶意实体。查看这些实体生成的流量。检查 Talos、AbuseIPDB 或 Google 是否 有关于这些实体的任何信息。查找多天的 IP 地址,并查看外部实体与您网络上的实体建立的其他类 型的连接。如有必要,请找到这些内部实体,并确定是否有任何证据表明存在攻击活动或意外行为。

查看与源实体建立了连接的外部实体 IP 地址或主机名称的背景信息:

- •从 IP 地址或主机名下拉列表中选择 IP 流量 (IP Traffic),以查看此实体的最近流量信息。
- •从IP地址或主机名下拉列表中选择会话流量(Session Traffic),以查看此实体的最近会话流量信息。
- •从 IP 地址或主机名下拉列表中选择 AbuseIPDB,以查看有关 AbuseIPDB 网页实体的信息。
- •从 IP 地址或主机名下拉列表中选择思科 Umbrella (Cisco Umbrella),可在 Cisco Umbrella 网站 上查看有关此实体的信息。

- •从 IP 地址或主机名下拉列表中选择 Google 搜索 (Google Search),以在 Google 上搜索此 IP 地址。
- •从 IP 地址或主机名下拉列表中选择 Talos 智能 (Talos Intelligence),以查看有关 Talos 网页的信息。
- •从 IP 地址或主机名下拉列表中选择将 IP 添加到监视列表 (Add IP to watchlist),以将此实体添加到监视列表。
- •从 IP 地址或主机名下拉列表中选择查找多天的 IP (Find IP on multiple days),以搜索此实体上 个月的流量。
- •从 IP 地址或主机名下拉列表中选择复制 (Copy) 以复制 IP 地址或主机名。

请注意,Stealthwatch 云中的连接实体始终位于您的网络外部。将此与防火墙事件中的响应方 IP 进行对比,后者指示响应连接请求的实体,并且可能位于您的网络的内部或外部。

就您的发现进行备注。

• 在警报详细信息中,输入对此警报的注释 (Comment on this alert),然后点击注释 (Comment)。

### 检查实体和用户

在 Stealthwatch 云门户 UI 中查看警报后,您可以直接对源实体、可能与此警报相关的任何用户以及 其他相关实体执行其他检查。

- 确定源实体在网络上的物理位置或云中的位置,并直接访问它。找到此实体的日志文件。如果 它是网络上的物理实体,请访问设备以查看日志信息,并查看是否有任何信息表明是什么导致 了此行为。如果它是虚拟实体或存储在云中,请访问日志并搜索与此实体相关的条目。检查日 志,了解有关未经授权的登录、未经批准的配置更改等活动的更多信息。
- •检查实体。确定您能否识别实体本身上的恶意软件或漏洞。查看是否发生了一些恶意更改,包 括设备是否发生了物理更改,例如插入了未经组织批准的U盘。
- 确定所涉及的用户来自您的网络内部还是外部。如果可能,询问他们当时在做什么。如果询问 未果,请确定他们是否应该具有访问权限,以及是否发生了导致此行为的情况,例如,离职员 工在离开公司之前将文件上传到外部服务器。

就您的发现进行备注:

•在警报详细信息中,输入对此警报的注释 (Comment on this alert),然后点击注释 (Comment)。

## 使用安全云分析补救问题

如果恶意行为导致生成警报,请修复恶意行为。例如:

 如果恶意实体或用户尝试从网络外部进行登录,请更新防火墙规则和防火墙配置,防止该实体 或用户访问您的网络。

- 如果实体尝试访问未经授权或恶意的域,请检查受影响的实体,以确定是否为恶意软件导致的 原因。如果存在恶意DNS重定向,请确定网络上的其他实体是否受到影响,或是否是僵尸网络 的一部分。如果用户有意这样做,请确定是否存在合法原因,例如测试防火墙设置。更新防火 墙规则和防火墙配置,以防止进一步访问该域。
- 如果实体表现出与历史实体模型行为不同的行为,请确定是否有意更改行为。如果不是故意的, 请检查网络上的其他授权用户是否应对更改负责。更新防火墙规则和防火墙配置,以解决涉及 与网络外部实体的连接的意外行为。
- 如果发现漏洞或漏洞攻击,请更新或修补受影响的实体以消除漏洞,或更新防火墙配置以防止 未经授权的访问。确定网络上的其他实体是否可能受到类似影响,并向这些实体应用相同的更 新或补丁。如果漏洞或漏洞攻击当前没有修补程序,请联系相应的供应商告知他们。
- 如果发现恶意软件,请隔离实体并删除恶意软件。查看防火墙文件和恶意软件事件,以确定网络上的其他实体是否存在风险,更新实体以防止此恶意软件传播。使用有关此恶意软件或导致此恶意软件的实体的信息更新安全情报。更新您的防火墙访问控制以及文件和恶意软件规则,以防止此恶意软件将来感染您的网络。根据需要向供应商发出警报。
- 如果恶意行为导致数据泄露,请确定发送到未授权源的数据的性质。对于未经授权的数据泄露, 请遵循组织协议进行操作。更新您的防火墙配置,以防止此来源未来的数据泄露尝试。

## 更新并关闭警报

根据您的调查结果添加其他标签:

#### Procedure

**步骤1** 在 Cisco Secure Cloud Analytics 门户 UI 中,选择监控 (Monitor) > 警报 (Alerts)。 步骤2 从下拉列表中选择一个或多个标签。

添加描述调查结果的最终注释,以及所采取的任何补救步骤:

• 在警报的详细信息中,输入为此警报添加注释 (Comment on this alert),然后点击注释 (Comment)。

关闭警报,然后将其标记为有用或无用:

- 1. 在警报的详细信息中,点击关闭警报 (Close Alert)。
- 2. 如果警报有用,请选择是 (Yes);如果警报无用,请点击否 (No)。请注意,这并不一定意味着该 警报是由恶意行为导致的,而只是表示它对您的组织有所帮助。
- 3. 点击保存 (Save)。

#### What to do next

重新打开已关闭的警报

如果您发现与已关闭警报相关的其他信息,或者想要添加与该警报相关的更多备注,则可以将其重新打开,并将状态更改为"待处理"。然后,您可以根据需要对警报进行更改,并在其他调查完成 后再次将其关闭。

重新打开已关闭的警报:

• 在已关闭警报的详细信息中,点击重新打开警报 (Reopen Alert)。

# 修改警报优先级

所需许可证 (Required License): 日志记录分析和检测 (Logging Analytics and Detection) 或全面网 络分析和监控 (Total Network Analytics and Monitoring)

警报类型具有默认优先级,这会影响系统对生成此类警报的敏感程度。根据思科情报和其他因素, 警报的优先级默认为低或正常。根据您的网络环境,您可能希望重新确定警报类型的优先级,以强 调您关注的某些警报。您可以将任何风险通告类型配置为低、正常或高优先级。

- •选择监控 (Monitor) > 警报 (Alerts)。
- 点击设置下拉图标 (),然后选择警报类型和优先级。
- •点击警报类型旁边的编辑图标 (),然后选择低、中或高以更改优先级。 🛙

# 查看实时事件

实时事件页面显示与您输入的在事件日志记录页面中搜索和过滤事件匹配的最新 500 个事件。如果 "实时事件"页面最多显示 500 个事件,并且有更多事件传入,则 CDO 会显示最新的实时事件,并 将最早的实时事件传输到"历史事件"页面,使实时事件总数保持为 500。执行该传输大约需要一 分钟。如果未添加过滤条件,您将看到配置为记录事件的规则生成的所有最新实时 500 事件。

事件的时间戳以查看事件的 CDO 管理员的本地时间显示。

更改过滤条件(无论是正在播放还是己暂停的实时事件)会清除事件屏幕并重新启动收集过程。

要在 CDO 事件查看器中查看实时事件,请执行以下操作:

#### Procedure

步骤1 在导航窗格中,选择分析 (Analytics) > 事件日志记录 (Event Logging)。

步骤2 点击实时(Live)选项卡。

#### What to do next

通过阅读了解如何播放和暂停事件。 相关信息:

- 播放/暂停实时事件, on page 46
- 查看历史事件, on page 46
- 自定义事件视图, on page 47

### 播放/暂停实时事件

您可以在实时事件传入时"播放" 之 或"暂停" . 如果实时事件正在"播放",则 CDO 将按 接收顺序来显示与事件查看器中指定的过滤条件匹配的事件。如果事件已暂停,则在您重新开始播 放实时事件之前,CDO 不会更新"实时事件"(Live events)页面。当您重新开始播放事件时,CDO 会从您重新开始播放事件的位置开始在"实时"(Live)页面中填充事件。它不会回填您遗漏的内容。

要查看 CDO 收到的所有事件(无论您已播放还是暂停),请点击"历史"(Historical)选项卡。

#### 自动暂停实时事件

在连续显示事件约5分钟后,CDO 会警告您即将暂停实时事件流。届时,您可以点击该链接以继续 流传输其他5分钟的实时事件,或者允许流停止。在准备就绪后,您可以重新启动实时事件流。

#### 接收和报告事件

在实时事件查看器中,安全事件连接器(SEC)接收事件和CDO发布事件之间可能会存在一点延迟。 您可以在"实时"(Live)页面上查看差距。事件的时间戳是 SEC 收到的时间。

**Events** 

| T      | Y         Q         Search by event fields and values |            |  |
|--------|-------------------------------------------------------|------------|--|
| Histor | ical Live                                             |            |  |
|        | Date/Time                                             | Event Type |  |
| : V    | Vaiting for matching events after 1:3                 | 8:40 PM    |  |
| Ð      | May 31, 2019 1:33:35 PM                               | Connection |  |
| ۲      | May 31, 2019 1:33:36 PM                               | Connection |  |
| Œ      | May 31, 2019 1:33:44 PM                               | Connection |  |

## 查看历史事件

实时事件页面会显示与您输入的在事件日志记录页面中搜索和过滤事件匹配的 500 个最新事件。超 出最近的 500 个事件将被传输到历史事件表。执行该传输大约需要一分钟。然后,您可以过滤已存 储的所有事件,以便找到要查找的事件。

要查看历史事件,请执行以下操作:

#### Procedure

步骤1 在导航窗格中,选择分析 (Analytics) > 事件日志记录 (Event Logging)。

**步骤2**点击历史(Historical)选项卡。默认情况下,当您打开历史事件表时,过滤器会被设置为显示最近一小时内收集的事件。

事件属性与 Firepower 设备管理器 (FDM) 或自适应安全设备管理器 (ASDM) 报告的属性基本相同。

- 有关 Firepower 威胁防御事件属性的详尽说明,请参阅思科 FTD 系统日志消息。
- •有关ASA事件属性的详尽说明,请参阅思科ASA系列系统日志消息。

## 自定义事件视图

当您离开此页面并稍后返回时,系统会自动保存对"事件日志记录"(Event Logging)页面所做的任何更改。

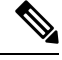

Note 实时和历史事件视图具有相同的配置。自定义事件视图时,这些更改将同时应用于实时和历史视图。

#### 列

您可以修改实时事件和历史事件的事件视图,以仅包含适用于所需视图的列标题。点击列右侧的列

| Policy                                | ≡ |
|---------------------------------------|---|
| Customize Table                       |   |
| Q Search Columns                      |   |
| Drag and drop to change column order. |   |
| Date/Time*                            |   |
| Device Type *                         |   |
| Event Type*                           |   |
| Sensor ID*                            |   |
| Initiator IP*                         |   |
| Responder IP*                         |   |
| Port*                                 |   |
| Protocol*                             |   |
| Action*                               |   |
| Policy*                               |   |

默认情况下,事件表中提供带星号的列,但您可以随时将其删除。使用搜索栏手动搜索可能要包括 的其他列的关键字。

#### 订单

您可以对"事件"视图的列重新排序。点击列右侧的列过滤器图标 <sup>■</sup> 可展开所选列的列表,并手 动将列拖放到所需的顺序,其中下拉菜单中列表顶部的列位于左侧-事件视图中的大多数列。

#### 相关信息:

- •在事件日志记录页面中搜索和过滤事件
- 安全分析和日志记录中的事件属性

# 在事件日志记录页面上显示和隐藏列

"事件日志记录"(Event Logging)页面显示从已配置的 ASA 和 FDM 管理 设备发送到思科云的 ASA 和 FTD 系统日志事件和 ASA NetFlow 安全事件日志记录 (NSEL)事件。

您可以通过对表使用显示/隐藏构件来显示或隐藏"事件日志记录"页面上的列:

#### Procedure

步骤1 从 CDO 导航栏中,选择 分析 (Analytics) > 事件日志记录 (Event Logging)。

- 步骤2滚动到表格的最右侧,然后点击显示/隐藏列 (Show/Hide Columns) 按钮 ■。
- 步骤3选中要查看的列,并取消选中要隐藏的列。
- 步骤4 将鼠标悬停在"显示/隐藏列"(Show/Hide Columns)下拉菜单中的列名称上,然后抓住灰色十字,重新排列列顺序。

登录到租户的其他用户将看到您选择显示的相同列,直到列再次显示或隐藏。

下表介绍了列标题:

| 列标题   | 说明                                                                                                    |
|-------|----------------------------------------------------------------------------------------------------|
| 日期/时间 | 设备生成事件的时间。时间以计算机的本地时间<br>显示。                                                                                                    |
| 设备类型  | 或                                                                                                    |
|       | FTD(Firepower 威胁防御)                                                                                                    |
| 事件类型  | 此组合列可以包含以下任何内容:                                                                                                    |
|       | ・FTD 事件类型                                                                                                    |
|       | •连接-显示访问控制规则中的连接事件。                                                                                                    |
|       | • 文件 - 显示访问控制规则中文件策略报<br>告的事件。                                                                                                    |
|       | •入侵-显示访问控制规则中入侵策略报<br>告的事件。                                                                                                    |
|       | •恶意软件-显示访问控制规则中的恶意<br>软件策略报告的事件。                                                                                                    |
|       | • ASA 事件类型 (Event Types) - 这些事件类型<br>表示系统日志或 NetFlow 事件组。有关哪个<br>系统日志 ID 或哪个 NetFlow ID 包含在哪个<br>组中的详细信息,请参阅 ASA 事件类型。                                                                                                    |
|       | <ul> <li>解析的事件 - 解析的系统日志事件包含<br/>比其他系统日志事件更多的事件属性,<br/>并且 CDO 能够更快地返回基于这些属<br/>性的搜索结果。解析的事件不是过滤类<br/>别;但是,解析的事件 ID 以 斜体显示<br/>在"事件类型"(Event Types)列中。不<br/>以斜体显示的事件 ID 不会被解析。</li> <li>ASA NetFlow 事件 ID:此处会显示 ASA<br/>的所有 Netflow (NSEL) 事件。</li> </ul> |

| 列标题                | 说明                                                                                                    |
|--------------------|----------------------------------------------------------------------------------------------------|
| 传感器 ID (Sensor ID) | 传感器 ID 是将事件发送到安全事件连接器的 IP 地址。这通常是 Firepower 威胁防御或 ASA上的管理接口。                                                                                           |
| 发起方 IP             | 这是网络流量源的IP地址。发起方地址字段的值<br>对应于事件详细信息中发起方IP字段的值。您可<br>以输入单个地址(例如10.10.100)或以CIDR<br>表示法定义的网络(例如10.10.10.0/24)。                                           |
| 响应方 IP             | 这是流数据包的目的 IP 地址。"目的地<br>址"(Destination address)字段的值对应于事件详<br>细信息中 ResponderIP 字段中的值。您可以输入<br>单个地址(例如10.10.10.100)或以CIDR 表示法<br>定义的网络(例如10.10.10.0/24)。 |
| Port               | 会话 <b>响应方</b> 使用的端口或 ICMP 代码。目标端口的值对应于事件详细信息中的 <b>ResponderPort</b> 值。                                                                                 |
| 协议                 | 它代表事件中的协议。                                                                                                    |
| 操作                 | 指定规则定义的安全操作。输入的值必须与要查<br>找的内容完全匹配;但是,大小写无关紧要。为<br>连接、文件、入侵、恶意软件、系统日志和<br>NetFlow 事件类型输入不同的值:                                                           |
|                    | • 对于连接事件类型,过滤器在AC_RuleAction<br>属性中搜索匹配项。这些值可以是"允<br>许"(Allow)、"阻止"(Block)、"信<br>任"(Trust)。                                                            |
|                    | • 对于文件事件类型,过滤器在 FileAction 属<br>性中搜索匹配项。这些值可以是"允许"、<br>"阻止"、"信任"。                                                                                      |
|                    | <ul> <li>对于入侵事件类型,过滤器在 InLineResult<br/>属性中搜索匹配项。这些值可以是"已允<br/>许"(Allowed)、"已阻止"(Blocked)、"已<br/>信任"(Trusted)。</li> </ul>                              |
|                    | • 对于恶意软件事件类型,过滤器会在<br>FileAction 属性中搜索匹配项。这些值可以<br>是"云查找超时"(Cloud Lookup Timeout)。                                                                     |
|                    | • 对于系统日志和 NetFlow 事件类型,过滤器<br>在操作属性中搜索匹配项。                                                                                                    |

| 列标题 | 说明                               |
|-----|----------------------------------|
| 策略  | 触发事件的策略的名称。ASA 和 FDM 管理 设备的名称不同。 |

相关信息:

在事件日志记录页面中搜索和过滤事件, on page 83

# 可自定义的事件过滤器

如果您是安全日志记录分析 (SaaS) 客户,则可以创建并保存您经常使用的自定义过滤器。

过滤器的元素会在您配置时保存到过滤器选项卡中。每当您返回"事件日志记录"(Event Logging) 页面时,这些搜索都可供使用。租户的其他CDO用户将无法使用它们。如果您管理多个租户,它们将无法在其他租户上使用。

#### Procedure

- 步骤1 从主菜单中选择 分析 (Analytics) > 事件日志记录 (Event Logging)。
- 步骤2 清除任何值的搜索字段。
- 步骤3 在事件表上方,点击蓝色加号按钮以添加视图选项卡。过滤器视图被标记为"视图1"(View1)、 "视图2"(View2)、"视图3"(View3)等,直到您为其指定名称。

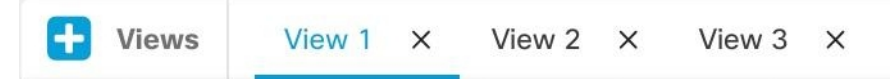

- 步骤4选择一个视图选项卡。
- 步骤5 打开过滤器栏,然后在自定义过滤器中选择所需的过滤器属性。请参阅在事件日志记录页面中搜索 和过滤事件, on page 83。请记住,自定义过滤器中仅保存过滤器属性。
- 步骤6 自定义要在事件日志记录表中显示的列。有关显示和隐藏列的讨论,请参阅在事件日志记录页面上显示和隐藏列, on page 48。
- 步骤7 双击带有"视图 X"(View X)标签的过滤器选项卡并将其重命名。
- **步骤8** (可选)现在您已创建自定义过滤器,您可以通过向"搜索"(Search)字段添加搜索条件来微调"事件日志记录"(Event Logging)页面上显示的结果,而无需更改自定义过滤器。请参阅在事件日志记录页面中搜索和过滤事件, on page 83。

Note 请注意,在过滤器选项卡中操作时,如果修改任何过滤器条件,这些更改将自动保存到自定义过滤器选项卡。

# 安全分析和日志记录中的事件属性

#### 事件属性说明

CDO 使用的事件属性说明与 Firepower Device Manager (FDM) 和自适应安全设备管理器 (ASDM) 报告的内容基本相同。

• 有关 FDM 托管设备事件属性的完整说明,请参阅思科 FirePower 威胁防御系统日志消息。

某些 ASA 系统日志事件经过"解析",其他事件具有其他属性,您可以在使用"属性:值"对过滤 事件日志记录表的内容时使用这些属性。有关系统日志事件的其他重要属性,请参阅以下附加主题:

- 某些系统日志消息的 EventGroup 和 EventGroupDefinition 属性
- 系统日志事件的 EventName 属性
- •系统日志事件中的时间属性

## 某些系统日志消息的 EventGroup 和 EventGroupDefinition 属性

某些系统日志事件将具有附加属性"EventGroup"和"EventGroupDefinition"。您将能够通过过滤 "属性:值"对来过滤事件表,查找使用这些附加属性的事件。例如,您可以通过在事件日志记录表 的搜索字段中输入 apfw:415\*来过滤应用防火墙事件。

| 事件组         | EventGroupDefinition | 系统日志消息ID号(前3数字) |
|-------------|----------------------|-----------------|
| aaa/auth    | 用户身份验证               | 109、113         |
| acl/session | 访问列表/用户会话            | 106             |
| apfw        | 应用防火墙                | 415             |
| bridge      | 透明防火墙                | 110、220         |
| ca          | PKI 证书颁发机构           | 717             |
| citrix      | Citrix Client        | 723             |
| clst        | 集群                   | 747             |
| cmgr        | 卡管理                  | 323             |
| config      | 命令界面                 | 111、112、208、308 |
| csd         | 安全桌面                 | 724             |
| cts         | Cisco TrustSec       | 776             |
| dap         | 动态访问策略               | 734             |

#### 系统日志消息类和关联的消息 ID 号

| 事件组          | EventGroupDefinition       | 系统日志消息ID号(前3数字)                                                                                         |
|--------------|----------------------------|----------------------------------------------------------------------------------------------------|
| eap, eapoudp | 用于网络准入控制的 EAP 或<br>EAPoUDP | 333、334                                                                                                 |
| eigrp        | EIGRP 路由                   | 336                                                                                                    |
| 电子邮件         | 邮件代理                       | 719                                                                                                    |
| ipaa/envmon  | 环境监控                       | 735                                                                                                    |
| ha           | 故障切换                       | 101、102、103、104、105、<br>210、311、709                                                                     |
| idfw         | 基于身份认证的防火墙                 | 746                                                                                                    |
| ids          | 入侵检测系统                     | 733                                                                                                    |
| ids/ips      | 入侵检测系统/入侵保护系统              | 400                                                                                                    |
| ikev2        | IKEv2 工具包                  | 750、751、752                                                                                             |
| ip           | IP 堆栈                      | 209、215、313、317、408                                                                                     |
| ipaa         | IP 地址分配                    | 735                                                                                                    |
| ips          | 入侵保护系统                     | 401、420                                                                                                 |
| ipv6         | IPv6                       | 325                                                                                                    |
| l4tm         | 阻止列表、允许列表、灰名单              | 338                                                                                                    |
| 许可证          | 许可                         | 444                                                                                                    |
| mdm-proxy    | MDM 代理                     | 802                                                                                                    |
| nac          | 网络准入控制                     | 731、732                                                                                                 |
| vpn/nap      | IKE 和 IPsec/网络接入点          | 713                                                                                                    |
| np           | 网络处理器                      | 319                                                                                                    |
| ospf         | OSPF 路由                    | 318、409、503、613                                                                                         |
| passwd       | 密码加密                       | 742                                                                                                    |
| рр           | 电话代理                       | 337                                                                                                    |
| rip          | RIP 路由                     | 107、312                                                                                                 |
| rm           | 资源管理器                      | 321                                                                                                    |
| sch          | Smart Call Home            | 120                                                                                                    |
| session      | 用户会话                       | 106、108、201、202、204、<br>302、303、304、305、314、<br>405、406、407、500、502、<br>607、608、609、616、620、<br>703、710 |

| 事件组        | EventGroupDefinition    | 系统日志消息ID号(前3数字)                                                                                    |
|------------|-------------------------|----------------------------------------------------------------------------------------------------|
| 会话/natpat  | 用户会话/NAT 和 PAT          | 305                                                                                                |
| snmp       | SNMP                    | 212                                                                                                |
| ssafe      | ScanSafe                | 775                                                                                                |
| ssl/np ssl | SSL 协议栈/NP SSL          | 725                                                                                                |
| svc        | SSL VPN 客户端             | 722                                                                                                |
| sys        | System                  | 199、211、214、216、306、         307、315、414、604、605,         606、610、612、614、615、         701、711、741 |
| tre        | 事务规则引擎                  | 780                                                                                                |
| ucime      | UC-IME                  | 339                                                                                                |
| 标记交换       | 服务标记交换                  | 779                                                                                                |
| td         | 威胁检测                    | 733                                                                                                |
| vm         | VLAN 映射                 | 730                                                                                                |
| vpdn       | PPTP 和 L2TP 会话          | 213、403、603                                                                                        |
| vpn        | IKE 和 IPsec             | 316、320、402、404、501、<br>602、702、713、714、715                                                        |
| vpnc       | VPN 客户端                 | 611                                                                                                |
| vpnfo      | VPN 故障切换                | 720                                                                                                |
| vpnlb      | VPN 负载均衡                | 718                                                                                                |
| vxlan      | VXLAN                   | 778                                                                                                |
| webfo      | WebVPN 故障切换             | 721                                                                                                |
| webvpn     | WebVPN 和 AnyConnect 客户端 | 716                                                                                                |
| 会话/natpat  | 用户会话/NAT 和 PAT          | 305                                                                                                |

## 系统日志事件的 EventName 属性

某些系统日志事件将具有附加属性"EventName"。您将能够通过过滤"属性:值"对来过滤事件表, 查找使用 EventName 属性的事件。例如,您可以通过在事件日志记录表的搜索字段中输入 EventName:"Denied IP Packet"来过滤"被拒绝的 IP 数据包"的事件。

#### 系统日志事件 ID 和事件名称表

- AAA 系统日志事件 ID 和事件名称
- 僵尸网络系统日志事件 ID 和事件名称

- •故障切换系统日志事件 ID 和事件名称
- •防火墙拒绝系统日志事件 ID 和事件名称
- •防火墙流量系统日志事件 ID 和事件名称
- •基于身份的防火墙系统日志事件 ID 和事件名称
- IPSec 系统日志事件 ID 和事件名称
- •NAT 系统日志事件 ID 和事件名称
- SSL VPN 系统日志事件 ID 和事件名称

### AAA 系统日志事件 ID 和事件名称

| EventID | EventName   |
|---------|-------------|
| 109001  | AAA 开始      |
| 109002  | AAA 失败      |
| 109003  | AAA 服务器发生故障 |
| 109005  | 身份验证成功      |
| 109006  | 身份验证失败      |
| 109007  | 授权成功        |
| 109008  | 授权失败        |
| 109010  | AAA 待处理     |
| 109011  | AAA 会话已启动   |
| 109012  | AAA 会话已结束   |
| 109013  | AAA         |
| 109014  | AAA 失败      |
| 109016  | 未找到 AAA ACL |
| 109017  | AAA 限制到达    |
| 109018  | AAA ACL 空   |
| 109019  | AAA ACL 错误  |
| 109020  | AAA ACL 错误  |
| 109021  | AAA 错误      |

| EventID | EventName      |
|---------|----------------|
| 109022  | AAA HTTP 限制已达到 |
| 109023  | 需要 AAA 身份验证    |
| 109024  | 授权失败           |
| 109025  | 授权失败           |
| 109026  | AAA 错误         |
| 109027  | AAA 服务器错误      |
| 109028  | AAA 绕行         |
| 109029  | AAA ACL 错误     |
| 109030  | AAA ACL 错误     |
| 109031  | 身份验证失败         |
| 109032  | AAA ACL 错误     |
| 109033  | 身份验证失败         |
| 109034  | 身份验证失败         |
| 109035  | AAA 限制到达       |
| 113001  | AAA 会话限制范围     |
| 113003  | AAA 已覆盖        |
| 113004  | AAA 成功         |
| 113005  | 授权被拒绝          |
| 113006  | AAA 用户已锁定      |
| 113007  | AAA 用户已解锁      |
| 113008  | AAA 成功         |
| 113009  | AAA 已检索        |
| 113010  | AAA 挑战已收到      |
| 113011  | AAA 已检索        |
| 113012  | 身份验证成功         |
| 113013  | AAA 错误         |

| EventID | EventName  |
|---------|------------|
| 113014  | AAA 错误     |
| 113015  | 身份验证已被拒绝   |
| 113016  | AAA 已被拒绝   |
| 113017  | AAA 已被拒绝   |
| 113018  | AAA ACL 错误 |
| 113019  | AAA 已断开    |
| 113020  | AAA 错误     |
| 113021  | AAA 日志记录失败 |
| 113022  | AAA 失败     |
| 113023  | AAA 已重新激活  |
| 113024  | AAA 客户端证书  |
| 113025  | AAA 认证失败   |
| 113026  | AAA 错误     |
| 113027  | AAA 错误     |

### 僵尸网络系统日志事件 ID 和事件名称

| EventID | EventName    |
|---------|--------------|
| 338001  | 僵尸网络源阻止列表    |
| 338002  | 僵尸网络目标阻止列表   |
| 338003  | 僵尸网络源阻止列表    |
| 338004  | 僵尸网络目标阻止列表   |
| 338101  | 僵尸网络源允许列表    |
| 338102  | 僵尸网络目标允许列表   |
| 338202  | 僵尸网络目的地(灰色)  |
| 338203  | 僵尸网络源灰色      |
| 338204  | 僵尸网络目标灰色     |
| 338301  | 僵尸网络 DNS 已拦截 |

| EventID | EventName   |
|---------|-------------|
| 338302  | 僵尸网络 DNS    |
| 338303  | 僵尸网络 DNS    |
| 338304  | 僵尸网络下载成功    |
| 338305  | 僵尸网络下载失败    |
| 338306  | 僵尸网络身份验证失败  |
| 338307  | 僵尸网络解密失败    |
| 338308  | 僵尸网络客户端     |
| 338309  | 僵尸网络客户端     |
| 338310  | 僵尸网络动态过滤器失败 |

故障切换系统日志事件 ID 和事件名称

| EventID | EventName    |
|---------|--------------|
| 101001  | 故障切换电缆 OK    |
| 101002  | 故障切换电缆 BAD   |
| 101003  | 故障切换电缆未连接    |
| 101004  | 故障切换电缆未连接    |
| 101005  | 故障切换电缆读取错误   |
| 102001  | 故障转移电源失败     |
| 103001  | 故障转移伙伴无响应    |
| 103002  | 故障转移配对接口 OK  |
| 103003  | 故障转移伙伴接口 BAD |
| 103004  | 故障转移伙伴报告失败   |
| 103005  | 故障转移伙伴报告自身失败 |
| 103006  | 故障转移版本不兼容    |
| 103007  | 故障转移版本差异     |
| 104001  | 故障转移角色切换     |
| 104002  | 故障转移角色切换     |

| EventID | EventName     |
|---------|---------------|
| 104003  | 故障转移设备发生故障    |
| 104004  | 故障转移单元 OK     |
| 106100  | 允许/被 ACL 拒绝   |
| 210001  | 状态故障转移错误      |
| 210002  | 状态故障转移错误      |
| 210003  | 状态故障转移错误      |
| 210005  | 状态故障转移错误      |
| 210006  | 状态故障转移错误      |
| 210007  | 状态故障转移错误      |
| 210008  | 状态故障转移错误      |
| 210010  | 状态故障转移错误      |
| 210020  | 状态故障转移错误      |
| 210021  | 状态故障转移错误      |
| 210022  | 状态故障转移错误      |
| 311001  | 状态故障转移更新      |
| 311002  | 状态故障转移更新      |
| 311003  | 状态故障转移更新      |
| 311004  | 状态故障转移更新      |
| 418001  | 被拒绝的向管理发送的数据包 |
| 709001  | 故障转移复制错误      |
| 709002  | 故障转移复制错误      |
| 709003  | 故障转移复制开始      |
| 709004  | 故障转移复制完成      |
| 709005  | 故障转移接收复制开始    |
| 709006  | 故障转移接收复制完成    |
| 709007  | 故障转移复制失败      |

| EventID | EventName |
|---------|-----------|
| 710003  | 被拒绝的访问设备  |

### 防火墙拒绝系统日志事件 ID 和事件名称

| EventID | EventName            |
|---------|----------------------|
| 106001  | 被安全策略拒绝              |
| 106002  | 出站拒绝                 |
| 106006  | 被安全策略拒绝              |
| 106007  | 被拒绝的入站 UDP           |
| 106008  | 被安全策略拒绝              |
| 106010  | 被安全策略拒绝              |
| 106011  | 被拒绝的入站               |
| 106012  | 由于 IP 选项错误而被拒绝       |
| 106013  | 对 PAT IP 的 ping 操作丢弃 |
| 106014  | 被拒绝的入站 ICMP          |
| 106015  | 被安全策略拒绝              |
| 106016  | 被拒绝的 IP 欺骗           |
| 106017  | 由于着陆攻击而被拒绝           |
| 106018  | 被拒绝的出站 ICMP          |
| 106020  | 被拒绝的 IP 数据包          |
| 106021  | 被拒绝的 TCP             |
| 106022  | 被拒的绝欺骗数据包            |
| 106023  | 被拒绝的 IP 数据包          |
| 106025  | 被丢弃的数据包未能检测情景        |
| 106026  | 被丢弃的数据包未能检测情景        |
| 106027  | 被丢弃的数据包未能检测情景        |
| 106100  | 允许/被 ACL 拒绝          |
| 418001  | 被拒绝的向管理发送的数据包        |

| EventID | EventName |
|---------|-----------|
| 710003  | 被拒绝的访问设备  |

### 防火墙流量系统日志事件 ID 和事件名称

| EventID | EventName             |
|---------|-----------------------|
| 108001  | 检查 SMTP               |
| 108002  | 检查 SMTP               |
| 108003  | 检查 ESMTP 已丢弃          |
| 108004  | 检查 ESMTP              |
| 108005  | 检查 ESMTP              |
| 108006  | 检查 ESMTP 违规           |
| 108007  | 检查 ESMTP              |
| 110002  | 找不到路由器                |
| 110003  | 未能找到下一跳               |
| 209003  | 分段限制范围                |
| 209004  | 分段长度无效                |
| 209005  | 分段 IP 丢弃              |
| 302003  | H245 连接开始             |
| 302004  | H323 连接开始             |
| 302009  | 重新启动 TCP              |
| 302010  | 连接使用情况                |
| 302012  | H225 CALL SIGNAL CONN |
| 302013  | 内置 TCP                |
| 302014  | 拆解 TCP                |
| 302015  | 内置 UDP                |
| 302016  | 拆解 UDP                |
| 302017  | 内置 GRE                |
| 302018  | 拆解 GRE                |

| EventID | EventName     |
|---------|---------------|
| 302019  | H323 失败       |
| 302020  | 内置 ICMP       |
| 302021  | 拆解 ICMP       |
| 302022  | 内置 TCP 末节     |
| 302023  | 拆解 TCP 末节     |
| 302024  | 内置 UDP 末节     |
| 302025  | 拆解 UDP 末节     |
| 302026  | 内置 ICMP 末节    |
| 302027  | 拆解 ICMP 末节    |
| 302033  | 连接 H323       |
| 302034  | H323 连接失败     |
| 302035  | 内置 SCTP       |
| 302036  | 拆解 SCTP       |
| 303002  | FTP 文件下载/上传   |
| 303003  | 检查 FTP 已丢弃    |
| 303004  | 检查 FTP 已丢弃    |
| 303005  | 检查 FTP 重置     |
| 313001  | ICMP 已拒绝      |
| 313004  | ICMP 丢弃       |
| 313005  | ICMP 错误消息丢弃   |
| 313008  | ICMP ipv6 已拒绝 |
| 324000  | GTP 数据包丢弃     |
| 324001  | GTP 数据包错误     |
| 324002  | 内存错误          |
| 324003  | GTP 数据包丢弃     |
| 324004  | 不支持 GTP 版本    |

| EventID | EventName             |
|---------|-----------------------|
| 324005  | GTP 隧道失败              |
| 324006  | GTP 隧道失败              |
| 324007  | GTP 隧道失败              |
| 337001  | 电话代理 SRTP 失败          |
| 337002  | 电话代理 SRTP 失败          |
| 337003  | 电话代理 SRTP 身份验证失败      |
| 337004  | 电话代理 SRTP 身份验证失败      |
| 337005  | 电话代理 SRTP 无媒体会话       |
| 337006  | 电话代理 TFTP 无法创建文件      |
| 337007  | 电话代理 TFTP 无法查找文件      |
| 337008  | 电话代理呼叫失败              |
| 337009  | 电话代理无法创建电话条目          |
| 400000  | IPS IP 选项 - 错误选项列表    |
| 400001  | IPS IP 选项 - 记录数据包路由   |
| 400002  | IPS IP 选项 - 时间戳       |
| 400003  | IPS IP 选项 - 安全        |
| 400004  | IPS IP 选项 - 松散源路由     |
| 400005  | IPS IP 选项 - SATNET ID |
| 400006  | IPS IP 选项 - 严格源路由     |
| 400007  | IPS IP 分段攻击           |
| 400008  | IPS IP 不可能的数据包        |
| 400009  | IPS IP 分段重叠           |
| 400010  | IPS ICMP 回应应答         |
| 400011  | IPS ICMP 主机不可达        |
| 400012  | IPS ICMP 源抑制          |
| 400013  | IPS ICMP 重定向          |

| EventID | EventName              |
|---------|------------------------|
| 400014  | IPS ICMP 回应请求          |
| 400015  | 数据报的 IPS ICMP 超时       |
| 400017  | IPS ICMP 时间戳请求         |
| 400018  | IPS ICMP 时间戳应答         |
| 400019  | IPS ICMP 信息请求          |
| 400020  | IPS ICMP 信息应答          |
| 400021  | IPS ICMP 地址掩码请求        |
| 400022  | IPS ICMP 地址掩码应答        |
| 400023  | IPS 分段的 ICMP 流量        |
| 400024  | IPS 大 ICMP 流量          |
| 400025  | 死亡之 IPS Ping 攻击        |
| 400026  | IPS TCP NULL 标志        |
| 400027  | IPS TCP SYN+FIN 标志     |
| 400028  | 仅 IPS TCP FIN 标志       |
| 400029  | 指定了不正确的 IPS FTP 地址     |
| 400030  | 指定了不正确的 IPS FTP 端口     |
| 400031  | IPS UDP 炸弹攻击           |
| 400032  | IPS UDP Snork 攻击       |
| 400033  | IPS UDP Chargen DoS 攻击 |
| 400034  | IPS DNS HINFO 请求       |
| 400035  | IPS DNS 区域传输           |
| 400036  | 来自高端口的 IPS DNS 区域传输    |
| 400037  | 所有记录的 IPS DNS 请求       |
| 400038  | IPS RPC 端口注册           |
| 400039  | IPS RPC 端口取消注册         |
| 400040  | IPS RPC 转储             |

| EventID | EventName          |
|---------|--------------------|
| 400041  | IPS 通过代理发送的 RPC 请求 |
| 400042  | IPS YP 服务器端口映射请求   |
| 400043  | IPS YP 绑定端口映射请求    |
| 400044  | IPS YP 密码端口映射请求    |
| 400045  | IPS YP 更新端口映射请求    |
| 400046  | IPS YP 传输端口映射请求    |
| 400047  | IPS 装载端口映射请求       |
| 400048  | IPS 远程执行端口映射请求     |
| 400049  | IPS 远程执行尝试         |
| 400050  | IPS Statd 缓冲区溢出    |
| 406001  | 检查 FTP 已丢弃         |
| 406002  | 检查 FTP 已丢弃         |
| 407001  | 主机限制到达             |
| 407002  | 初期限制已到达            |
| 407003  | 既定限制已到达            |
| 415001  | 检查 Http 信头字段计数     |
| 415002  | 检查 Http 信头字段长度     |
| 415003  | 检查 Http 正文长度       |
| 415004  | 检查 Http 内容类型       |
| 415005  | 检查 Http URL 长度     |
| 415006  | 检查 Http URL 匹配     |
| 415007  | 检查 Http 正文匹配       |
| 415008  | 检查 Http 信头匹配       |
| 415009  | 检查 Http 方法匹配       |
| 415010  | 检查传输编码匹配           |
| 415011  | 检查 Http 协议违规       |

| EventID | EventName                 |
|---------|---------------------------|
| 415012  | 检查 Http 内容类型              |
| 415013  | 检查 Http 格式错误              |
| 415014  | 检查 Http MIME 类型           |
| 415015  | 检查 Http Transfer-encoding |
| 415016  | 检查 Http 未应答               |
| 415017  | 检查 Http 参数匹配              |
| 415018  | 检查 Http 信头长度              |
| 415019  | 检查 Http 状态已匹配             |
| 415020  | 检查 Http non-ASCII         |
| 416001  | 检查 SNMP 已丢弃               |
| 419001  | 已丢弃的数据包                   |
| 419002  | 重复 TCP SYN                |
| 419003  | 数据包已修改                    |
| 424001  | 被拒绝的数据包                   |
| 424002  | 已丢弃的数据包                   |
| 431001  | 已丢弃的 RTP                  |
| 431002  | 已丢弃的 RTCP                 |
| 500001  | 检查 ActiveX                |
| 500002  | 检查 Java                   |
| 500003  | 检查 TCP 信头                 |
| 500004  | 检查 TCP 信头                 |
| 500005  | 检查连接已终止                   |
| 508001  | 检查 DCERPC 已丢弃             |
| 508002  | 检查 DCERPC 已丢弃             |
| 509001  | 已阻止 No Forward Cmd        |
| 607001  | 检查 SIP                    |

| EventID | EventName     |
|---------|---------------|
| 607002  | 检查 SIP        |
| 607003  | 检查 SIP        |
| 608001  | 检查 Skinny     |
| 608002  | 检查 Skinny 已丢弃 |
| 608003  | 检查 Skinny 已丢弃 |
| 608004  | 检查 Skinny 已丢弃 |
| 608005  | 检查 Skinny 已丢弃 |
| 609001  | 内置本地主机        |
| 609002  | 拆解本地主机        |
| 703001  | H225 不支持的版本   |
| 703002  | H225 连接       |
| 726001  | 检查即时消息        |

### 基于身份的防火墙系统日志事件 ID 和事件名称

| EventID | EventName    |
|---------|--------------|
| 746001  | 导入已开始        |
| 746002  | 导入完成         |
| 746003  | 导入失败         |
| 746004  | 超出用户组限制      |
| 746005  | AD 代理关闭      |
| 746006  | AD 代理不同步     |
| 746007  | Netbios 响应失败 |
| 746008  | Netbios 已启动  |
| 746009  | Netbios 已停止  |
| 746010  | 导入用户失败       |
| 746011  | 超出用户限制       |
| 746012  | 用户 IP 添加     |

| EventID | EventName  |
|---------|------------|
| 746013  | 用户 IP 删除   |
| 746014  | FQDN 过时    |
| 746015  | FQDN 已解析   |
| 746016  | DNS 查找失败   |
| 746017  | 导入用户已颁发    |
| 746018  | 导入用户已完成    |
| 746019  | 更新 AD 代理失败 |

### IPSec 系统日志事件 ID 和事件名称

| EventID | EventName             |
|---------|-----------------------|
| 402114  | 收到无效的 SPI             |
| 402115  | 收到意外的协议               |
| 402116  | 数据包与身份不匹配             |
| 402117  | 收到的非 IPSEC 数据包        |
| 402118  | 无效的分段偏移量              |
| 402119  | 防重放检查失败               |
| 402120  | 身份验证失败                |
| 402121  | 数据包已丢弃                |
| 426101  | cLACP 端口捆绑包           |
| 426102  | cLACP 端口备用            |
| 426103  | 己将 cLACP 端口从备用端口移至捆绑包 |
| 426104  | cLACP 非捆绑端口           |
| 602103  | 路径 MTU 己更新            |
| 602104  | 路径 MTU 已超出            |
| 602303  | 新 SA 己创建              |
| 602304  | SA 己删除                |
| 702305  | SA 到期 - 序列滚动          |
| 702307  | SA 到期 - 数据滚动          |

NAT 系统日志事件 ID 和事件名称

| EventID | EventName       |
|---------|-----------------|
| 201002  | 超出主机的最大连接数      |
| 201003  | 已超出初期限制         |
| 201004  | 已超出 UDP 连接限制    |
| 201005  | FTP 连接失败        |
| 201006  | RCMD 连接失败       |
| 201008  | 不允许新建连接         |
| 201009  | 超出连接限制          |
| 201010  | 已超出初期连接限制       |
| 201011  | 已超出连接限制         |
| 201012  | 已超出每个客户端的初期连接限制 |
| 201013  | 已超出每个客户端连接限制    |
| 202001  | 全局 NAT 已耗尽      |
| 202005  | 初期连接错误          |
| 202011  | 超出连接限制          |
| 305005  | 未找到 NAT 组       |
| 305006  | 转换已失败           |
| 305007  | 连接已断开           |
| 305008  | NAT 分配问题        |
| 305009  | NAT 已创建         |
| 305010  | NAT 拆解          |
| 305011  | PAT 已创建         |
| 305012  | PAT 拆解          |
| 305013  | 连接已被拒绝          |

### SSL VPN 系统日志事件 ID 和事件名称

| EventID | EventName           |
|---------|---------------------|
| 716001  | WebVPN 会话已启动        |
| 716002  | WebVPN 会话已终止        |
| 716003  | WebVPN 用户 URL 访问    |
| 716004  | WebVPN 用户 URL 访问被拒绝 |

I

| EventID | EventName        |
|---------|------------------|
| 716005  | WebVPN ACL 错误    |
| 716006  | WebVPN 用户已禁用     |
| 716007  | WebVPN 无法创建      |
| 716008  | WebVPN 调试        |
| 716009  | WebVPN ACL 错误    |
| 716010  | WebVPN 用户接入网络    |
| 716011  | WebVPN 用户访问      |
| 716012  | WebVPN 用户目录访问    |
| 716013  | WebVPN 用户文件访问    |
| 716014  | WebVPN 用户文件访问    |
| 716015  | WebVPN 用户文件访问    |
| 716016  | WebVPN 用户文件访问    |
| 716017  | WebVPN 用户文件访问    |
| 716018  | WebVPN 用户文件访问    |
| 716019  | WebVPN 用户文件访问    |
| 716020  | WebVPN 用户文件访问    |
| 716021  | WebVPN 用户访问文件被拒绝 |
| 716022  | WebVPN 无法连接代理    |
| 716023  | WebVPN 会话限制已到达   |
| 716024  | WebVPN 用户访问错误    |
| 716025  | WebVPN 用户访问错误    |
| 716026  | WebVPN 用户访问错误    |
| 716027  | WebVPN 用户访问错误    |
| 716028  | WebVPN 用户访问错误    |
| 716029  | WebVPN 用户访问错误    |
| 716030  | WebVPN 用户访问错误    |
| 716031  | WebVPN 用户访问错误    |
| 716032  | WebVPN 用户访问错误    |
| 716033  | WebVPN 用户访问错误    |

| EventID | EventName         |
|---------|-------------------|
| 716034  | WebVPN 用户访问错误     |
| 716035  | WebVPN 用户访问错误     |
| 716036  | WebVPN 用户登录成功     |
| 716037  | WebVPN 用户登录失败     |
| 716038  | WebVPN 用户身份验证成功   |
| 716039  | WebVPN 用户身份验证被拒绝  |
| 716040  | WebVPN 用户日志记录被拒绝  |
| 716041  | WebVPN ACL 命中计数   |
| 716042  | WebVPN ACL 命中     |
| 716043  | WebVPN 端口转发       |
| 716044  | WebVPN 错误参数       |
| 716045  | WebVPN 参数无效       |
| 716046  | WebVPN 连接已终止      |
| 716047  | WebVPN ACL 使用情况   |
| 716048  | WebVPN 内存问题       |
| 716049  | WebVPN 空 SVC ACL  |
| 716050  | WebVPN ACL 错误     |
| 716051  | WebVPN ACL 错误     |
| 716052  | WebVPN 会话已终止      |
| 716053  | WebVPN SSO 服务器已添加 |
| 716054  | WebVPN SSO 服务器已删除 |
| 716055  | WebVPN 身份验证成功     |
| 716056  | WebVPN 身份验证失败     |
| 716057  | WebVPN 会话已终止      |
| 716058  | WebVPN 会话已丢失      |
| 716059  | WebVPN 会话已恢复      |
| 716060  | WebVPN 会话已终止      |
| 722001  | WebVPN SVC 连接请求错误 |
| 722002  | WebVPN SVC 连接请求错误 |

| EventID | EventName         |
|---------|-------------------|
| 722003  | WebVPN SVC 连接请求错误 |
| 722004  | WebVPN SVC 连接请求错误 |
| 722005  | WebVPN SVC 连接更新问题 |
| 722006  | WebVPN SVC 地址无效   |
| 722007  | WebVPN SVC 消息     |
| 722008  | WebVPN SVC 消息     |
| 722009  | WebVPN SVC 消息     |
| 722010  | WebVPN SVC 消息     |
| 722011  | WebVPN SVC 消息     |
| 722012  | WebVPN SVC 消息     |
| 722013  | WebVPN SVC 消息     |
| 722014  | WebVPN SVC 消息     |
| 722015  | WebVPN SVC 无效帧    |
| 722016  | WebVPN SVC 无效帧    |
| 722017  | WebVPN SVC 无效帧    |
| 722018  | WebVPN SVC 无效帧    |
| 722019  | WebVPN SVC 数据不足   |
| 722020  | WebVPN SVC 无地址    |
| 722021  | WebVPN 内存问题       |
| 722022  | WebVPN SVC 连接已建立  |
| 722023  | WebVPN SVC 连接已终止  |
| 722024  | WebVPN 压缩己启用      |
| 722025  | WebVPN 压缩已禁用      |
| 722026  | WebVPN 压缩重置       |
| 722027  | WebVPN 解压重置       |
| 722028  | WebVPN 连接已关闭      |
| 722029  | WebVPN SVC 会话已终止  |
| 722030  | WebVPN SVC 会话已终止  |
| 722031  | WebVPN SVC 会话已终止  |
| EventID | EventName              |
|---------|------------------------|
| 722032  | WebVPN SVC 连接替换        |
| 722033  | WebVPN SVC 连接已建立       |
| 722034  | WebVPN SVC 新连接         |
| 722035  | WebVPN 收到大数据包          |
| 722036  | WebVPN 传输大型数据包         |
| 722037  | WebVPN SVC 连接已关闭       |
| 722038  | WebVPN SVC 会话已终止       |
| 722039  | WebVPN SVC 无效 ACL      |
| 722040  | WebVPN SVC 无效 ACL      |
| 722041  | WebVPN SVC IPv6 不可用    |
| 722042  | WebVPN 无效协议            |
| 722043  | WebVPN DTLS 已禁用        |
| 722044  | WebVPN 无法请求地址          |
| 722045  | WebVPN 连接已终止           |
| 722046  | WebVPN 会话已终止           |
| 722047  | WebVPN 隧道已终止           |
| 722048  | WebVPN 隧道已终止           |
| 722049  | WebVPN 会话已终止           |
| 722050  | WebVPN 会话已终止           |
| 722051  | 分配的 WebVPN 地址          |
| 722053  | WebVPN 未知客户端           |
| 723001  | WebVPN Citrix 连接开启     |
| 723002  | WebVPN Citrix 连接关闭     |
| 723003  | WebVPN Citrix 无内存问题    |
| 723004  | WebVPN Citrix 不良流量控制   |
| 723005  | WebVPN Citrix 无信道      |
| 723006  | WebVPN Citrix SOCKS 错误 |
| 723007  | WebVPN Citrix 连接列表已损坏  |
| 723008  | WebVPN Citrix 无效 SOCKS |

| EventID | EventName              |
|---------|------------------------|
| 723009  | WebVPN Citrix 无效连接     |
| 723010  | WebVPN Citrix 无效连接     |
| 723011  | WebVPN citrix 不良 SOCKS |
| 723012  | WebVPN Citrix 不良 SOCKS |
| 723013  | WebVPN Citrix 无效连接     |
| 723014  | WebVPN Citrix 连接到服务器   |
| 724001  | 不允许使用 WebVPN 会话        |
| 724002  | WebVPN 会话已终止           |
| 724003  | WebVPN CSD             |
| 724004  | WebVPN CSD             |
| 725001  | SSL 握手已开始              |
| 725002  | SSL 握手已完成              |
| 725003  | SSL 客户端会话恢复            |
| 725004  | SSL 客户端请求身份验证          |
| 725005  | SSL 服务器请求认证            |
| 725006  | SSL 握手已失败              |
| 725007  | SSL 会话已终止              |
| 725008  | SSL 客户端密码              |
| 725009  | SSL 服务器密码              |
| 725010  | SSL 密码                 |
| 725011  | SSL 设备选择密码             |
| 725012  | SSL 设备选择密码             |
| 725013  | SSL 服务器选择密码            |
| 725014  | SSL LIB 错误             |
| 725015  | SSL 客户端证书已失败           |

# 系统日志事件中的时间属性

了解"事件日志记录"(Event Logging)页面中不同时间戳的用途将有助于您过滤并查找感兴趣的事件。

| Histor | ical Live                                                                                                    |                                                                                                    |                                                                                                    |                                                                                              |                                                                                                    |                                                                                                    |                                             |                          |                                                |                                                                                                    |                                                                                                    |       |
|--------|----------------------------------------------------------------------------------------------------|----------------------------------------------------------------------------------------------------|----------------------------------------------------------------------------------------------------|----------------------------------------------------------------------------------------------|----------------------------------------------------------------------------------------------------|----------------------------------------------------------------------------------------------------|---------------------------------------------|--------------------------|------------------------------------------------|----------------------------------------------------------------------------------------------------|----------------------------------------------------------------------------------------------------|-------|
|        |                                                                                                    |                                                                                                    |                                                                                                    | Initiator                                                                                    | Responder                                                                                                    |                                                                                                    |                                             |                          |                                                |                                                                                                    |                                                                                                    |       |
| 1      | Date/Time                                                                                                    | Event Type                                                                                                    | Sensor ID                                                                                                    | IP                                                                                           | IP                                                                                                    | Port                                                                                                    | Protocol                                    | Action                   |                                                | Policy                                                                                                    |                                                                                                    |       |
| Θ      | Aug 20, 2019 10:44:14 AM                                                                                                    | Malware                                                                                                    | 192.168.20.53                                                                                                    | 100101-001                                                                                   | 10000                                                                                                    | 80                                                                                                    | tcp                                         | Cloud Loc                | kup Timeou                                     | BlockOfficeDocumen                                                                                                    | tsPDFUpload_BlockMalwareOthers                                                                                                    |       |
| 2      | Application<br>CilentApplication<br>EventType<br>FileAction<br>FileOlirection<br>FileName<br>FilePolicy<br>FileSHA256                                          | HTTP<br>Web brows<br>156631221<br>MalwareEv<br>Cloud Look<br>Download<br>eicar.com<br>BlockOffice<br>pload_Bloc<br>275a021bb<br>899f7db9d<br>2a2c4538a | ier<br>54<br>ent<br>upp Timeout<br>bDocumentsPDFU<br>kMalwareOthers<br>bfb6489e54c471<br>1663fc695ec2fe<br>uabf651fd0f | FileS<br>FileT<br>FileT<br>FileT<br>FileT<br>Initia<br>Initia<br>Last<br>Prot<br>Resp        | ilze<br>ype<br>PacketSecond<br>itorIP<br>torIPort<br>PacketSecond<br>ocol<br>ponderIP<br>ponderPort                         | 68<br>EICA<br>Aug<br>6533<br>Aug<br>0<br>tcp                                                               | NR<br>20, 2019 1<br>36<br>20, 2019 1        | 0:44:08 AM<br>0:44:14 AM |                                                | SensorID<br>SHA_Disposition<br>SperoDisposition<br>ThreatName<br>5 timestamp<br>URI<br>UserName                                                                                                    | 192.168.20.53<br>Unavailable<br>Spero detection not<br>performed on file<br>Unknown<br>Aug 20, 2019 10:44:<br>0<br>/eicar.com<br>No Authentication Re | 14 AM |
|        |                                                                                                    |                                                                                                    |                                                                                                    |                                                                                              |                                                                                                    |                                                                                                    |                                             |                          |                                                |                                                                                                    |                                                                                                    |       |
|        | Date/Time                                                                                                    | Device Type                                                                                                    | Event Type                                                                                                    | Sensor ID                                                                                    | Initiator IP                                                                                                    | Respond                                                                                                    | er IP                                       | Port ()                  | Protocol                                       | Action 0                                                                                                    | Policy                                                                                                    | =     |
|        | Jun 12, 2020, 7:27:02 AM                                                                                                    | ASA                                                                                                    | 302013                                                                                                    | admin                                                                                        | 192.168.25.4                                                                                                    | 192.168                                                                                                    | 3.0.68                                      | 443                      | TCP                                            | Built                                                                                                    |                                                                                                    |       |
|        | Action<br>ConnectionID<br>DeviceType<br>Direction<br>EgressInterface<br>EventGroup<br>EventGroupDefinition<br>EventName<br>Message                             | Built<br>1169028<br>ASA<br>inbound<br>identity<br>session<br>User Sessio<br>Built TCP<br>ASA-6-302                                                     | n<br>013: Built inbound                                                                                                | EventTy<br>Ingressi<br>Initiator<br>Mapped<br>Mapped<br>Mapped<br>TCP connection 116         | pe<br>Interface<br>IP<br>Port<br>IlnitiatorIP<br>IlnitiatorPort<br>IResponderIP<br>IResponderPort                           | 302013<br>managem<br>192.168.2<br>36540<br>192.168.2<br>36540<br>192.168.6<br>443<br>ment: 192.168         | ent<br>25.4<br>25.4<br>0.68<br>25.4/3654    | 0 (192.168               | F<br>F<br>S<br>S<br>S<br>t<br>t<br>.25.4/36544 | hrotocol<br>tesponder/P<br>tesponder/Port<br>sensorID<br>severity<br>syslogTimestamp<br>imestamp<br>D) to identity:192.168.0.66                                                                                                    | TCP<br>192.168.0.68<br>443<br>admin<br>Informational<br>2020-06-12 11:15:26 +<br>0000 UTC<br>Jun 12, 2020, 7:27:02 A<br>M<br>8/443 (192.168.0.68/443) |       |
|        | Date/Time                                                                                                    | Device Type                                                                                                    | Event Type 0                                                                                                    | Sensor ID                                                                                    | Initiator IP                                                                                                    | Respond                                                                                                    | er IP                                       | Port 0                   | Protocol                                       | Action ()                                                                                                    | Policy                                                                                                    | =     |
|        | Jun 12, 2020, 7:27:13 AM                                                                                                    | ASA                                                                                                    | 5                                                                                                    | 192.168.0.169                                                                                | 192.168.25.4                                                                                                    | 192.168                                                                                                    | 3.0.169                                     | 443                      | TCP                                            | Update                                                                                                    |                                                                                                    | _     |
|        | Action<br>ConnectionID<br>DeviceType<br>EgressInterface<br>EventType<br>FirewallExtendedEvent<br>FirstPacketSecond<br>ICMPCode<br>ICMPType<br>IngressInterface | Update<br>482168<br>ASA<br>65535<br>5<br>2034<br>Jun 12, 202<br>M ()<br>0<br>0<br>9                                                                    | 0, 7:27:07 A                                                                                                    | Initiator<br>Initiator<br>Initiator<br>Initiator<br>LastPac<br>Mapped<br>Mapped<br>7 NetFlow | Bytes<br>JP<br>Packets<br>Port<br>ketSecond<br>linitiatorIP<br>linitiatorIP<br>linitiatorPort<br>ResponderPort<br>Timestamp | 0<br>192.168.2<br>0<br>38068<br>Jun 12, 22<br>M<br>0<br>192.168.2<br>38068<br>192.168.0<br>443<br>15919612 | 25.4<br>020, 7:27:0<br>25.4<br>).169<br>232 | 17 A                     | F<br>R<br>R<br>R<br>R<br>S<br>S<br>S<br>S      | Yratacol<br>LesponderBytes<br>LesponderIP<br>LesponderPackets<br>LesponderPort<br>LesponderPort<br>LesponderPort<br>LesponderPort<br>LesponderPort<br>LesponderPort<br>LesponderPort<br>LesponderPort<br>LesponderPort<br>LesponderPort<br>LesponderPort<br>LesponderPort<br>LesponderPort<br>LesponderPort<br>LesponderBytes<br>LesponderBytes<br>LesponderBytes<br>LesponderPort<br>LesponderPort<br>Lesponder<br>Lesponder<br>Lesponder<br>Lesponder<br>Lesponder<br>Lesponder<br>Lesponder<br>Lesponder<br>Lesponder<br>Lesponder | TCP<br>3581<br>192.168.0.169<br>33<br>443<br>192.168.0.169<br>Informational<br>Jun 12, 2020, 7:27:13 A<br>M ©                                         |       |

| 数字 | 编号                | 说明                                                              |
|----|-------------------|-----------------------------------------------------------------|
| 1  | 日期/时间             | 安全事件连接器(SEC)处理事件<br>的时间。这可能与防火墙检查该<br>流量的时间有所不同。与时间戳<br>相同的值。   |
| 2  | EventSecond       | 等于 LastPacketSecond。                                            |
| 3  | FirstPacketSecond | 连接打开的时间。防火墙会在此<br>时检查数据包。                                       |
|    |                   | FirstPacketSecond 的值通过从                                         |
|    |                   | ConnectionDuration来计算得出。                                        |
|    |                   | 对于在连接开始时记录的连接事                                                  |
|    |                   | 件, FirstPacketSecond、<br>LastPacketSecond和EventSecond<br>的值均相同。 |

| 数字 | 编号               | 说明                                                                    |
|----|------------------|-----------------------------------------------------------------------|
| 4  | LastPacketSecond | 连接被关闭的时间。对于在连接<br>结束时记录的连接事件,<br>LastPacketSecond和EventSecond<br>将相等。 |
| 5  | timestamp        | 安全事件连接器(SEC)处理事件<br>的时间。这可能与防火墙检查该<br>流量的时间有所不同。与日期/时<br>间相同的值。       |
| 6  | 系统日志时间戳          | 如果使用"日志记录时间戳",<br>则表示系统日志的发起时间。如<br>果系统日志中没有此信息,则会<br>反映 SEC 收到事件的时间。 |
| 7  | NetflowTimeStamp | ASA 完成收集足够的流记录/事件以填充 NetFlow 数据包,然后将其发送到流收集器的时间。                      |

# 思科安全云分析和动态实体建模

所需许可证 (Required License): 日志记录分析和检测 (Logging Analytics and Detection) 或全面网 络分析和监控 (Total Network Analytics and Monitoring)

安全云分析是一种软件即服务 (SaaS) 解决方案,可用于监控您的本地和基于云的网络部署。通过从源(包括防火墙事件和网络流数据)收集有关网络流量的信息,它会创建有关流量的观察结果,并 根据其流量模式自动识别网络实体的角色。使用此信息与其他威胁情报来源(例如Talos)相结合, 安全云分析会生成警报,警告可能存在恶意行为。除警报外,安全云分析还提供网络和主机可视性 以及所收集的情景信息,为您研究警报和查找恶意行为的来源提供更好的基础。

#### 动态实体建模

动态实体建模可通过对防火墙事件和网络流数据执行行为分析来跟踪网络状态。在 Cisco Secure Cloud Analytics 环境中,实体是指可以随时间推移进行跟踪的对象,例如网络上的主机或终端。动态实体 建模根据实体传输的流量及其在网络上执行的活动,收集实体的相关信息。与日志记录分析和检测 许可证集成的 Cisco Secure Cloud Analytics 可以从防火墙事件和其他流量信息中进行提取,以便确定 实体通常传输的流量类型。如果您购买了全面网络分析和监控许可证,则 Cisco Secure Cloud Analytics 还可以在对实体流量进行建模时纳入 NetFlow 和其他流量信息。Cisco Secure Cloud Analytics 会随着 时间的推移更新这些模型,因为实体会继续发送流量,并且可能会发送不同的流量,从而保持每个 实体的最新模型。根据这些信息, Cisco Secure Cloud Analytics 可以识别:

• 实体的角色,即实体通常执行的操作的描述符。例如,如果实体发送通常与邮件服务器关联的 流量, Cisco Secure Cloud Analytics 会为该实体分配邮件服务器角色。角色/实体关系可以是多对 一,因为实体可以履行多种角色。

 · 对实体的观察结果,即有关实体在网络上的行为的事实,例如与外部IP 地址建立的心跳连接或 与另一个实体建立的远程访问会话。如果与CDO集成,则可以从防火墙事件中获取这些事实。 如果您还购买了全面的网络分析和监控许可证,则系统还可以从 NetFlow 获取事实,并从防火 墙事件和 NetFlow 中生成观察结果。观察结果本身并不具有超出其所代表的事实的意义。一个 典型的客户可能有数千个观察结果和若干个警报。

#### 警报和分析

Cisco Secure Cloud Analytics 会根据角色、观察结果和其他威胁情报的组合生成警报,这些警报是可操作项目,代表系统标识的可能的恶意行为。请注意,一个警报可能代表多个观察结果。如果防火墙记录了与同一连接和实体相关的多个连接事件,则可能只会生成一个警报。

例如,新的内部设备观察结果本身并不构成可能的恶意行为。但是,随着时间的推移,如果实体传输的流量与域控制器一致,则系统会向该实体分配域控制器角色。如果实体随后使用异常端口与之前未建立连接的外部服务器建立了连接,并且传输了大量的数据,则系统将记录新的大型连接(外部)观察结果和异常域控制器观察结果。如果该外部服务器被识别为一个 Talos 监视列表,则所有这些信息的组合将导致 Cisco Secure Cloud Analytics 生成此实体行为的警报,从而提示您采取进一步措施来研究和补救恶意行为。

在 Cisco Secure Cloud Analytics Web 门户 UI 中打开警报时,您可以查看导致系统生成该警报的支持 性观察结果。您还可以从这些观察结果中查看有关所涉实体的其他背景信息,包括它们传输的流量 以及外部威胁情报(如果可用)。您还可以查看实体涉及的其他观察结果和警报,然后确定此行为 是否与其他潜在恶意行为相关。

请注意,在 Cisco Secure Cloud Analytics 中查看和关闭警报时,无法允许或阻止来自 Cisco Secure Cloud Analytics UI 的流量。如果在主动模式下部署设备,则必须更新防火墙访问控制规则以允许或 阻止流量;如果在被动模式下部署防火墙,则必须更新防火墙访问控制规则。

### 使用基于防火墙事件的警报

所需许可证: 日志记录分析和检测 或 全面网络分析和监控

#### 警报工作流程

警报的工作流程基于其状态。当系统生成警报时,其默认状态为"待处理",并且未分配任何用户。 当您查看警报总结时,默认情况下会显示所有待处理警报,因为这些是最需要关注的。

注意:如果您拥有**全面网络分析和监控**许可证,则警报可以基于从 NetFlow 生成的观察结果、从防 火墙事件生成的观察结果或来自两个数据源的观察结果。

查看警报总结时,可以分配和标记警报,以及将其状态更新为初始分类。您可以使用过滤器和搜索 功能查找特定警报,也可以显示不同状态的警报或具有不同标记或负责人的警报。您可以将警报的 状态设置为"已暂停",在这种情况下,警报要等暂停期过后才会重新显示在待处理警报列表中。 您也可以移除警报的"已暂停"状态,使其再次显示为待处理警报。查看警报时,您可以将其分配 给您自己或系统中的其他用户。用户可以搜索分配给其用户名的所有警报。

在警报摘要中,您可以查看警报详细信息页面。此页面允许您查看有关生成此警报的支持性观察结 果的其他背景信息,以及有关此警报中涉及的实体的其他背景信息。这些信息可帮助您查明实际问题,以便进一步研究网络上的问题,并且有可能解决恶意行为。 当您在 CDO 中的 Stealthwatch 云 web 门户 UI 和网络中进行研究时,可以进行备注,描述您对警报 的发现。这有助于为您的研究创建记录,供您将来参考。

完成分析后,您可以将状态更新为"已关闭",使其不再默认显示为待处理警报。如果情况发生变化,您还可以在将来重新打开已关闭的警报。

下面介绍有关如何调查给定警报的一般准则和建议。Stealthwatch云会在记录警报时提供附加背景信息,因此,您可以使用此信息帮助指导调查工作。

这些步骤既不全面,也非包罗万象。它们仅提供一个总体框架来帮助您开始调查警报。

通常,查看警报时可以采取以下步骤:

- 1. 对待处理警报进行分类, on page 40
- 2. 暂停警报以供以后分析, on page 40
- 3. 更新警报以进行进一步调查, on page 41
- 4. 查看警报并开始调查, on page 41
- 5. 检查实体和用户, on page 43
- 6. 使用安全云分析补救问题, on page 43
- 7. 更新并关闭警报, on page 44

### 对待处理警报进行分类

对待处理警报进行分类,特别是如果要调查多个待处理警报:

• 有关从 CDO 交叉启动和查看警报的详细信息,请参阅从 CDO 查看 Cisco Secure Cloud Analytics 警报。

询问以下问题:

- 您是否将此警报类型配置为高优先级?
- •您是否为受影响的子网设置了高灵敏度?
- •这是网络上新实体的异常行为吗?
- •实体的正常角色是什么,此警报中的行为与该角色的匹配度如何?
- •这是否是此实体正常行为的异常偏离?
- •如果用户参与其中,这是用户的预期行为还是异常行为?
- •受保护数据或敏感数据是否有被泄露的风险?
- •如果允许此行为继续下去,会对网络产生多严重的影响?
- •如果与外部实体有通信,这些实体过去是否与您网络上的其他实体建立了连接?

如果这是高优先级警报,请考虑将该实体与互联网隔离,或以其他方式关闭其连接,然后再继续调查。

### 暂停警报以供以后分析

当警报的优先级较低(与其他警报相比)时,可将其暂停。例如,如果您的组织将邮件服务器重新 定位为FTP服务器,并且系统生成紧急配置文件警报(表明一个实体的当前流量匹配了它以前没有 匹配的行为概要文件),您可以暂停此警报(因为这是预期行为),并在以后重新访问它。已暂停 的警报不会与待处理警报一起显示;您必须专门过滤才能查看这些暂停的警报。

暂停警报:

Procedure

步骤1 点击关闭警报 (Close Alert)。

步骤2 在暂停此警报窗格中,从下拉列表中选择暂停时段。

步骤3点击保存(Save)。

#### What to do next

当您准备好查看这些警报时,可以取消暂停该警报。这会将状态设置为"未处理"(Open),并在其他"未处理"的警报旁边显示该警报。

取消暂停已暂停的警报:

•从暂停的警报中,点击取消暂停警报 (Unsnooze Alert)。

### 更新警报以进行进一步调查

打开警报详细信息:

#### Procedure

步骤1 选择监控 (Monitor) > 警报 (Alerts)。

步骤2点击警报类型名称。

#### What to do next

根据您的初始分类和优先级,分配警报并标记:

- 1. 从被分派人 (Assignee) 下拉列表中选择用户以分配警报,以便用户可以开始调查。
- 从下拉列表中选择一个或多个标签,以将标签添加到警报,以便更好地对警报进行分类以供将来 识别,并尝试在警报中建立长期模式。

3. 输入为此警报添加注释 (Comment on this alert), 然后点击注释 (Comment) 以根据需要留下注释, 以跟踪您的初始发现,并协助分配到警报的人员。警报同时跟踪系统注释和用户注释。

### 查看警报并开始调查

如果您正在查看已分配的警报,请查看警报详细信息以了解 Stealthwatch 云生成警报的原因。查看支持性观察结果,了解这些观察结果对源实体的意义。

请注意,如果警报是基于防火墙事件生成的,则系统不会注意到您的防火墙部署是此警报的来源。

查看此源实体的所有支持性观察结果,以了解其一般行为和模式,并查看此活动是否可能影响着某 个长期趋势:

#### 过程

- **步骤1** 在观察结果控制面板上,点击观察结果类型旁边的箭头图标(♥),以查看该类型的所有已记录观察结果。
- 步骤2 点击网络的所有观察结果 (All Observations for Network) 旁边的箭头图标 (ᢀ), 查看此警报的源实体 的所有已记录观察结果。

如果要对这些观察结果执行其他分析,请下载逗号分隔值文件中的支持观察结果:

•在警报详细信息的支持观察结果窗格中,点击CSV。

从观察结果,确定源实体行为是否指示恶意行为。如果源实体与多个外部实体建立了连接,请确定 外部实体是否以某种方式相关,例如它们是否都具有相似的地理位置信息,或者它们的IP地址是否 来自同一子网。

从源实体 IP 地址或主机名称查看有关源实体的其他背景信息,包括它可能涉及的其他警报和观察结果、有关设备本身的信息以及它传输的会话流量类型:

- •从 IP 地址或主机名下拉列表中选择警报 (Alerts), 以查看与该实体相关的所有警报。
- •从 IP 地址或主机名下拉列表中选择观察结果 (Observations), 以查看与实体相关的所有观察结果。
- •从 IP 地址或主机名下拉列表中选择设备 (Device), 以查看有关设备的信息。
- •从 IP 地址或主机名下拉列表中选择**会话流量 (Session Traffic)**,以查看与此实体相关的会话流量。
- •从 IP 地址或主机名下拉列表中选择复制 (Copy) 以复制 IP 地址或主机名。

请注意,Stealthwatch 云中的源实体始终位于您的网络内部。将此与防火墙事件中的发起方 IP 进行 对比,后者指示发起连接的实体,并且可能位于您的网络内部或外部。

从观察结果中,检查有关其他外部实体的信息。检查地理位置信息,确定是否有任何地理位置数据 或 Umbrella 数据标识恶意实体。查看这些实体生成的流量。检查 Talos、AbuseIPDB 或 Google 是否 有关于这些实体的任何信息。查找多天的 IP 地址,并查看外部实体与您网络上的实体建立的其他类型的连接。如有必要,请找到这些内部实体,并确定是否有任何证据表明存在攻击活动或意外行为。

查看与源实体建立了连接的外部实体 IP 地址或主机名称的背景信息:

- •从 IP 地址或主机名下拉列表中选择 IP 流量 (IP Traffic),以查看此实体的最近流量信息。
- •从IP地址或主机名下拉列表中选择会话流量(Session Traffic),以查看此实体的最近会话流量信息。
- •从 IP 地址或主机名下拉列表中选择 AbuseIPDB,以查看有关 AbuseIPDB 网页实体的信息。
- •从 IP 地址或主机名下拉列表中选择思科 Umbrella (Cisco Umbrella),可在 Cisco Umbrella 网站 上查看有关此实体的信息。
- •从 IP 地址或主机名下拉列表中选择 Google 搜索 (Google Search),以在 Google 上搜索此 IP 地址。
- •从 IP 地址或主机名下拉列表中选择 Talos 智能 (Talos Intelligence),以查看有关 Talos 网页的信息。
- •从 IP 地址或主机名下拉列表中选择将 IP 添加到监视列表 (Add IP to watchlist),以将此实体添加到监视列表。
- •从 IP 地址或主机名下拉列表中选择查找多天的 IP (Find IP on multiple days),以搜索此实体上 个月的流量。
- •从 IP 地址或主机名下拉列表中选择复制 (Copy) 以复制 IP 地址或主机名。

请注意,Stealthwatch 云中的连接实体始终位于您的网络外部。将此与防火墙事件中的响应方 IP 进行对比,后者指示响应连接请求的实体,并且可能位于您的网络的内部或外部。

就您的发现进行备注。

•在警报详细信息中,输入对此警报的注释(Comment on this alert),然后点击注释(Comment)。

### 检查实体和用户

在 Stealthwatch 云门户 UI 中查看警报后,您可以直接对源实体、可能与此警报相关的任何用户以及 其他相关实体执行其他检查。

- 确定源实体在网络上的物理位置或云中的位置,并直接访问它。找到此实体的日志文件。如果 它是网络上的物理实体,请访问设备以查看日志信息,并查看是否有任何信息表明是什么导致 了此行为。如果它是虚拟实体或存储在云中,请访问日志并搜索与此实体相关的条目。检查日 志,了解有关未经授权的登录、未经批准的配置更改等活动的更多信息。
- •检查实体。确定您能否识别实体本身上的恶意软件或漏洞。查看是否发生了一些恶意更改,包括设备是否发生了物理更改,例如插入了未经组织批准的U盘。
- 确定所涉及的用户来自您的网络内部还是外部。如果可能,询问他们当时在做什么。如果询问 未果,请确定他们是否应该具有访问权限,以及是否发生了导致此行为的情况,例如,离职员 工在离开公司之前将文件上传到外部服务器。

就您的发现进行备注:

• 在警报详细信息中,输入对此警报的注释 (Comment on this alert),然后点击注释 (Comment)。

### 更新并关闭警报

根据您的调查结果添加其他标签:

#### Procedure

步骤1 在 Cisco Secure Cloud Analytics 门户 UI 中,选择监控 (Monitor) > 警报 (Alerts)。

步骤2 从下拉列表中选择一个或多个标签。

添加描述调查结果的最终注释,以及所采取的任何补救步骤:

• 在警报的详细信息中,输入为此警报添加注释 (Comment on this alert),然后点击注释 (Comment)。

关闭警报,然后将其标记为有用或无用:

- 1. 在警报的详细信息中,点击关闭警报 (Close Alert)。
- 2. 如果警报有用,请选择是 (Yes);如果警报无用,请点击否 (No)。请注意,这并不一定意味着该 警报是由恶意行为导致的,而只是表示它对您的组织有所帮助。
- 3. 点击保存 (Save)。

#### What to do next

#### 重新打开已关闭的警报

如果您发现与已关闭警报相关的其他信息,或者想要添加与该警报相关的更多备注,则可以将其重新打开,并将状态更改为"待处理"。然后,您可以根据需要对警报进行更改,并在其他调查完成 后再次将其关闭。

重新打开已关闭的警报:

• 在已关闭警报的详细信息中,点击重新打开警报 (Reopen Alert)。

## 修改警报优先级

所需许可证 (Required License): 日志记录分析和检测 (Logging Analytics and Detection) 或全面网 络分析和监控 (Total Network Analytics and Monitoring)

警报类型具有默认优先级,这会影响系统对生成此类警报的敏感程度。根据思科情报和其他因素, 警报的优先级默认为低或正常。根据您的网络环境,您可能希望重新确定警报类型的优先级,以强 调您关注的某些警报。您可以将任何风险通告类型配置为低、正常或高优先级。

- •选择监控 (Monitor) > 警报 (Alerts)。
- ・点击设置下拉图标 (),然后选择警报类型和优先级。●
- •点击警报类型旁边的编辑图标 (),然后选择低、中或高以更改优先级。

# 在事件日志记录页面中搜索和过滤事件

搜索和过滤特定事件的历史和实时事件表的方式与在CDO中搜索和过滤其他信息时的方式相同。当您添加过滤条件时,CDO就会开始限制其在"事件"(Events)页面上显示的内容。您还可以在搜索字段中输入搜索条件,以便查找具有特定值的事件。如果结合使用过滤和搜索机制,搜索会尝试在过滤事件后从显示的结果中查找您输入的值。

以下是执行搜索事件日志的选项:

- •在事件日志记录页面中搜索事件,第90页
- 在后台搜索历史事件,第90页

过滤实时事件的方式与过滤历史事件的方式相同,但不能按时间过滤实时事件。

- 了解这些过滤方法:
  - 过滤实时或历史事件,第83页
  - 仅过滤 NetFlow 事件, 第 85 页
  - 过滤 ASA 或 FDM 管理 设备系统日志事件,但不过滤 ASA NetFlow 事件,第 85 页
  - •组合过滤器元素,第85页

# 过滤实时或历史事件

此程序介绍了如何使用事件过滤查看"事件日志记录"(Event Logging)页面中的事件子集。如果您 发现自己重复使用某些过滤条件,则可以创建自定义过滤器并保存。有关详细信息,请参阅可自定 义的事件过滤器。

### Procedure

- 步骤1 在导航栏中,选择分析 (Analytics) > 事件日志记录 (Event Logging)
- 步骤2 点击"历史"(Historical)或"实时"(Live)选项卡。
- 步骤3 点击过滤器按钮 、点击固定图标 回固定打开过滤列。
- 步骤4点击没有已保存过滤器元素的视图选项卡。

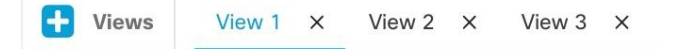

步骤5 选择要作为过滤条件的事件详细信息:

#### FTD 事件类型

- 连接 显示访问控制规则中的连接事件。
- 文件 显示访问控制规则中文件策略报告的事件。
- •入侵-显示访问控制规则中入侵策略报告的事件。
- •恶意软件-显示访问控制规则中的恶意软件策略报告的事件。

有关这些事件类型的详细信息,请参阅 FDM 管理 事件类型。

- ASA 事件类型 (Event Types) 这些事件类型表示系统日志或 NetFlow 事件组。
- 时间范围 (Time Range) 点击开始或结束时间字段以选择要显示的时间段的开始和结束时间。 时间戳以计算机的本地时间显示。
- •操作(Action)-指定规则定义的安全操作。输入的值必须与要查找的内容完全匹配;但是,大小 写无关紧要。为连接、文件、入侵、恶意软件、系统日志和 NetFlow 事件类型输入不同的值:
  - 对于连接事件类型,过滤器在 AC\_RuleAction 属性中搜索匹配项。这些值可以是"允许"(Allow)、"阻止"(Block)、"信任"(Trust)。
  - 对于文件事件类型,过滤器在FileAction属性中搜索匹配项。这些值可以是"允许"、"阻止"、"信任"。
  - 对于入侵事件类型,过滤器在 InLineResult 属性中搜索匹配项。这些值可以是"已允 许"(Allowed)、"已阻止"(Blocked)、"已信任"(Trusted)。
  - 对于恶意软件事件类型,过滤器会在 FileAction 属性中搜索匹配项。这些值可以是"云查 找超时" (Cloud Lookup Timeout)。
  - 对于系统日志和 NetFlow 事件类型, 过滤器在操作属性中搜索匹配项。
- •传感器 ID (Sensor ID) 传感器 ID 是将事件发送到安全事件连接器的管理 IP 地址。

对于 FDM 管理 设备, 传感器 ID 通常是设备管理接口的 IP 地址。

- ・IP 地址
  - •发起方 (Initiator) 这是网络流量源的 IP 地址。发起方地址字段的值对应于事件详细信息 中发起方 IP 字段的值。您可以输入单个地址(例如 10.10.10.00)或以 CIDR 表示法定义 的网络(例如 10.10.10.0/24)。
  - 响应方 (Responder) 这是流数据包的目的 IP 地址。"目的地址"(Destination address)字段 的值对应于事件详细信息中 Responder IP 字段中的值。您可以输入单个地址(例如 10.10.10.00)或以 CIDR 表示法定义的网络(例如 10.10.10.0/24)。
- •端口
  - •发起方 (Initiator) 会话发起方使用的端口或 ICMP 类型。源端口的值对应于事件详细信息 中的发起方端口的值。(添加范围-起始端口和结束端口之间的空格或发起方和响应方)

• 响应方 (Reponder) - 会话响应方使用的端口或 ICMP 代码。目标端口的值对应于事件详细 信息中的 ResponderPort 值。

步骤6 (可选)点击查看选项卡,将过滤器另存为自定义过滤器。

# 仅过滤 NetFlow 事件

此程序仅查找 ASA NetFlow 事件:

#### Procedure

- 步骤1 从 CDO 菜单栏中,选择 分析 (Analytics) > 事件日志记录 (Event Logging)。
- 步骤2 点击过滤器图标 ▼并将过滤器固定为打开状态。
- 步骤3 检查 Netflow ASA 事件过滤器。
- 步骤4 清除所有其他 ASA 事件过滤器。

事件日志记录表中仅显示 ASA NetFlow 事件。

# 过滤 ASA 或 FDM 管理 设备系统日志事件,但不过滤 ASA NetFlow 事件

此过程仅查找系统日志事件:

#### Procedure

- 步骤1 从 CDO 菜单栏中,选择 分析 (Analytics) > 事件日志记录 (Event Logging)。
- 步骤2 点击过滤器图标 ▼并将过滤器固定为打开状态。
- 步骤3 滚动到过滤器栏的底部,并确保取消选中包括 NetFlow 事件 (Include NetFlow Events) 过滤器。
- 步骤4 向上滚动到 ASA 事件过滤器树,并确保取消选中 NetFlow 框。
- 步骤5选择ASA 其余部分或FTD 过滤条件。

## 组合过滤器元素

过滤事件通常遵循 CDO 中的标准过滤规则:过滤类别为"AND-ed",类别中的值"OR-ed"。您 还可以将过滤器与您自己的搜索条件配合使用。对于事件过滤器;但是,设备事件过滤器也是 "OR-ed"。例如,如果在过滤器中选择了这些值:

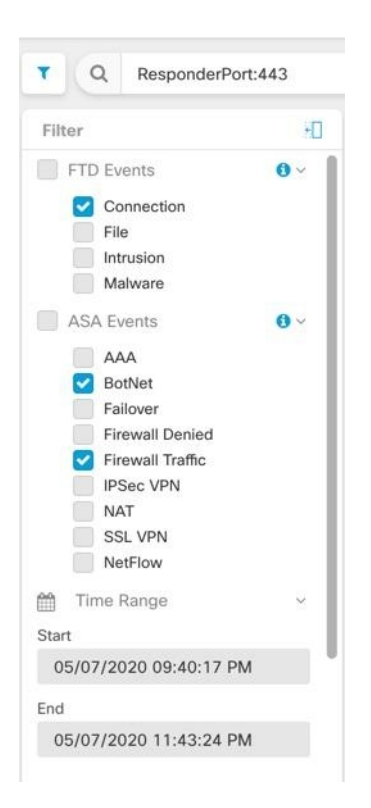

使用此过滤器时,CDO将显示威胁防御设备连接事件或ASA 僵尸网络或防火墙流量事件,和时间范围内两个时间之间发生的事件,以及还包含响应器端口443的事件。您可以按时间范围内的历史事件进行过滤。实时事件页面会始终显示最新事件。

#### 搜索特定属性: 值对

您可以通过在搜索字段中输入事件属性和值来搜索实时或历史事件。执行此操作的最简单方法是在 "事件日志记录"(Event Logging)表中点击要搜索的属性,然后 CDO 会在"搜索"(Search)字段中 输入该属性。在滚动鼠标时,您可以点击的事件会显示为蓝色。以下为输出示例:

| Eve   | nt Logging                   |                           |                  |                            |              |
|-------|------------------------------|---------------------------|------------------|----------------------------|--------------|
| •     | Historical Live InitiatorIP: | "10.10.11.11" AND Eve     | entType: "3"     |                            | 0            |
| Clear | Time Range After 05/03/2023  | 07:23:40 PM 🔒             |                  |                            |              |
| 🕂 Vi  | ews View 1                   |                           |                  |                            |              |
|       | Date/Time                    | Device Type               | Event Type 🖲     | Sensor ID / Hostname       | Initiator IP |
| 8     | May 3, 2023, 7:23:40 PM      | ASA                       | 3                |                            |              |
|       | Action                       | Deny                      |                  | IngressAC                  | LID          |
|       | ConnectorID                  | 08c0a888-b6<br>bd005dd8c8 | 619-4f1a-a655-d4 | IngressInte<br>InitiatorIP | rface        |
|       | DeviceType                   | ASA                       |                  | InitiatorPor               | rt           |
|       | EgressInterface              | .4                        |                  | LastPacket                 | Second       |
|       | EventType                    | 3                         |                  | MappedIni                  | tiatorIP     |
|       | FirewallExtendedEvent        | 1001                      |                  | MappedIni                  | tiatorPort   |
|       | ICMPCode                     | 0                         |                  | MappedRe                   | sponderIP    |
|       | ІСМРТуре                     | 0                         |                  |                            |              |
|       |                              |                           |                  |                            |              |
|       |                              |                           |                  |                            |              |
|       |                              |                           |                  |                            |              |

在本示例中,通过滚动"InitiatorIP"值10.10.11.11并点击它即可开始搜索。发起方 IP 及其值已被添加到搜索字符串中。接下来,滚动并点击事件类型3,然后将其添加到搜索字符串中,并且 CDO 添加了 AND。因此,此搜索的结果将是从10.10.11.11和3种事件类型发起的事件列表。

请注意上面示例中值3旁边的放大镜。如果将鼠标悬停在放大镜上,您还可以选择AND、OR、AND NOT 和 OR NOT 运算符来匹配要添加到搜索中的值。

在下面的示例中,选择的是"OR"。此搜索的结果将是从 10.10.11.11 或 106023 种事件类型发起的 事件列表。请注意,如果搜索字段为空,并且您右键点击表中的值,则只有NOT可用,因为没有其 他值。

|       | Historical Live InitiatorIP:  | "10.10.11.11" AND EventT | /pe: "3"   |                      | 0            |
|-------|-------------------------------|--------------------------|------------|----------------------|--------------|
| Clear | Time Range After 05/03/2023   | 07:23:40 PM 🔒            |            |                      |              |
|       | Date/Time                     | Device Type              | Event Type | Sensor ID / Hostname | Initiator IP |
| 6     | May 3, 2023, 7:23:40 PM       | ASA                      | 3          | -                    |              |
|       | Action                        | Deny                     | AND        | IngressAC            |              |
|       | Connectorio                   | bd005dd8c8 0             | OR         | InitiatorIP          | andce        |
|       | DeviceType<br>EgressInterface | ASA<br>4                 | NOT        | InitiatorPor         | rt           |
|       | EventType                     | 3                        | AND NOT    | MappedIni            | tiatorIP     |
|       | FirewallExtendedEvent         | 1001                     | ODVICT     | MappedIni            | tiatorPort   |
|       |                               | 0                        | OR NOT     | MappedRe             | sponderIP    |

只要滚动鼠标指针并将其突出显示为蓝色,您就可以将该值添加到搜索字符串中。

### AND、OR、NOT、AND NOT 和 OR NOT 过滤器运算符

以下是在搜索字符串中使用的 "AND" 、 "OR" 、 "NOT" 、 "AND NOT" 和 "OR NOT" 的行为:

#### 和

在过滤器字符串中使用 AND 运算符可以查找包含所有属性的事件。AND 运算符不能位于搜索字符 串的开头。

例如,下面的搜索字符串将搜索包含 TCP 协议、源自发起方 IP 地址 10.10.10.43 且从发起方端口 59614 发送的事件。正常情况下,每增加一个 AND 语句,符合条件的事件数量就会越来越少。

Protocol: "tcp" AND InitiatorIP: "10.10.10.43" AND InitiatorPort: "59614"

或

在过滤器字符串中使用OR运算符可以查找包含任何属性的事件。OR运算符不能位于搜索字符串的 开头。 例如,下面的搜索字符串将在事件查看器中显示事件,这些事件包括 TCP 协议、源自发起方 IP 地址 10.10.10.43 或从发起方端口 59614 发送的事件。正常情况下,每增加一个 OR 语句,符合条件的事件数量就会越来越多。

Protocol: "tcp" OR InitiatorIP: "10.10.10.43" OR InitiatorPort: "59614"

#### 不

仅在搜索字符串的开头使用此选项,以便排除具有某些属性的事件。例如,此搜索字符串将从结果中排除任何具有 InitiatorIP 192.168.25.3 的事件。

NOT InitiatorIP: "192.168.25.3"

#### AND NOT

在过滤器字符串中使用 AND NOT 运算符可以排除包含某些属性的事件。AND NOT 不能用于搜索字符串的开头。

例如,此过滤器字符串将显示发起方 IP为192.168.25.3 的事件,但不会显示响应方 IP地址为10.10.10.1 的事件。

InitiatorIP: "192.168.25.3" AND NOT ResponderIP: "10.10.10.1"

您还可以组合使用 NOT 和 AND NOT,从而排除多个属性。例如,此过滤器字符串将排除具有 InitiatorIP 192.168.25.3 的事件以及具有 ResponderIP 10.10.1 的事件

NOT InitiatorIP: "192.168.25.3" AND NOT ResponderIP: "10.10.10.1"

### **OR NOT**

使用 OR NOT 运算符可包含排除了某些元素的搜索结果。OR NOT 运算符不能用于搜索字符串的开头。

例如,此搜索字符串将查找协议为TCP或发起方IP为10.10.10.43的事件,或者非发起方端口59614的事件。

Protocol: "tcp" OR InitiatorIP: "10.10.10.43" OR NOT InitiatorPort: "59614"

您也可以这样考虑: 搜索 (Protocol: "tcp") OR (InitiatorIP: "10.10.10.43") OR (NOT InitiatorPort: "59614")。

#### 通配符搜索

使用星号(\*)表示属性值字段中的 attribute:value 搜索可在事件中查找结果。例如,此过滤器字符 串,

URL:\*feedback\*

将在事件的 URL 属性字段中查找包含字符串 feedback 的字符串。

### 相关信息:

- 在事件日志记录页面上显示和隐藏列
- •安全分析和日志记录中的事件属性

# 在后台搜索历史事件

通过CDO,您可以定义搜索条件,并根据任何已定义的搜索条件来搜索事件日志。通过使用后台搜 索功能,您还可以在后台执行事件日志搜索,并在后台搜索完成后查看搜索结果。

根据您配置的订用警报和服务集成,当后台搜索完成后,您会收到通知。

您可以直接从"后台搜索"页面查看、下载或删除搜索结果。您还可以安排对一次性事件进行后台 搜索,或安排周期性安排。导航至"通知设置"(Notification Settings)页面以查看或修改订用选项。

### 在事件日志记录页面中搜索事件

使用搜索和后台搜索功能查看"事件日志记录"(Event Logging)页面中记录的所有事件。请注意, 只能对历史事件执行后台搜索。

过程

- 步骤1 在导航栏中,选择分析 (Analytics) > 事件日志记录 (Event Logging)。
- 步骤2点击历史(Historical)或实时(Live)选项卡。
- 步骤3 导航至搜索栏,键入搜索表达式,然后输入搜索(Search)按钮以执行搜索。您可以使用绝对时间范 围或相对时间范围来缩小或扩大搜索范围。

或者,从搜索下拉列表中选择在后台搜索,以便在离开搜索页面时在后台执行搜索。当搜索结果准 备就绪时,您会收到通知。

| Event Logging                                   | Q Search                                               | ▷ -                           | ¢2 - ₩8             | • (?)   |
|-------------------------------------------------|--------------------------------------------------------|-------------------------------|---------------------|---------|
| Historical         Live         Search by event | fields and values                                      | i Search -                    | Background Searches | C B i   |
| Clear Time Range After 03/22/2023 02:36:1       | 4 PM 🔒                                                 | Search in Background          |                     |         |
| Views View 1 × View 2 ×                         |                                                        |                               |                     |         |
| Date/Time Device T                              | /pe Event Type 🕕 Sensor ID / Hostnam Initiator IP Resp | oonder IP Port 🕚 Protocol Act | tion 🛛 Pe           | olicy 🔳 |

如果点击**搜索 (Search)** 按钮,结果将直接显示在事件日志记录视图中。选择任何特定搜索结果后, 搜索条件会显示在搜索栏中,以便于参考。

如果您选择在后台执行搜索,搜索操作会加入队列,并在搜索完成后通知您。您可以在后台执行多个搜索查询。

步骤4点击"背景搜索"按钮以查看"背景搜索"页面。

|                      |           |                   |                                  | Start a Background Search                                   | View Notification Setting |
|----------------------|-----------|-------------------|----------------------------------|-------------------------------------------------------------|---------------------------|
| Search Name          | File Size | User              | Status                           | Run Time                                                    | Actions                   |
| Search_1679428080471 | 3.74 KB   | admin@example.com | Completed<br>(Expires in 5 days) | Started Mar 21, 2023, 3:48:03 PM<br>Completed in 2 seconds  | View Download             |
| Search_1679428045727 | 3.74 KB   | admin@example.com | Completed<br>(Expires in 5 days) | Started Mar 21, 2023, 3:47:27 PM<br>Completed in 2 seconds  | View Download             |
| Search_1679427993327 | 2.25 KB   | admin@example.com | Completed<br>(Expires in 5 days) | Started Mar 21, 2023, 3:46:35 PM<br>Completed in 2 seconds  | View Download             |
| Search_167942230313  | 662 Bytes | admin@example.com | Completed<br>(Expires in 5 days) | Started Mar 21, 2023, 1:58:39 PM<br>Completed in 3 seconds  | View Download             |
| Search_1679408015574 | 662 Bytes | admin@example.com | Completed<br>(Expires in 5 days) | Started Mar 21, 2023, 10:13:44 AM<br>Completed in 3 seconds | View Download             |

"后台搜索"页面显示搜索结果列表。您可以选择查看、下载或删除搜索结果。您还可以导航至"通知设置"页面以查看或修改订用选项。选择**开始后台搜索 (Start a Background Search)** 按钮可从此页面启动搜索。

有关查看或修改订用选项的信息,请参阅通知设置。

#### 下一步做什么

Background Searches

如果需要重复查询,您可以将任何后台搜索转换为计划后台搜索。有关详细信息,请参阅在事件查看器中计划后台搜索,第91页。

## 在事件查看器中计划后台搜索

在事件查看器页面的后台计划定期查询。只能为历史事件安排搜索。您可以随时修改或取消预定搜 索。您还可以将现有查询修改为周期性搜索。

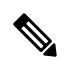

注释 您可以选择获取有关已开始、已完成或已失败的搜索的警报。有关详细信息,请参阅通知设置。

只能为历史事件安排后台搜索。使用以下步骤创建计划的后台搜索:

#### 过程

- 步骤1 在导航栏中,选择分析 (Analytics) > 事件日志记录 (Event Logging)。
- 步骤2点击历史(Historical)开关将其选中。您只能为历史事件安排后台搜索。
- 步骤3 在搜索栏中,键入要搜索的搜索表达式。点击搜索(Search)下拉按钮,然后选择在后台搜索(Search in background)。
- 步骤4 (可选)重命名搜索。

- **步骤5** 默认情况下, **立即搜索** (Search Now) 复选框处于选中状态。如果已选中,将在保存时开始搜索;如果取消选中,则后台查询仅作为未来搜索运行。
- 步骤 6 检查设置定期计划 (Setup recurring schedule) 并配置以下设置:
  - 搜索最近日志 (Search Logs for the Last) 要搜索多长时间以前的日志。
  - •频率 (Frequency) 您希望进行预定搜索的频率。
- 步骤7 确认窗口底部的计划搜索条件。选择计划并立即搜索 (Schedule and Search Now)。或者,如果您没 有选择立即开始搜索,则该按钮显示为计划搜索 (Schedule Search)

#### 下一步做什么

计划后台搜索的结果最多可查看7天,然后CDO 会自动将其删除。

# 下载后台搜索

搜索结果和计划查询会在 CDO 自动删除之前存储 7 天。下载对历史事件执行的后台搜索的 CSV 副本。

#### 过程

- 步骤1 在导航窗格中,转到分析 (Analytics) > 事件日志记录 (Event Logging)。
- 步骤 2 点击后台搜索 (Background Searches) > 操作 (Actions) > 下载 (Download)。
- 步骤3 找到您的搜索内容。计划的搜索存储在查询 (Queries) 选项卡下。
- 步骤4点击 Download。.CSV 文件会自动下载到本地驱动器上的默认存储位置。

# 数据存储计划

您需要购买反映思科云每天从您载入的 ASA和 FDM 托管设备接收的事件数量的数据存储计划。这称为"每日注入速率"。数据计划有整数 GB/天和1年、3年或5年期限。确定注入速率的最佳方法 是在购买之前参加安全日志分析 (SaaS) 的免费试用。这将为您提供对事件数量的一个很好的估计。

客户自动获得 90 天的滚动数据存储。这意味着最近 90 天的事件存储在思科云中,第 91 天将被删除。

客户可以升级到超过默认90天的额外事件保留,或通过更改订单对现有订用添加额外的每日量(GB/天),并且只需按比例为剩余的订用期限计费。

有关数据计划的所有详细信息,请参阅《安全日志分析 (SaaS) 订购指南》。

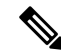

Note 如果您拥有安全分析和日志记录许可证和数据计划,然后在之后获得了不同的安全分析和日志记录 许可证,则无需获得不同的数据计划。如果您的网络流量吞吐量发生变化,并且您获得了不同的数 据计划,则不需要您获得不同的安全分析和日志记录许可证。

#### 我的配额会统计哪些数据?

发送到安全事件连接器的所有事件都在安全日志分析 (SaaS) 云中累积,并根据您的数据分配进行计数。

过滤您在事件查看器中看到的内容并不会减少安全日志分析 (SaaS) 云中存储的事件数量,而是会减少您可以在事件查看器中看到的事件数量。

您的事件在安全日志分析 (SaaS) 云中存储 90 天; 之后, 它们将被清除。

#### 我们的存储配额很快用尽,我们该怎么办?

以下是解决该问题的两种方法:

- •请求更多存储空间。https://www.cisco.com/c/en/us/products/collateral/security/ security-analytics-logging/guide-c07-742707.html您可能低估了您的需求。
- 减少记录事件的规则数量。您可以从 SSL 策略规则、安全情报规则、访问控制规则以及入侵策略以及文件和恶意软件策略中记录事件。检查您正在记录的内容。您是否需要记录尽可能多的规则和策略的事件?

## 延长事件存储持续时间并增加事件存储容量

安全分析和日志记录客户在购买任何这些许可证时都会收到 90 天的事件存储。许可,第5页

- 日志记录故障排除
- 日志记录分析和检测
- 全面的网络分析和监控

您可以选择在首次购买许可证时或在许可证有效期内的任何时间将许可证升级为具有1年、2年或 3年的滚动事件存储。

首次购买安全分析和日志记录许可证时,系统会询问您是否要升级存储容量。如果您回答"是",系统会在您购买的 PID 列表中添加一个额外的产品标识符 (PID)。

如果您在许可期限中间决定扩展滚动事件存储或增加事件云存储量,您可以:

#### 过程

步骤1 在思科商务工作空间上登录您的账户。

- 步骤2选择您的 Cisco Defense Orchestrator PID。
- 步骤3 按照提示升级存储容量的长度或容量。

增加的成本将根据现有许可证的剩余期限按比例分配。有关详细说明,请参阅《安全日志分析(SaaS) 订购指南》。

# 查看安全分析和日志记录数据计划的使用情况

要查看每月的日志记录限制、已使用的存储量以及使用期何时重置为零,请执行以下操作:

#### Procedure

步骤1点击租户,选择设置(Settings)。

| cisco Defense Orchestrator |                                       | Q Search             | Þ <b>7</b> • ↓• ≝ ⑦           | -                                                                  |  |  |  |  |  |
|----------------------------|---------------------------------------|----------------------|-------------------------------|--------------------------------------------------------------------|--|--|--|--|--|
| Hide Menu                  | Welcome to Cisco Defense Orchestrator |                      |                               | Settings                                                           |  |  |  |  |  |
| 📥 Dashboard                |                                       |                      |                               |                                                                    |  |  |  |  |  |
| C Multicloud New           | Inventory & Objects                   |                      |                               | CDO API                                                            |  |  |  |  |  |
| Configuration              | Connectivity States                   | Configuration States | Object Issues                 | <ul> <li>Switch Tenant</li> <li>Liser Identity Settings</li> </ul> |  |  |  |  |  |
| Policies >                 |                                       | 0 Synced O           | Object status Number of objec | G Sign Out                                                         |  |  |  |  |  |

步骤2点击日志记录设置(Logging Settings)。

步骤3 您还可以点击查看历史使用情况,查看最近12个月的存储使用情况。

# 查找用于安全日志记录分析 (SaaS) 的设备 TCP、UDP 和 NSEL 端口

安全日志分析 (SaaS) 允许您将事件从您的 ASA 或 FDM 管理 设备发送到安全事件连接器 (SEC) 上的 某些 UDP、TCP 或 NSEL 端口。然后, SEC 会将这些事件转发到思科云。

如果这些端口尚未被占用, SEC 会将其用于接收事件, 而安全日志分析 (SaaS) 文档会建议您在配置 功能时使用这些端口。

- TCP: 10125
- UDP: 10025
- NSEL: 10425

如果这些端口已被占用,则在配置安全日志记录分析(SaaS)之前,请查看 SEC 设备详细信息,以确定其实际用于接收事件的端口。

要查找 SEC 使用的端口号,请执行以下操作:

#### Procedure

步骤1 从 CDO 菜单中,选择 工具和服务 (Tools & Services) > 安全连接器 (Secure Connectors)。

步骤2 在"安全连接器"(Secure Connectors)页面中,选择要向其发送事件的 SEC。

步骤3在"详细信息"(Details)窗格中,您将看到应向其发送事件的TCP、UDP和NetFlow(NSEL)端口。

| Boston-SEC   | Boston-SEC              |   |  |  |  |  |
|--------------|-------------------------|---|--|--|--|--|
| Details      |                         | ~ |  |  |  |  |
| ID           | 54b039f6-8944-46a4-ac07 |   |  |  |  |  |
| Tenant ID    | 0a2cdcb4-5e63-4491-9fda |   |  |  |  |  |
| Version      | 202004270848            |   |  |  |  |  |
| IP Address   | 192.168.25.4            |   |  |  |  |  |
| TCP Port     | 10125                   |   |  |  |  |  |
| UDP Port     | 10025                   |   |  |  |  |  |
| NetFlow Port | 10425                   |   |  |  |  |  |

查找用于安全日志记录分析 (SaaS) 的设备 TCP、UDP 和 NSEL 端口

当地语言翻译版本说明

思科可能会在某些地方提供本内容的当地语言翻译版本。请注意,翻译版本仅供参考,如有任何不 一致之处,以本内容的英文版本为准。